### **TimeMonitor**

Synchronization Measurements and Analysis on Clock, Data, and Packet Network Signals

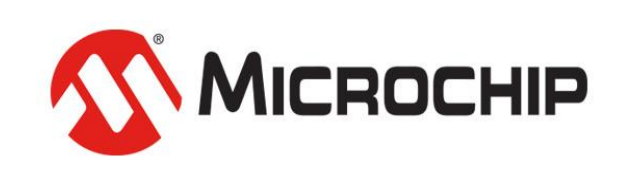

A Leading Provider of Smart, Connected and Secure Embedded Control Solutions

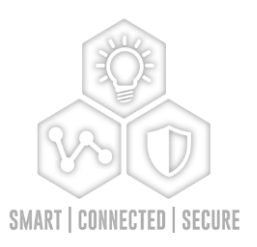

Part Number: 098-00926-000 Revision A – January 2021

# **TimeMonitor**

Microchip TimeMonitor PDV Measurement Software

🌌 Microchip TimeMonitor TSC Measurement Software

Microchip TimeMonitor Viewer Software

#### **TimeMonitor: Eight Applications**

X

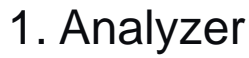

- 2. Measurement
- 3. Retrieve

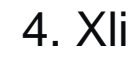

- 5. Watch
- 6. PDV
- **7. TSC**

8. Viewer

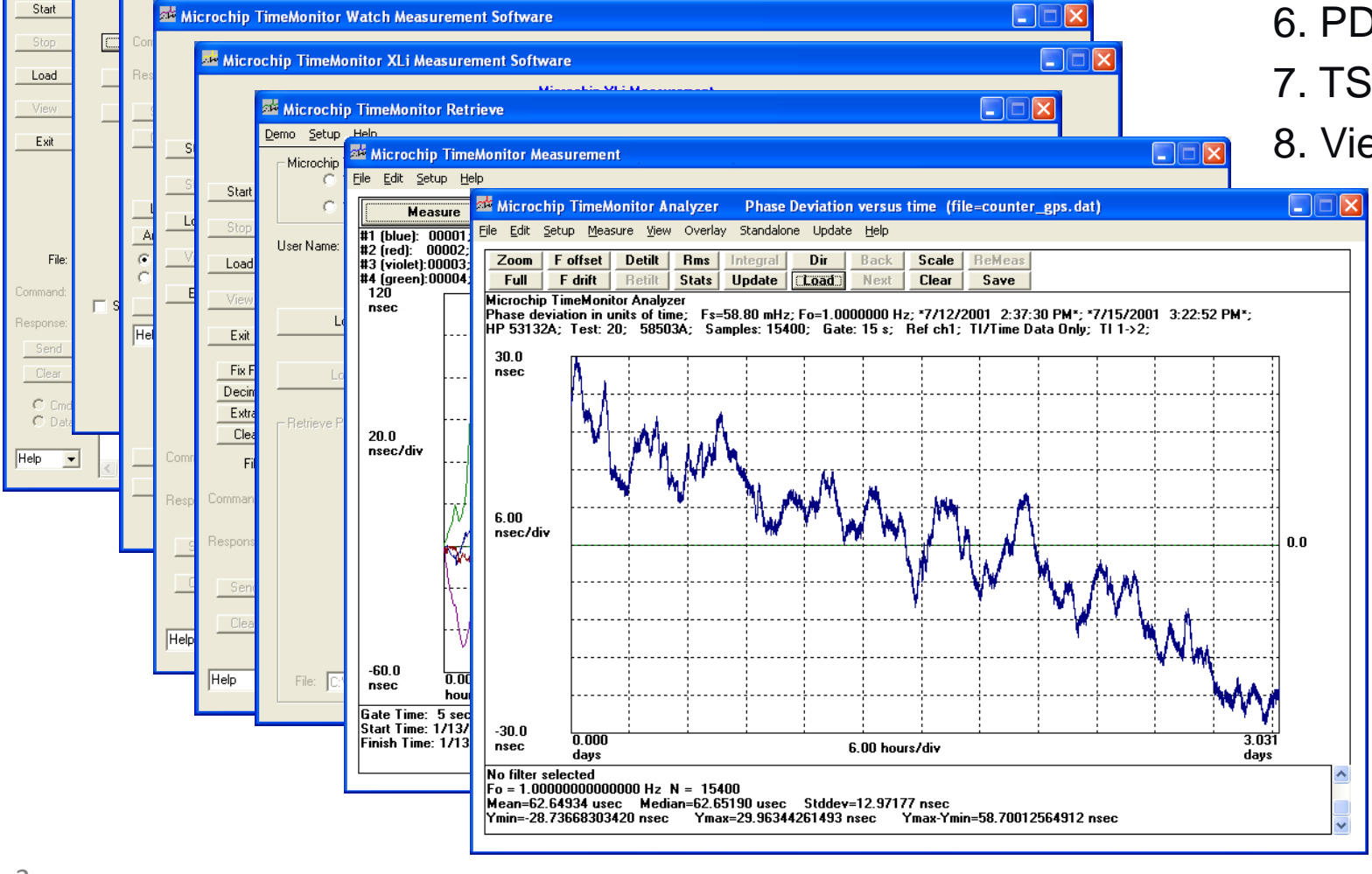

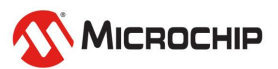

## **Presentation Outline**

#### • Sync Measurements

- Phase and Frequency
- Analysis: MTIE, TDEV, ADEV, Phase Noise
- Accuracy vs. Stability

#### Packet Measurements

- TIE vs. PDV
- Equipment: Packet Probe
- Analysis: Packet Selection, PDF, CDF
- Two-way Analysis

#### • TimeMonitor Software

- TimeMonitor Overview
- TimeMonitor Analyzer
- TimeMonitor Measurement
- TimeMonitor PDV
- Using TimeMonitor Analyzer for Packet Data
- Integration/Test Automation: TimeMonitor Analyzer "Command Line"
- Integration/Test Automation: TimeMonitor Analyzer "DLL"

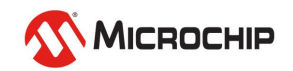

#### **Sync Measurements**

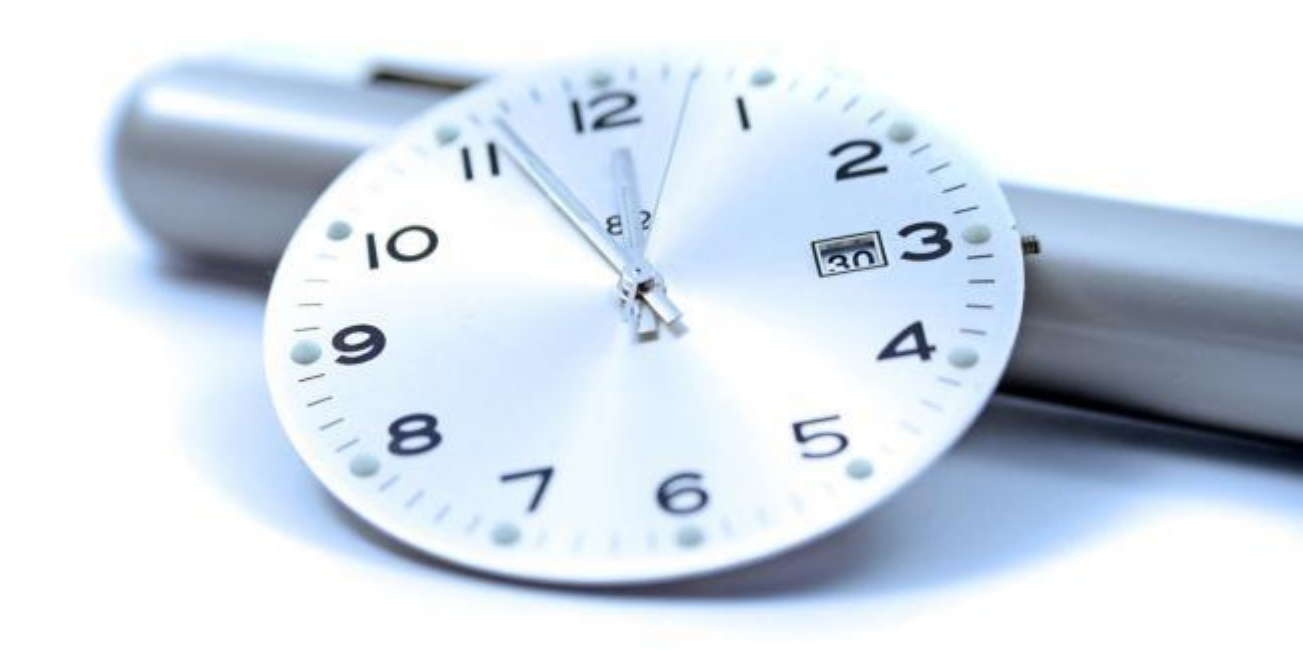

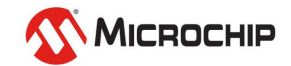

### Phase

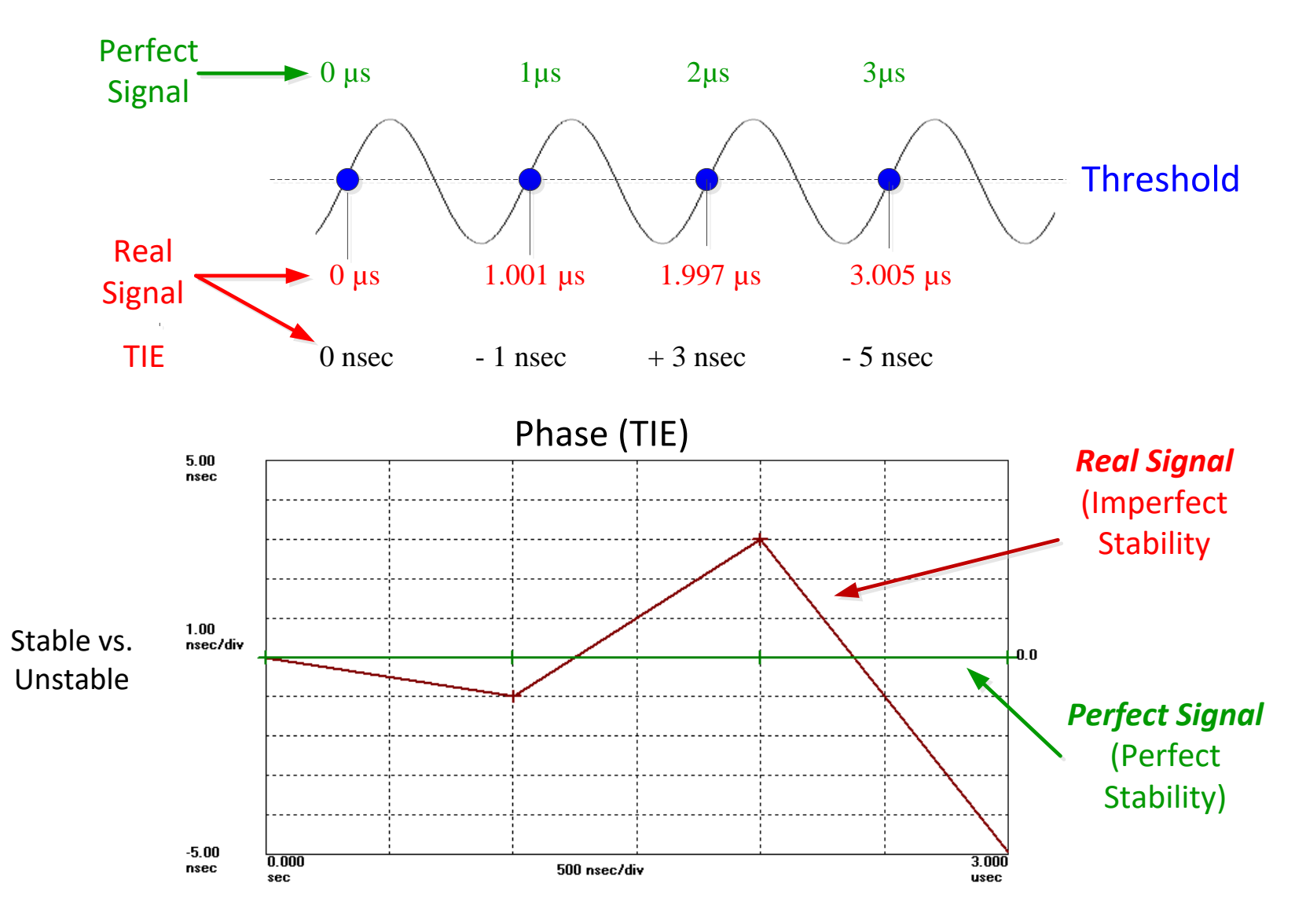

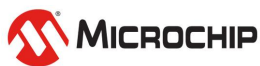

### Frequency

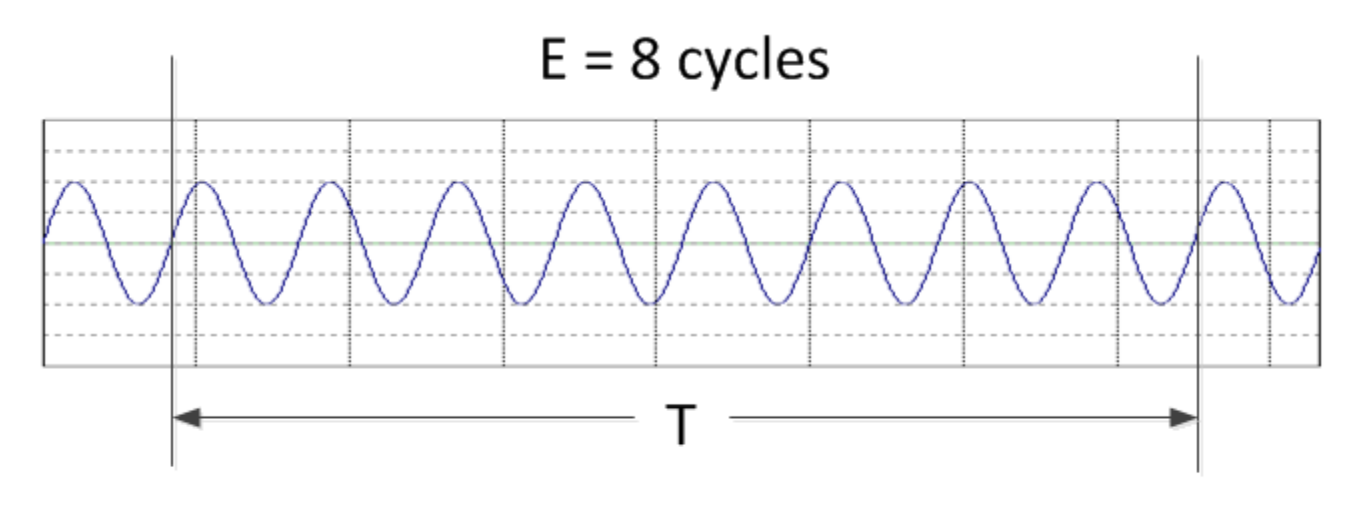

Frequency = E/T

If T = 8  $\mu$ sec, F = 8cycles/8E-6sec = 1 MHz

Frequency = the number of cycles per second Ideal frequency source generates a pure sine wave

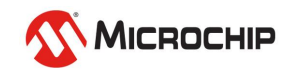

### **TIE Measurements**

#### **1.** Timestamps

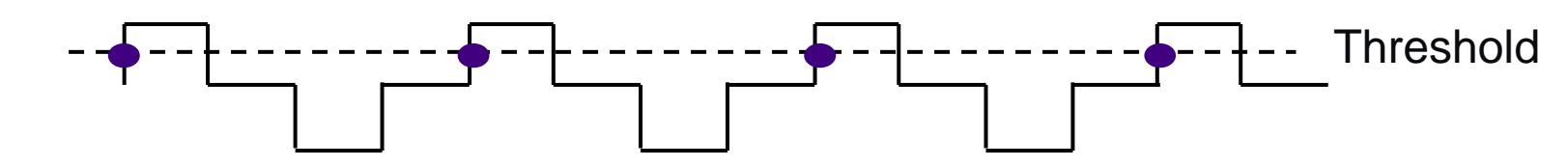

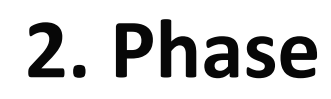

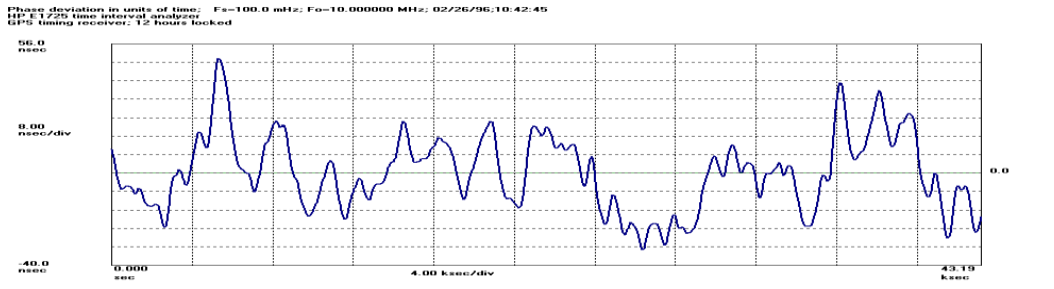

Phase Deviation or TIE

#### 1 usec мтіе G.811

MTIE; Fo=10.00 MHz; Fs=100.0 mHz; HP E1725 time interval analyzer GPS timing responses 12 boxes looked

1 nsec

MTIE, TDEV, Allan Variance, Frequency, PPSD, etc.

43.21 ksec

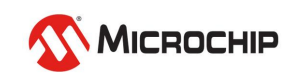

#### 3. Analysis

#### **TIE Measurements Using a Reference Signal at the Same Frequency**

A time interval counter is used to time threshold crossings of a signal very precisely. This process is unaffected by amplitude modulation.

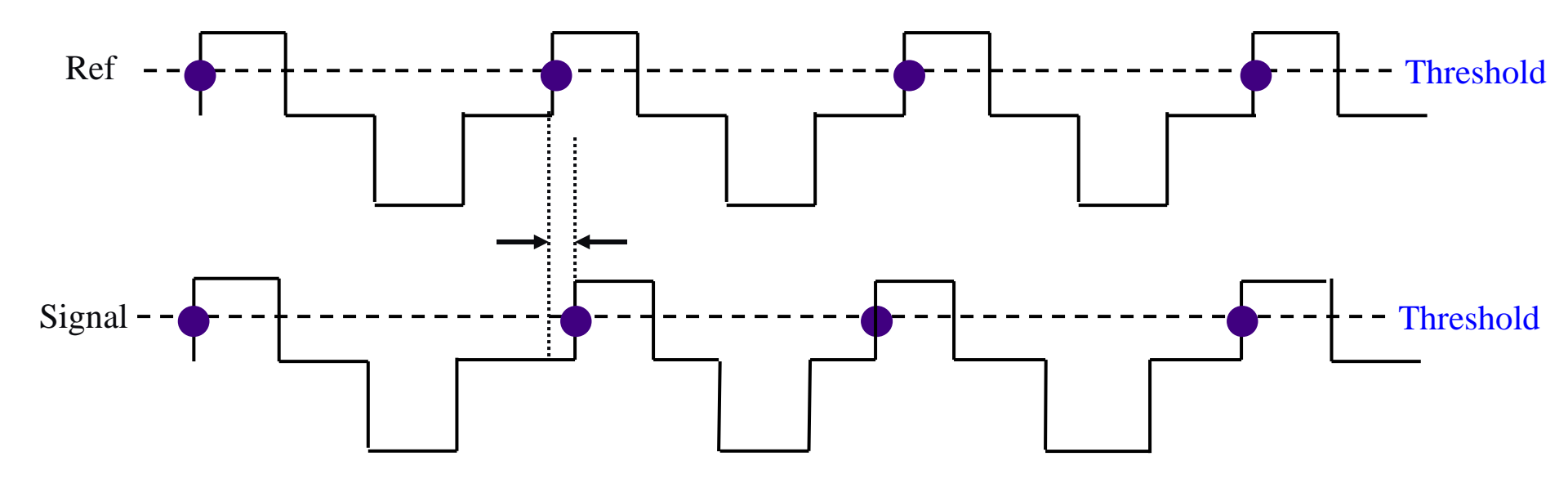

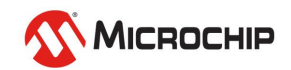

# **Timestamps: 1 MHz signal**

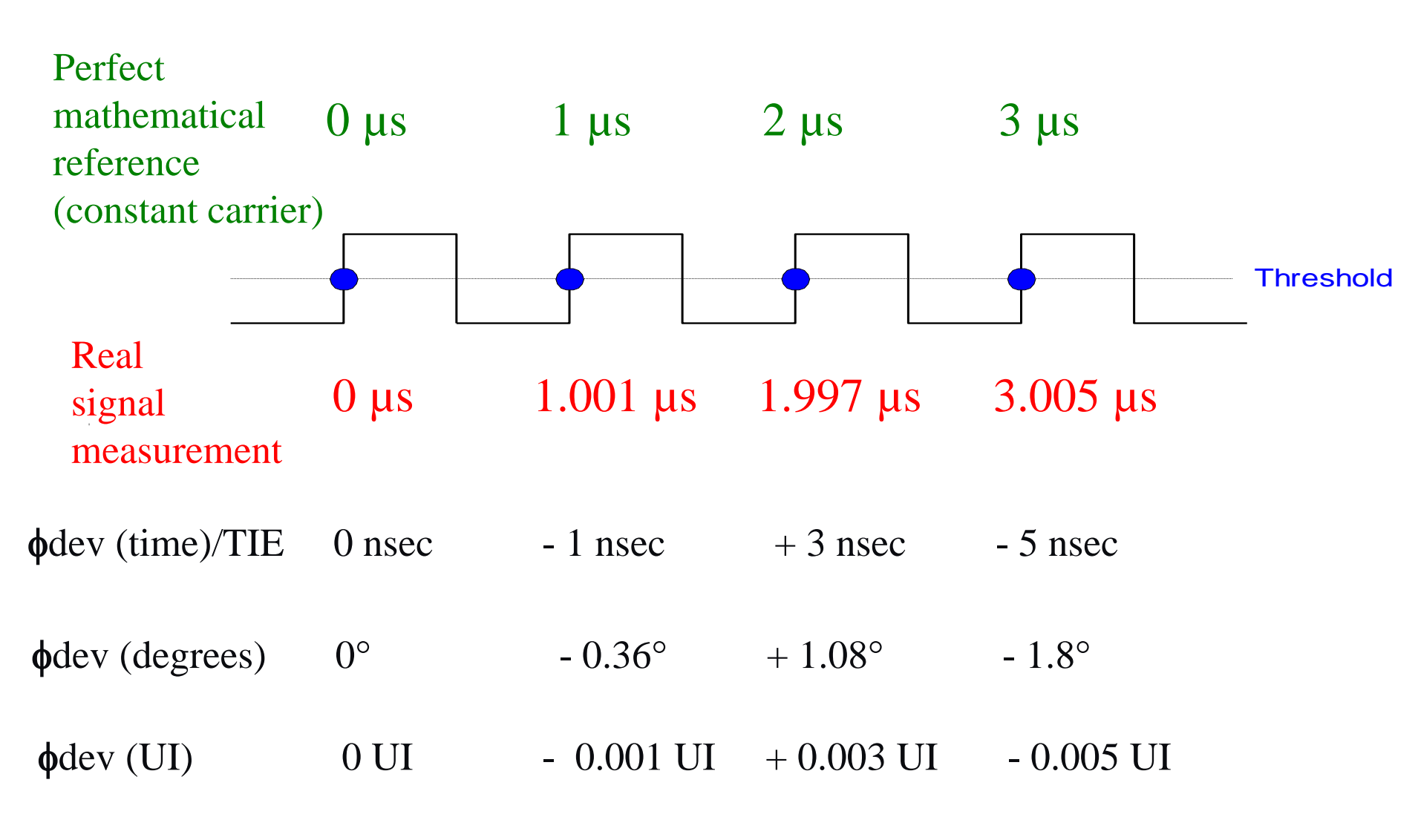

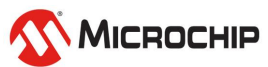

### **Phase Modulation Signal Model**

$$v(t) = a(t) \cdot \sin(\phi(t))$$
  

$$\phi(t) = \omega_o \cdot t + \theta(t)$$
  

$$\phi(t_i) = \omega_o \cdot t_i + \theta(t_i) = n_i \cdot 2\pi$$

Phase deviation or TIE  $\longrightarrow \theta(t_i) = n_i \cdot 2\pi - \omega_o \cdot t_i = \omega_o \cdot (n_i \cdot T_o - t_i)$ Reference frequency

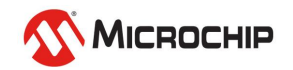

### Phase vs. Time

Phase deviation (TIE) is the difference between these two curves

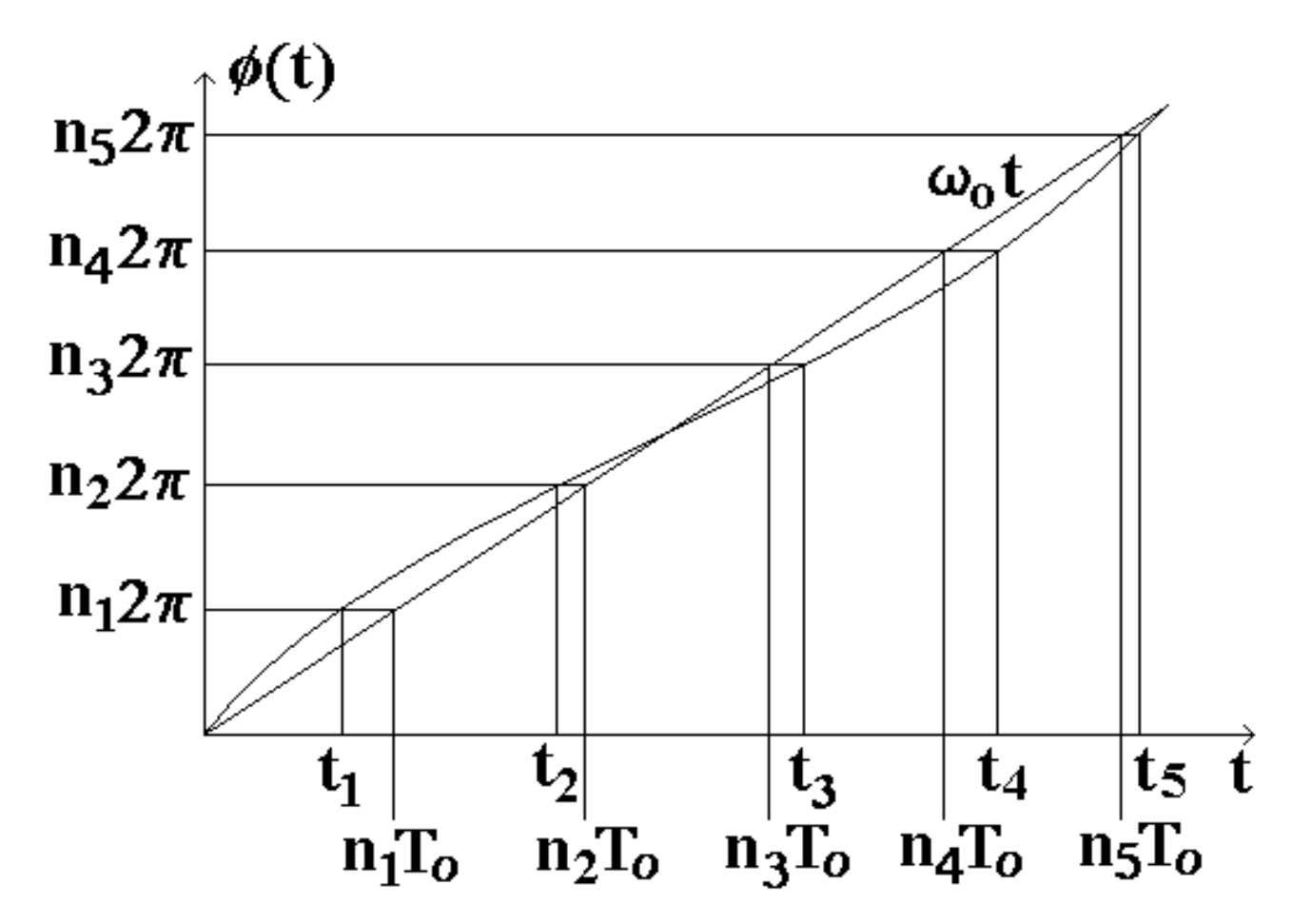

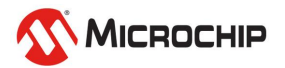

## **Data Signal Phase vs. Time**

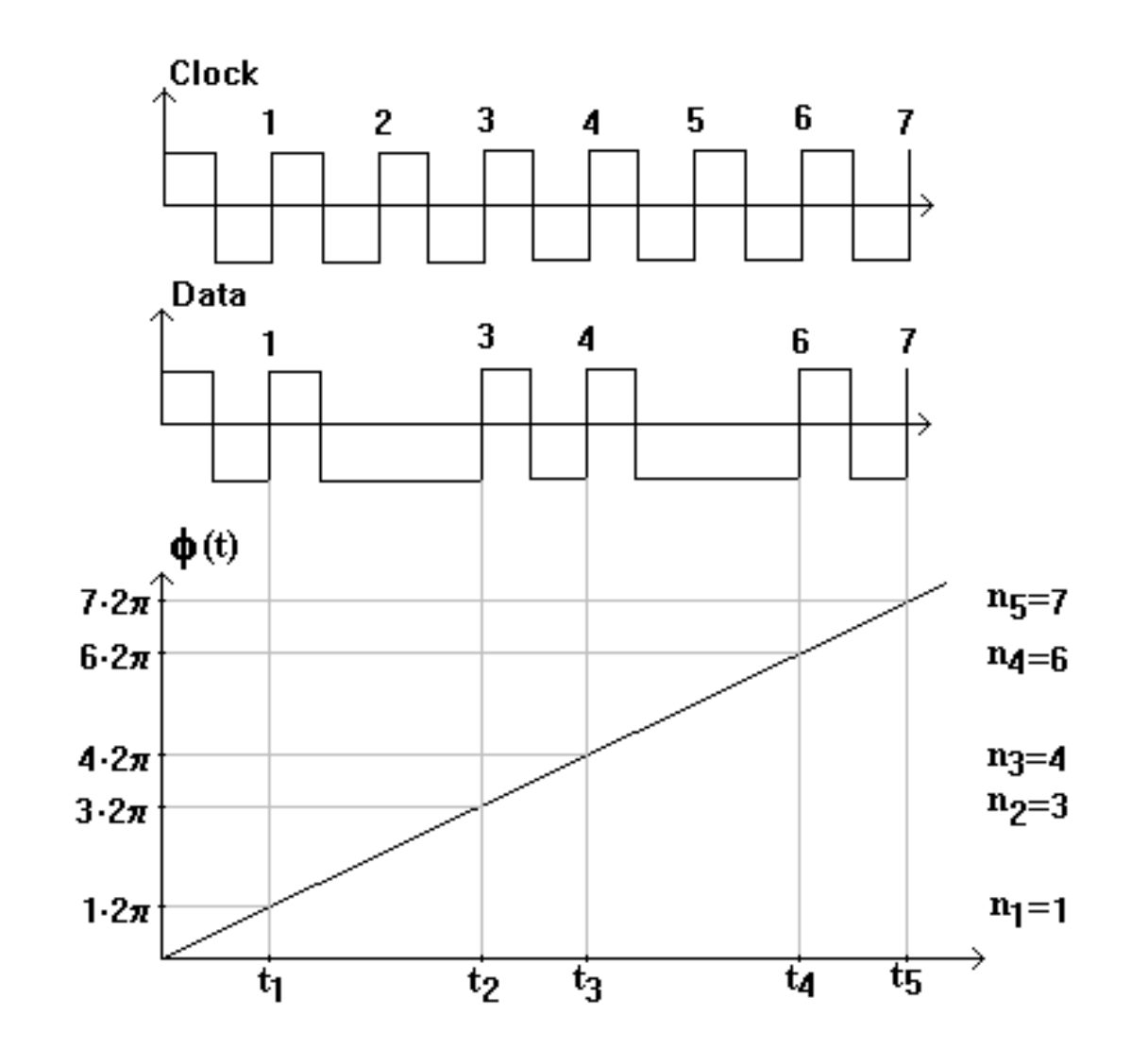

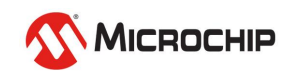

# Sync Measurement Analysis

- 1. Sync equipment measurements (lab) and
- 2. Sync interface measurements (network)
  - For synchronization measurements, the measurement analysis used primarily is:
    - Phase (TIE)
    - Frequency (fractional frequency offset)
    - Frequency accuracy
    - MTIE
    - TDEV
      - MTIE and TDEV analysis shows comparison to ANSI, Telcordia, ETSI, & ITU-T requirements

#### 3. Oscillator measurements

- For oscillators:
  - ADEV
  - Phase noise
  - Tempco (temperature coefficient of frequency)

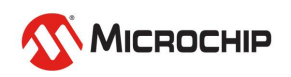

All are derived

from phase

## **Analysis from Phase: Jitter & Wander**

#### Signal with jitter and wander present

Symmetricom TimeMonitor Analyzer Phase deviation in units of time; Fs=31.48 Hz; Fo=2.0480000 MHz; 01/16/98;10:58:04 No filter

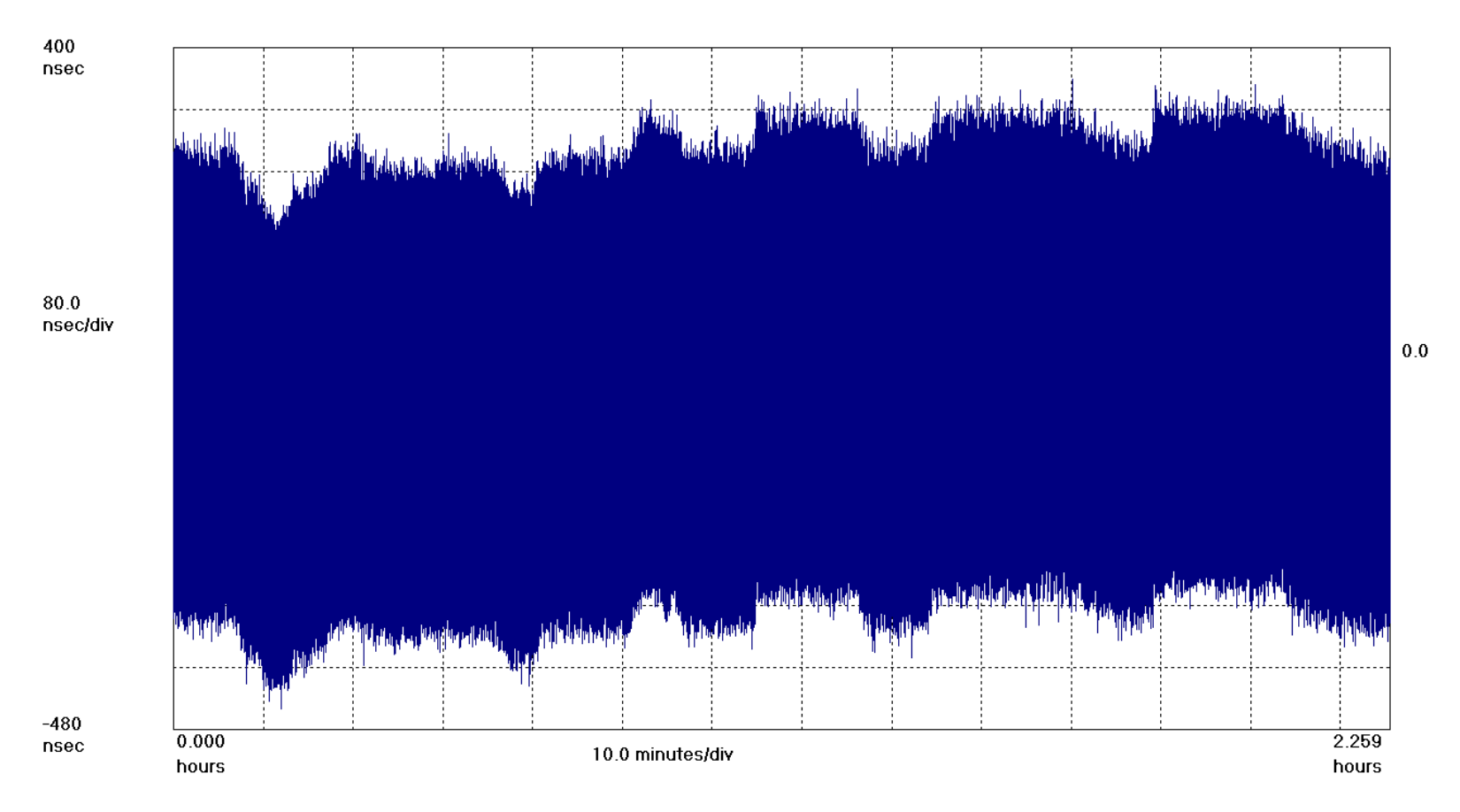

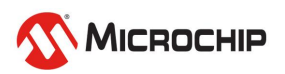

## **Analysis from Phase: Jitter**

Jitter: Filter out low-frequency components with high-pass filter Jitter = 740 nsec peak-to-peak = 1.52 UI peak-to-peak (E1)

Symmetricom TimeMonitor Analyzer Phase deviation in units of time; Fs=31.48 Hz; Fo=2.0480000 MHz; 01/16/98;10:58:04 Jitter: high-pass filter applied

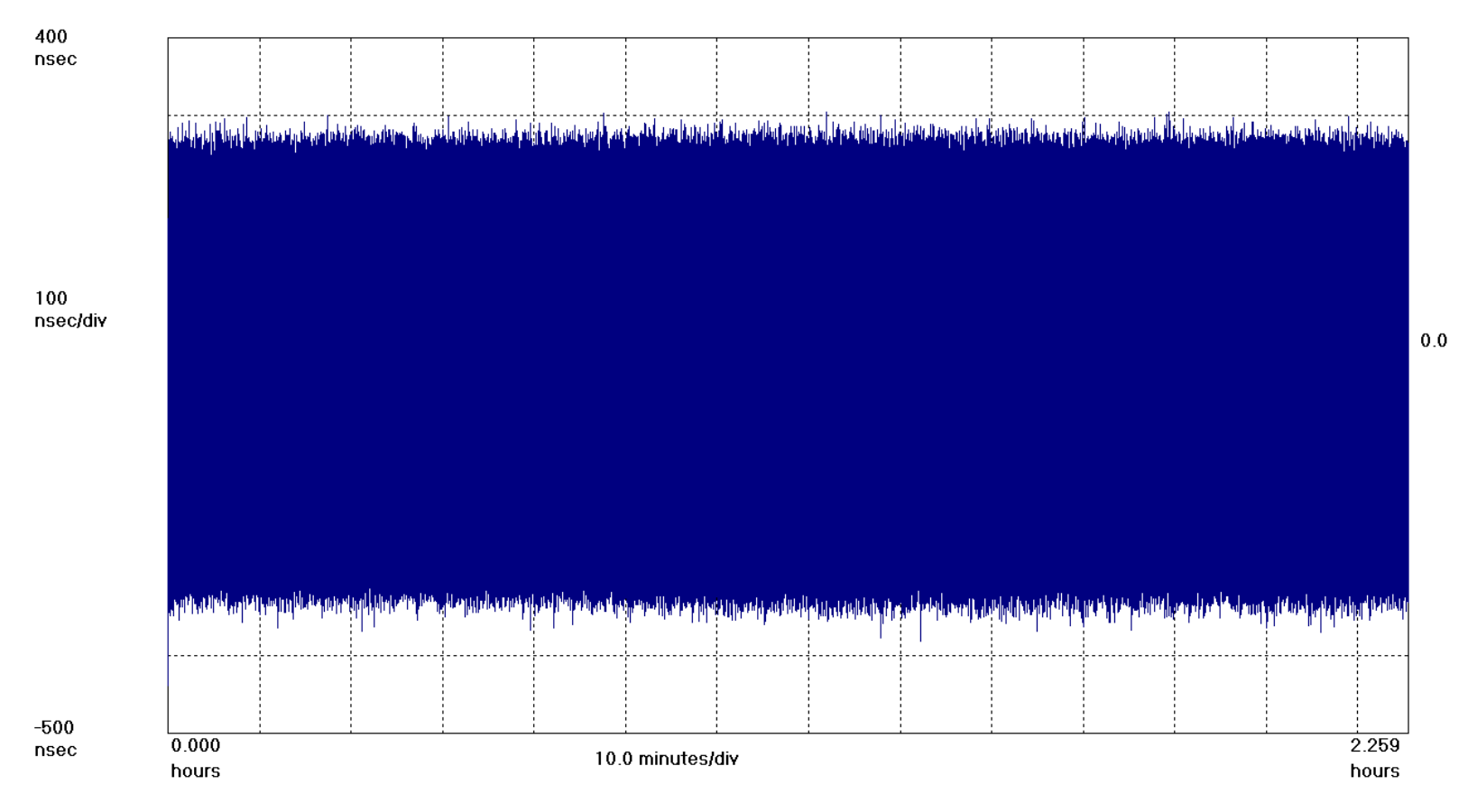

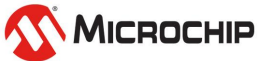

## **Analysis from Phase: Wander**

#### Wander: Filter out high-frequency components with low-pass filter

Symmetricom TimeMonitor Analyzer Phase deviation in units of time; Fs=31.48 Hz; Fo=2.0480000 MHz; 01/16/98;10:58:04 Wander: low-pass filter applied

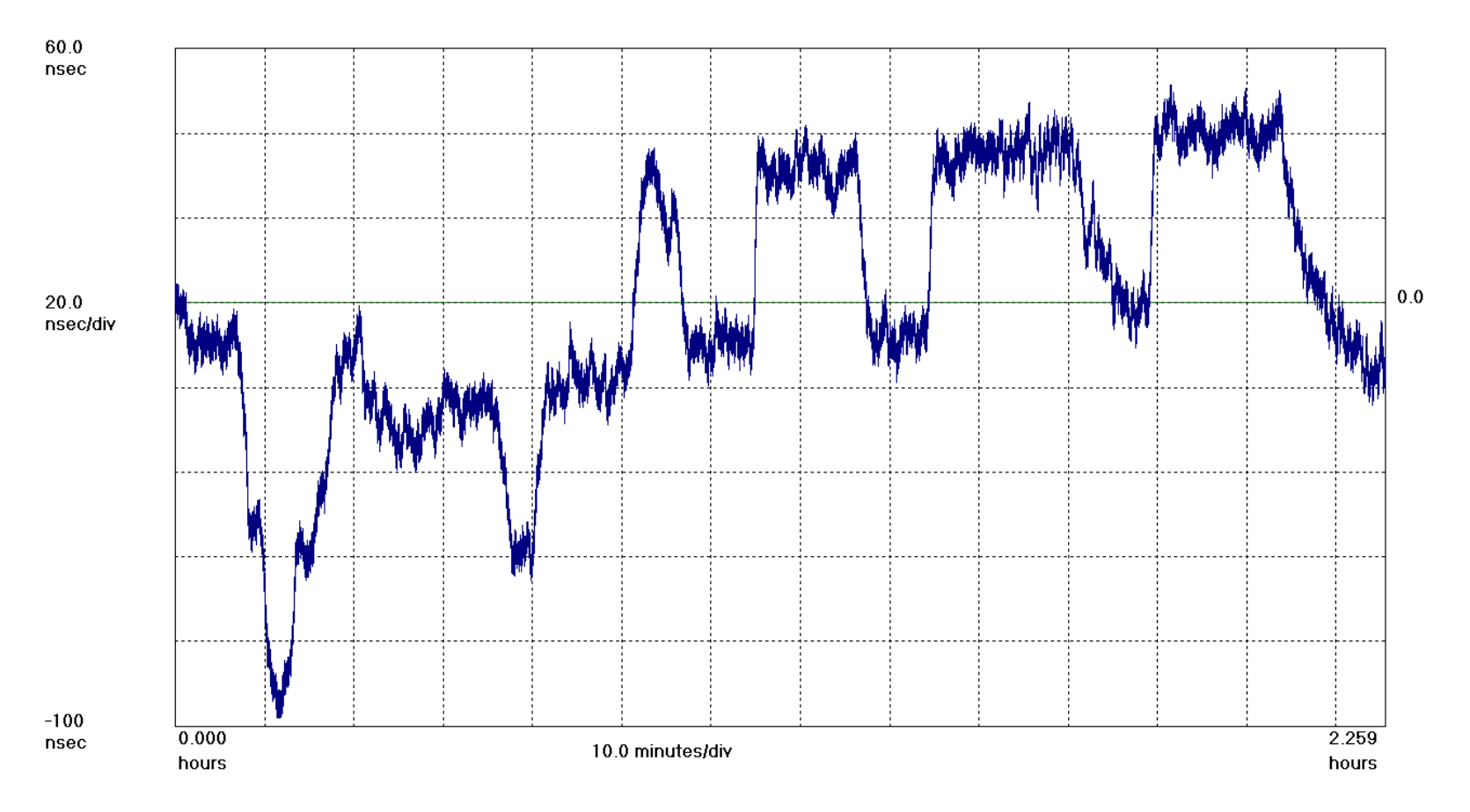

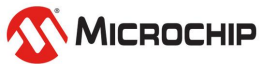

## **Analysis from Phase: Frequency**

• Recall the relationship between frequency and phase:  $d\phi$ 

$$\omega = \frac{d\varphi}{dt}$$

Important point: Frequency is the slope in the phase plot

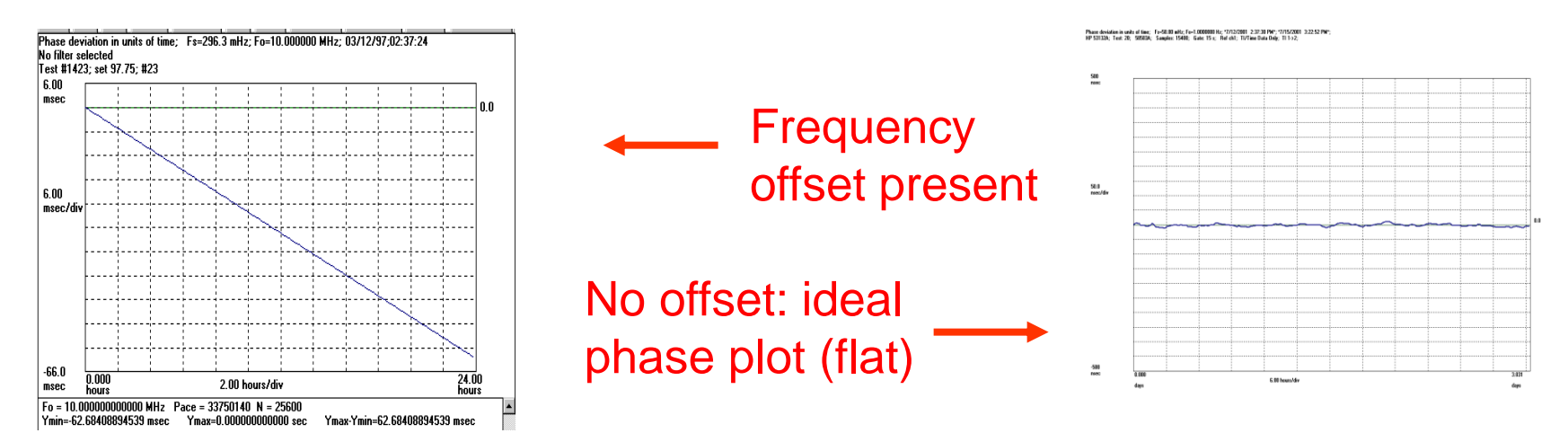

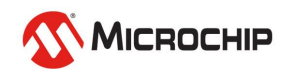

# **Analysis from Phase: Frequency**

Timestamps(µs):0 1.001 1.997 3.005 4.002 4.999 6.003  $\phi$  dev (ns): 0 -1 +3 -5 -2 +1 +3 Phase deviation slope  $\Delta \phi$ dev =  $\Delta N \cdot T_o - \Delta t = (\Delta N - f_o \Delta t)/f_o$  fdev =  $f - f_o = \Delta N / \Delta t - f_o = (\Delta N - f_o \Delta t) / \Delta t = \Delta \phi$ dev  $\cdot f_o / \Delta t$ ffoff = fdev/f<sub>o</sub>

For example, take the average fdev over the first 3 cycles:

Frequency Deviation = -5 sec  $\cdot 10^{6}$  Hz/ $3.005\mu$ sec = -1.7 kHz

Fractional Frequency Offset = -1.7 kHz/1MHz = -1.7 parts per thousand

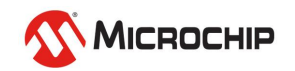

## Frequency

F Frequency: F = E/T (number of cycles/time)

**F**<sub>0</sub> Nominal frequency: **F**<sub>0</sub>

**FDEV** Frequency deviation:  $FDEV = F - F_0$ 

**FFO** Fractional frequency offset: FFO = FDEV/ $F_0 = (F - F_0)/F_0$ 

Example: E = 1 000 000; T = 0.999 999 997 500 sec

 $F = E/T = 100000/0.9999999975 = 1.000\ 000\ 002\ 500\ MHz$   $F_0 = 1\ MHz$   $FDEV = F - F_0 = 2.5\ mHz$  $FFO = FDEV/F_0 = 2.5 \cdot 10^{-9} = 2.5\ PPB$ 

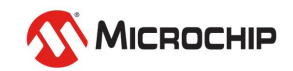

## **Analysis from Phase: Frequency**

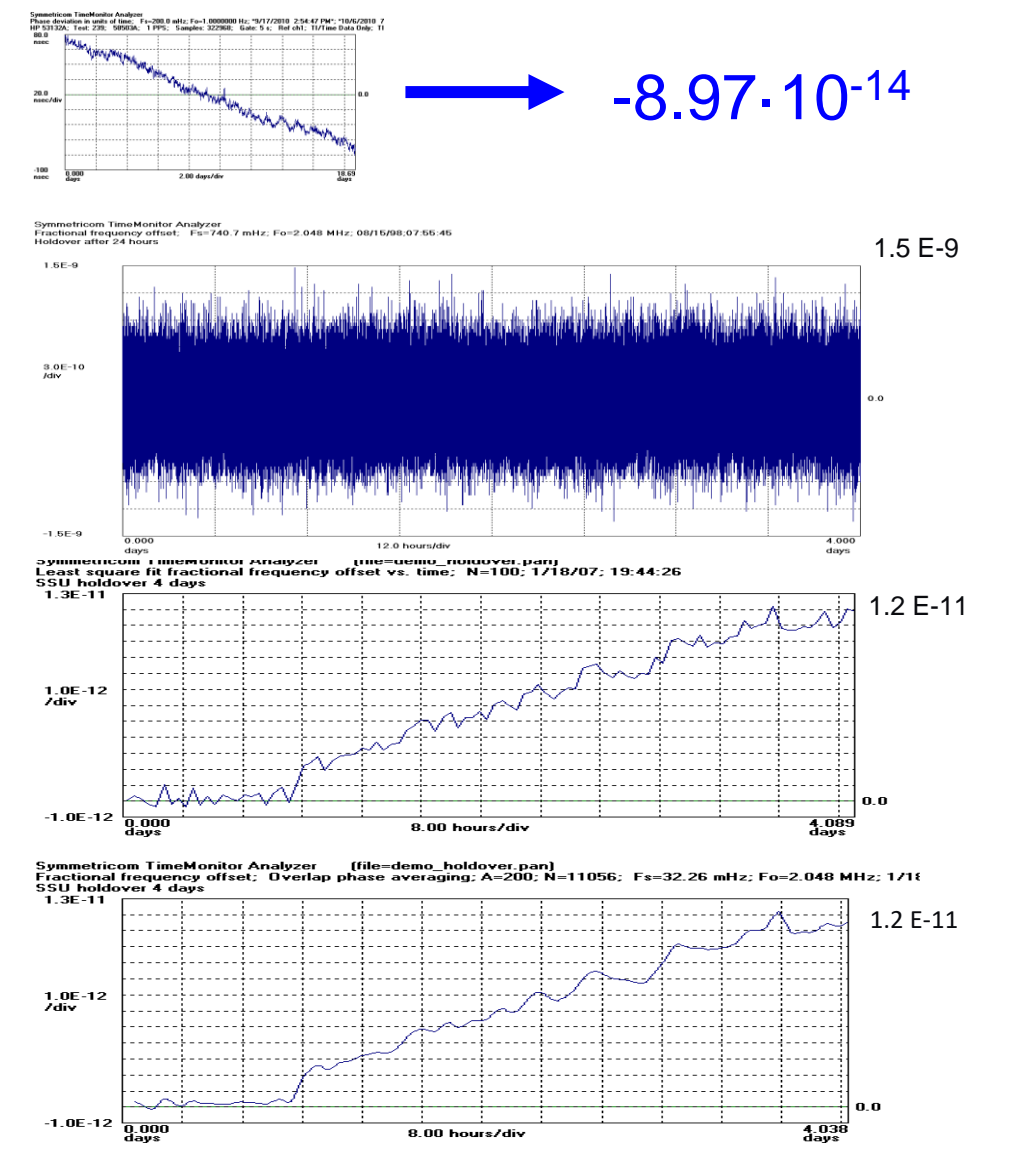

**Frequency Accuracy** 

slope/linear: frequency offset curvature/quadratic: frequency drift

Point-by-point

 $\omega = \frac{d\phi}{d\phi}$ 

dt

Segmented LSF

**Sliding Window Averaging** 

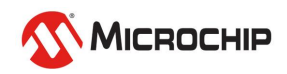

## **Frequency Offset and Drift**

Symmetricom TimeMonitor Analyzer Phase deviation in units of time: Fs=296.3 mHz; Fo=10.000000 MHz; 03/12/97;02:37:24 Test #1423: set 97.75: #23: Fo offset = -7.255E-7: Fo reference = 10.000000000000 MHz

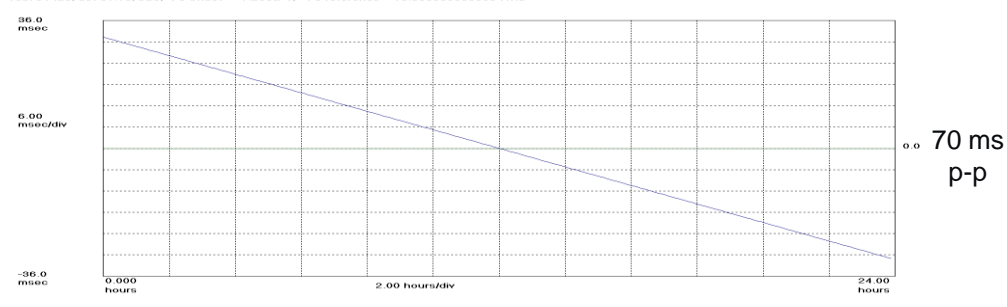

Original oscillator phase measurement (0.7ppm frequency offset)

Symmetricom TimeMonitor Analyzer Phase deviation in units of time; Fs=296.3 mHz; Fo=9.9999927 MHz; 03/12/97:02:37:24 Test #1425; set 97.75; #23; Frequency Drift Rate = 2.078 mHz/day; 2.078E-10/day;

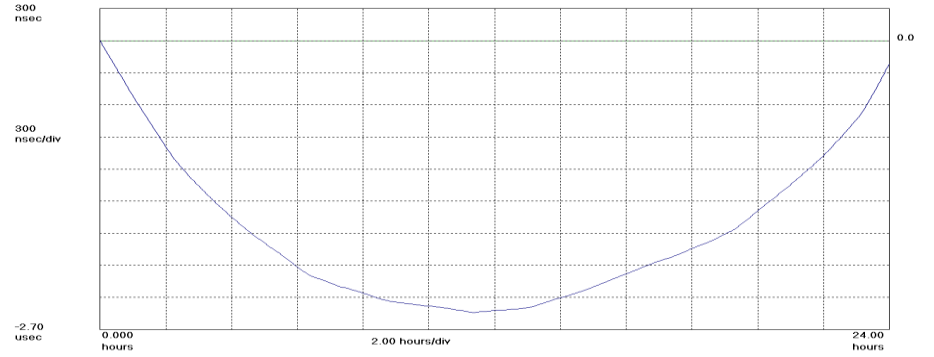

2.5 µs p-p

Frequency offset removed (quadratic shape shows linear frequency drift of 0.2 ppb/day)

Frequency drift removed (shows residual phase movement)

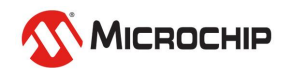

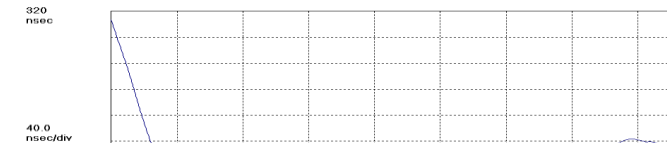

Symmetricom TimeMonitor Analyzer Phase deviation in units of time: Fs=296.3 mHz: Fo=9.9999927 MHz; 03/12/07:02:37:24 Tost#141423, sot 97.75.#23, Frequency Dritt Rate = 2.078 mHz/day; 2.078E-10/day;

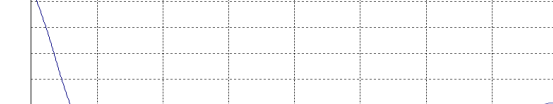

2.00 hours/div

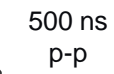

24.00

hours

-160 nsec

0 000

hours

## **Frequency Accuracy and Stability**

#### Quartz, Rubidium, and Cesium

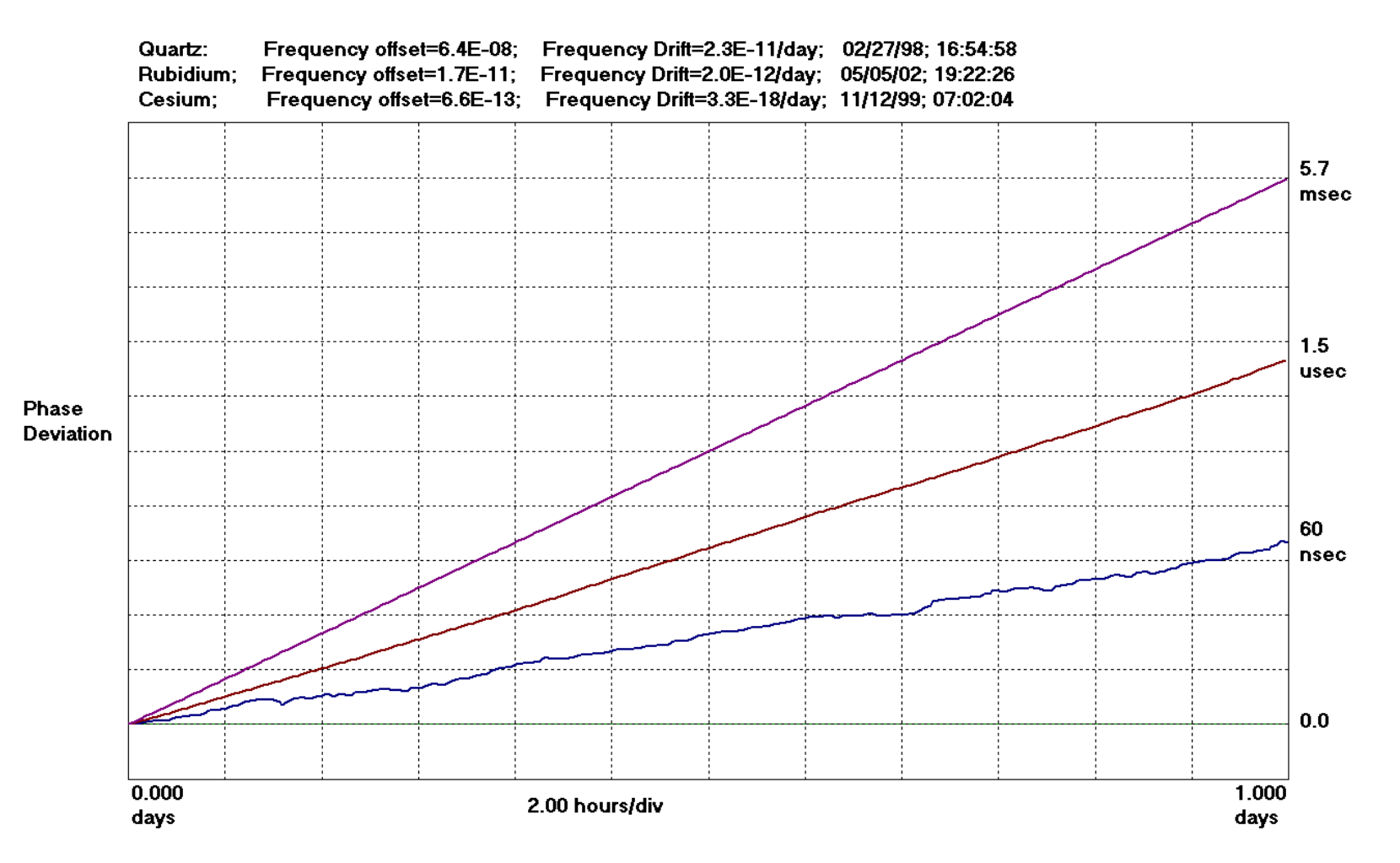

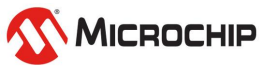

#### **Analysis from Phase: Phase Power Spectral Density**

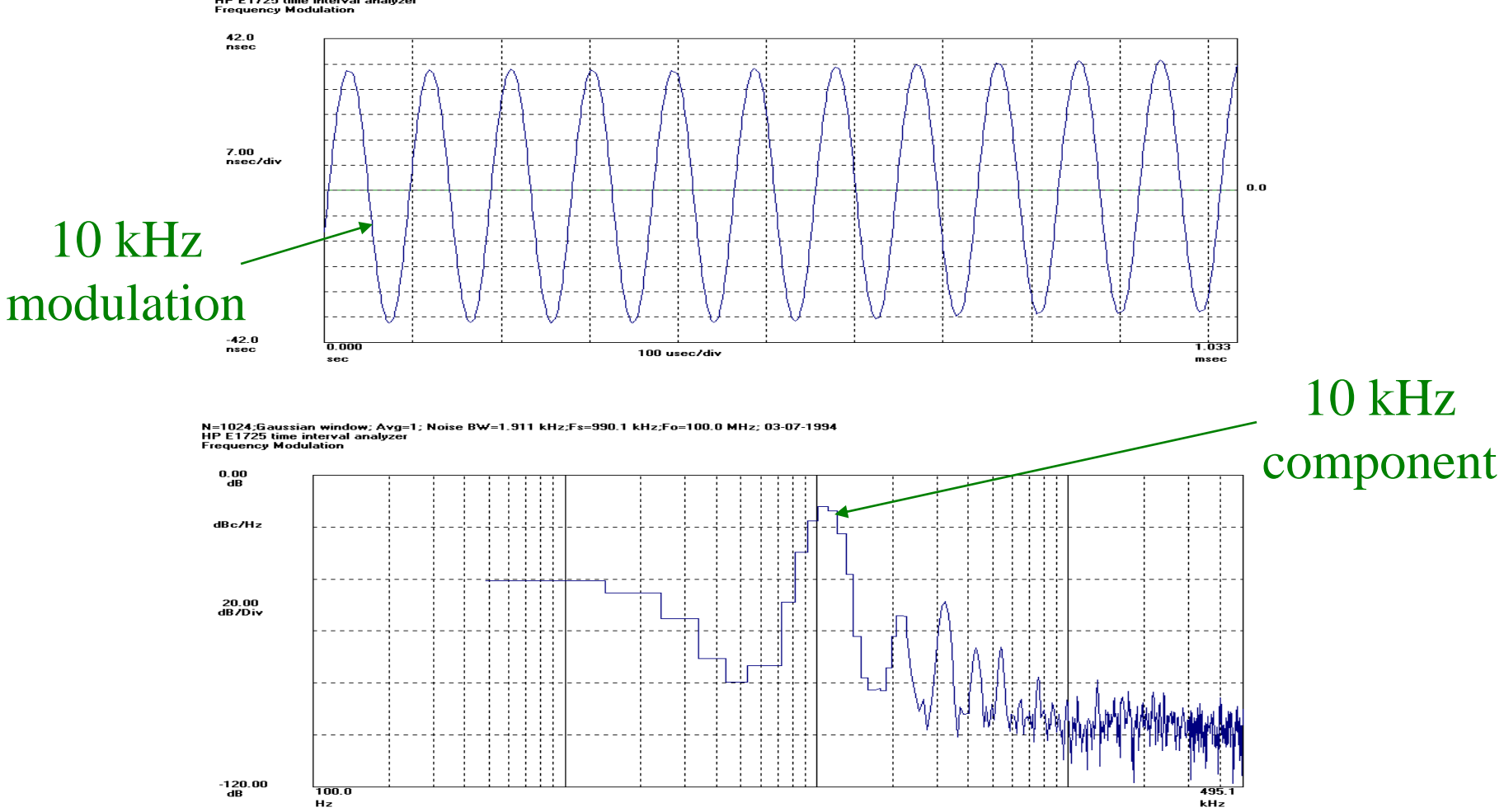

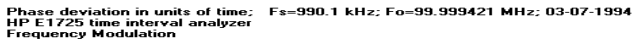

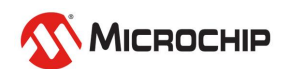

### **Allan Variance**

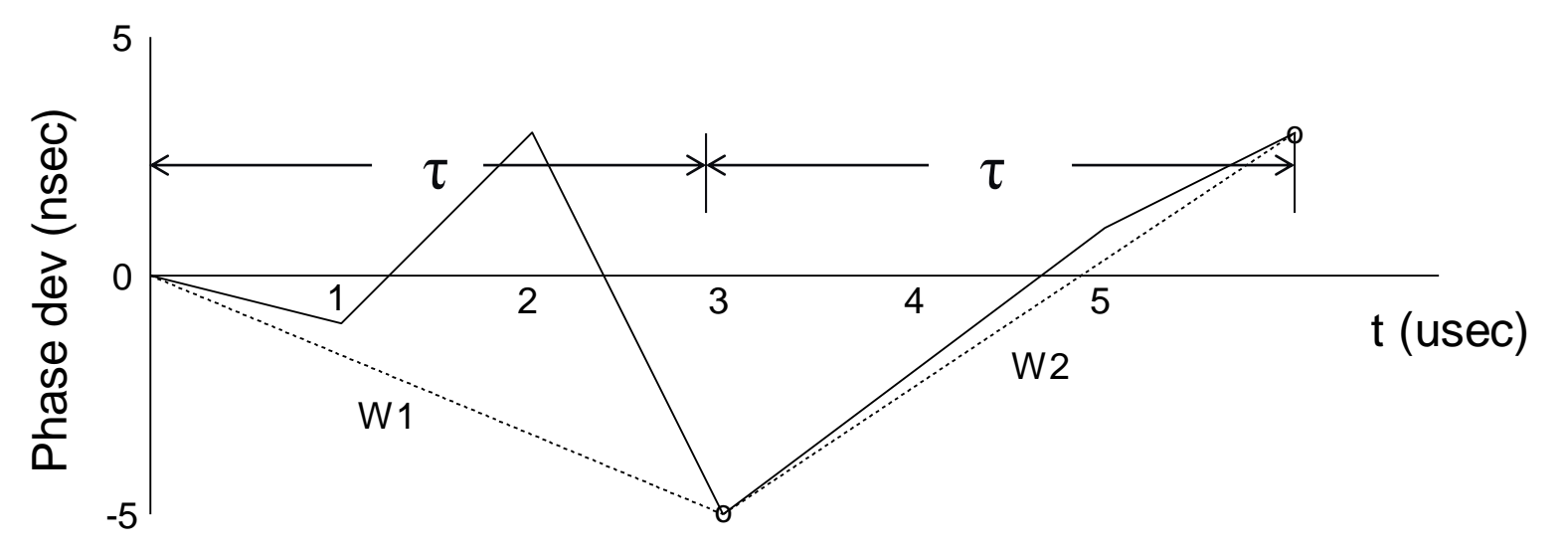

Allan Variance is a measurement of frequency stability used for characterizing oscillators.

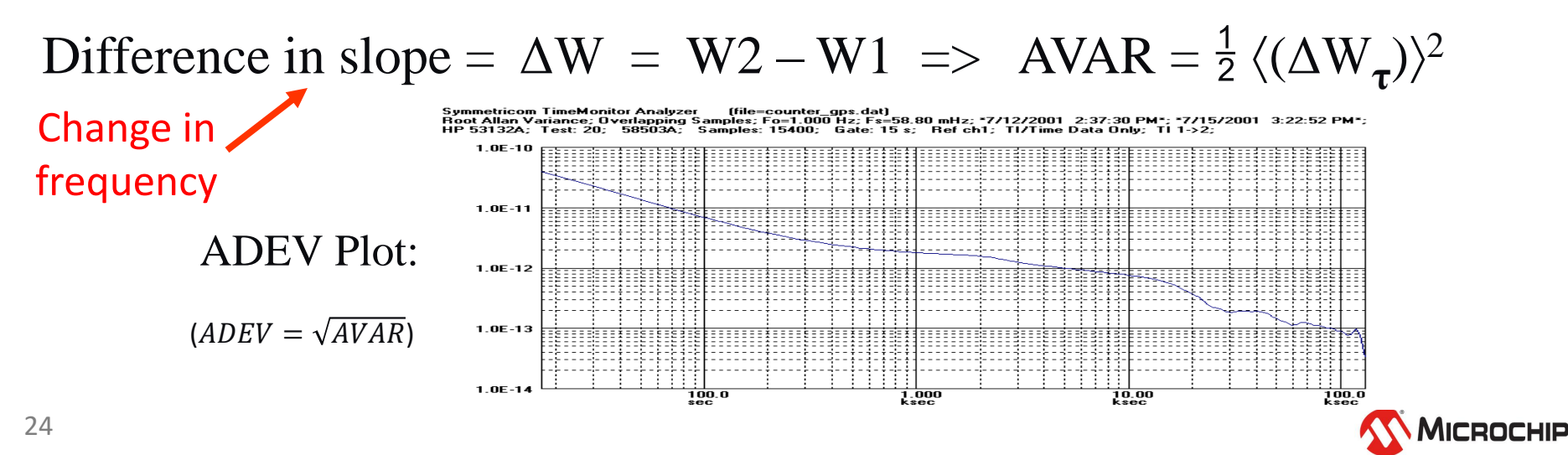

# **Analysis from Phase: MTIE/TDEV**

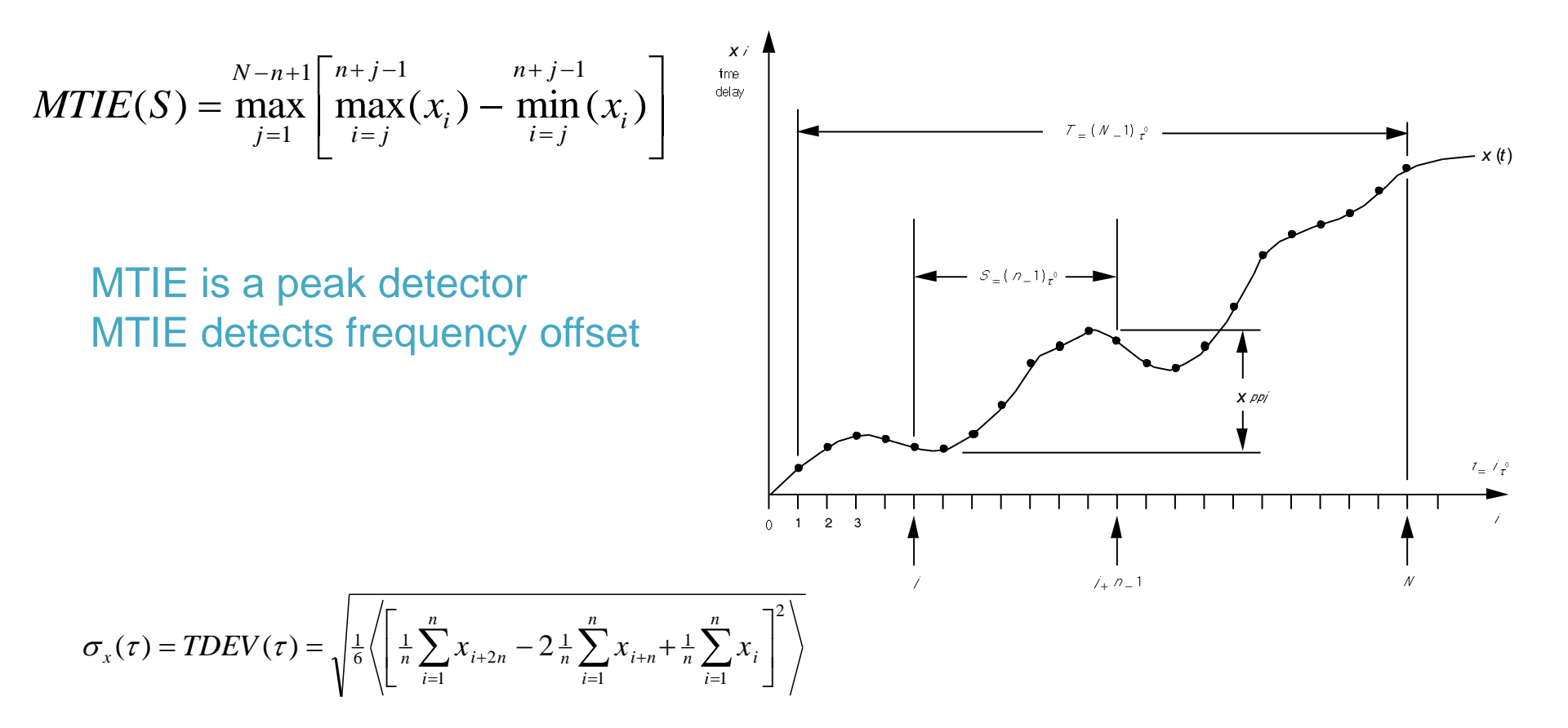

TDEV is a highly averaged "rms" type of calculation TDEV shows white, flicker, random walk noise processes TDEV does not show frequency offset

MTIE and TDEV analysis allows comparison to ATIS, Telcordia, ETSI, & ITU-T requirements

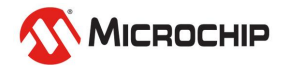

## **Stability and Accuracy**

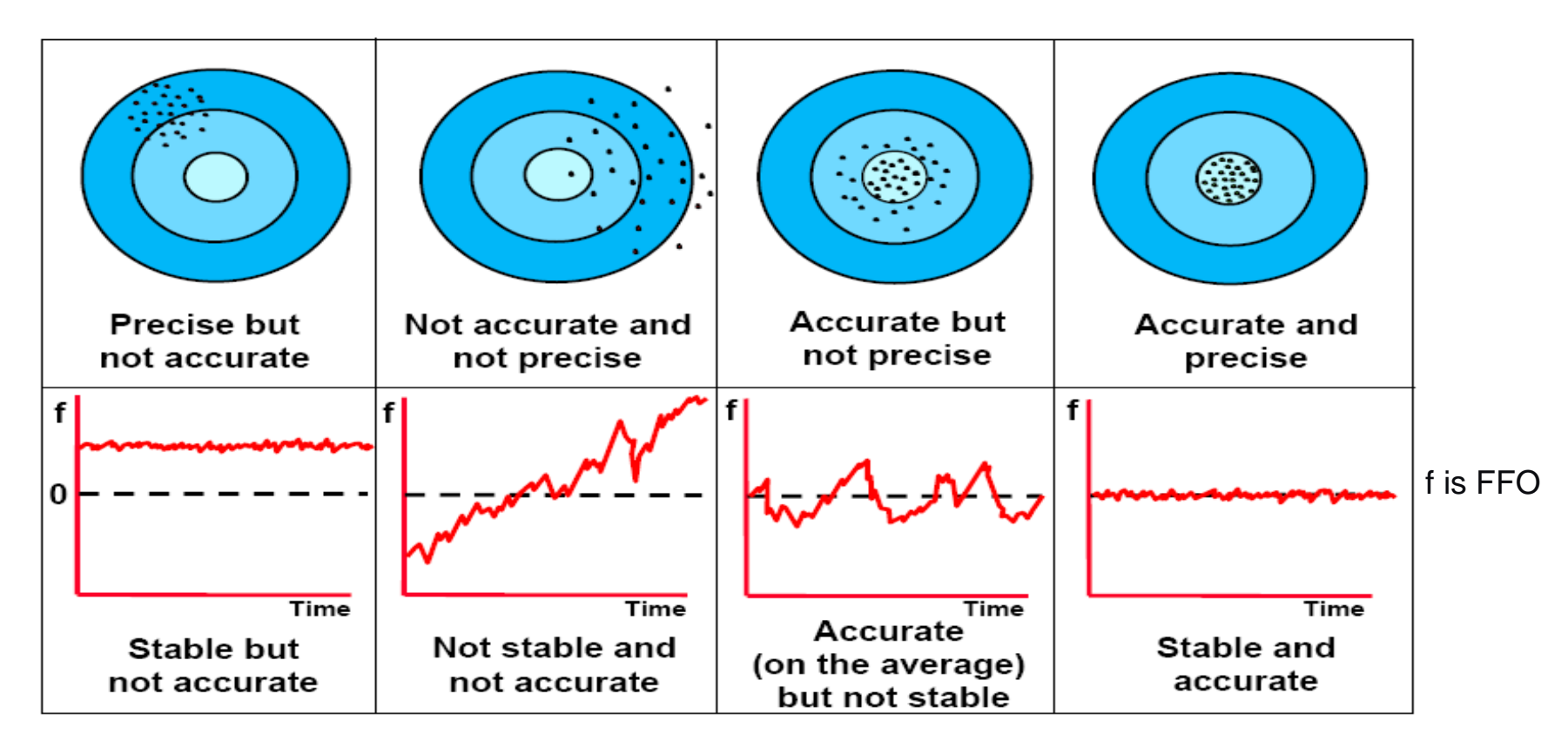

The Allan Variance family of analysis metrics is concerned with the characterization of stability

> Diagram from "Time Domain Representation of Oscillator Performance", Marc A. Weiss, Ph.D. NIST

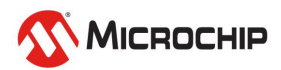

# **Systematics and Stochastics**

- Systematics
  - Frequency offset
  - Frequency drift
  - Environmentals (temperature, humidity, pressure, etc.)
- When systematics are removed, what remains is noise (stochastic processes). Five major noise types:
  - WPM (white phase modulation)
  - FPM (flicker phase modulation)
  - RWPM = WFM (random walk PM = white FM)
  - FFM (flicker frequency modulation)
  - RWFM (random walk frequency modulation)

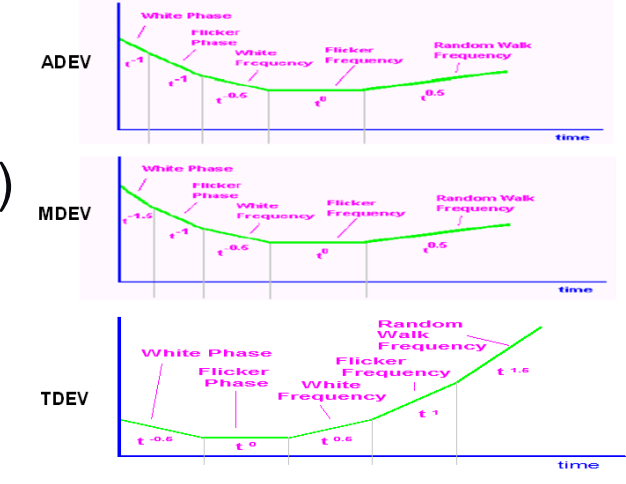

\*ADEV slope: -1.0 (WPM); -1.0 (FPM); -0.5 (RWPM); 0 (FFM); 0.5 (RWFM) \*MDEV slope: -1.5 (WPM); -1.0 (FPM); -0.5 (RWPM); 0 (FFM); 0.5 (RWFM) \*TDEV slope: -0.5 (WPM); 0 (FPM); 0.5 (RWPM); 1.0 (FFM); 1.5 (RWFM)

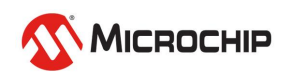

## **Oscillator Testing**

Tempco

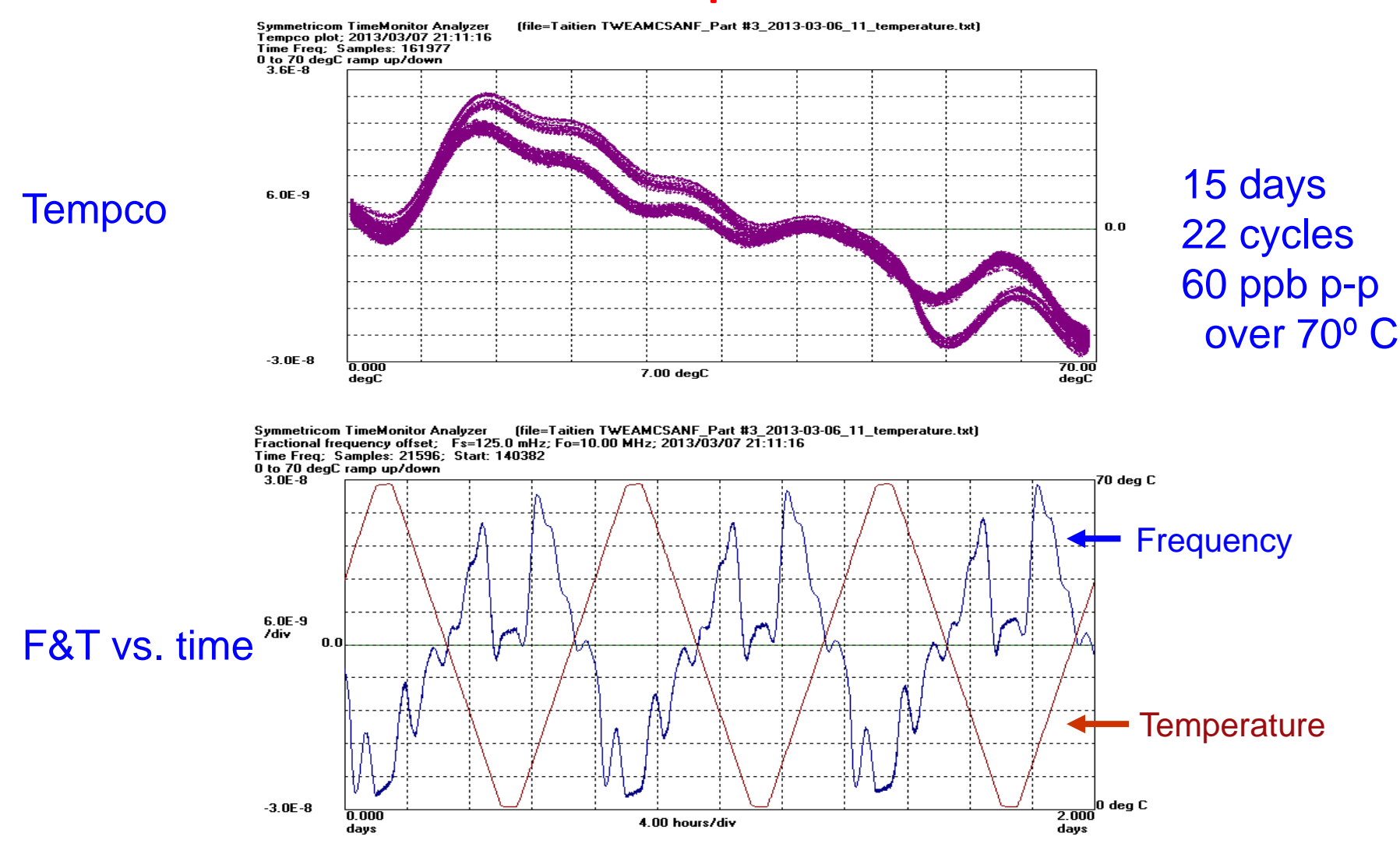

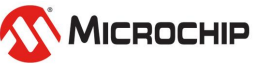

## **Oscillator Testing**

#### **Phase Noise & ADEV**

Symmetricom TimeMonitor Analyzer (file=meas-2013\_01\_29-14\_40\_31-0001.tss) TSC 5120A phase noise plot; 1/29/2013 2:47:06 PM PPSD (dBc/Hz); Samples: 8562

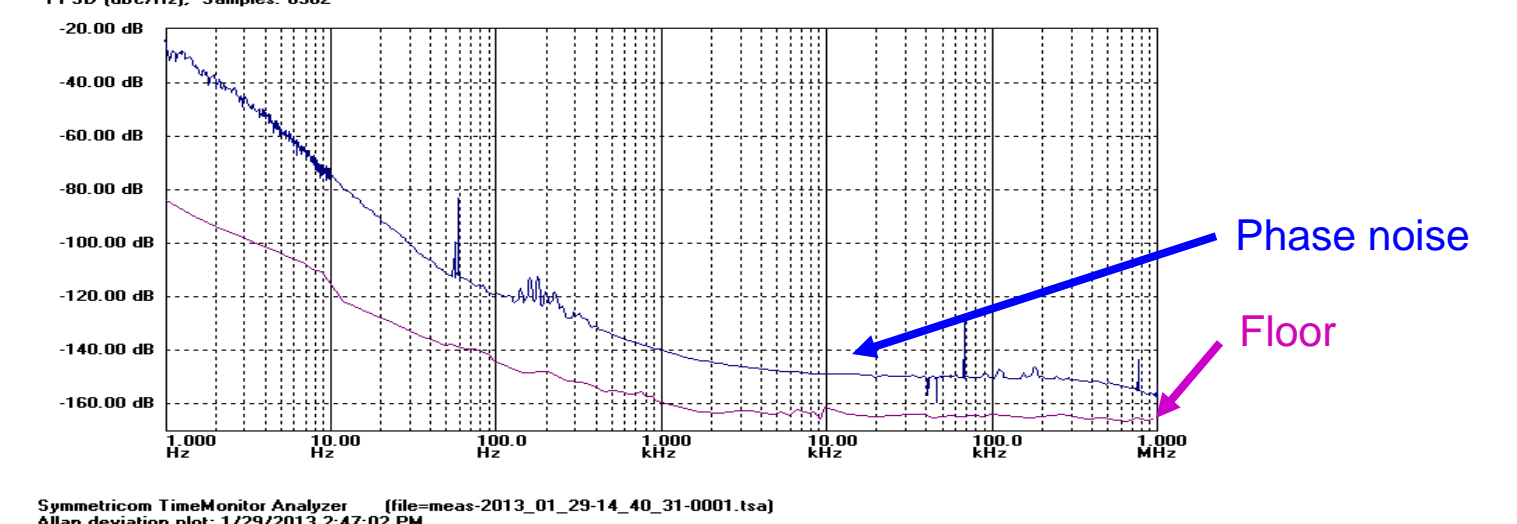

Allan deviation plot; 1/29/2013 2:47:02 PM TSC 5120A ADEV; Samples: 16 TAU0: <u>1E-3</u> (NEQ BW: 500 Hz) 1.0E-7 : : 1.0E-8 1.0E-9 **ADEV** 1.0E-10 Floor 1.0E-11 \*\*\*\*\* . . . 1.0E-12 1.000 10.00 100.0 1.000 10.00 msec msec msec sec sec

MICROCHIP

#### Phase Noise

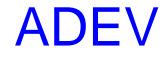

## **Oscillator Testing**

#### **Overlay Results**

Symmetricom TimeMonitor Analyzer (file=) Tempco plot; 2013/03/07; 21:11:14

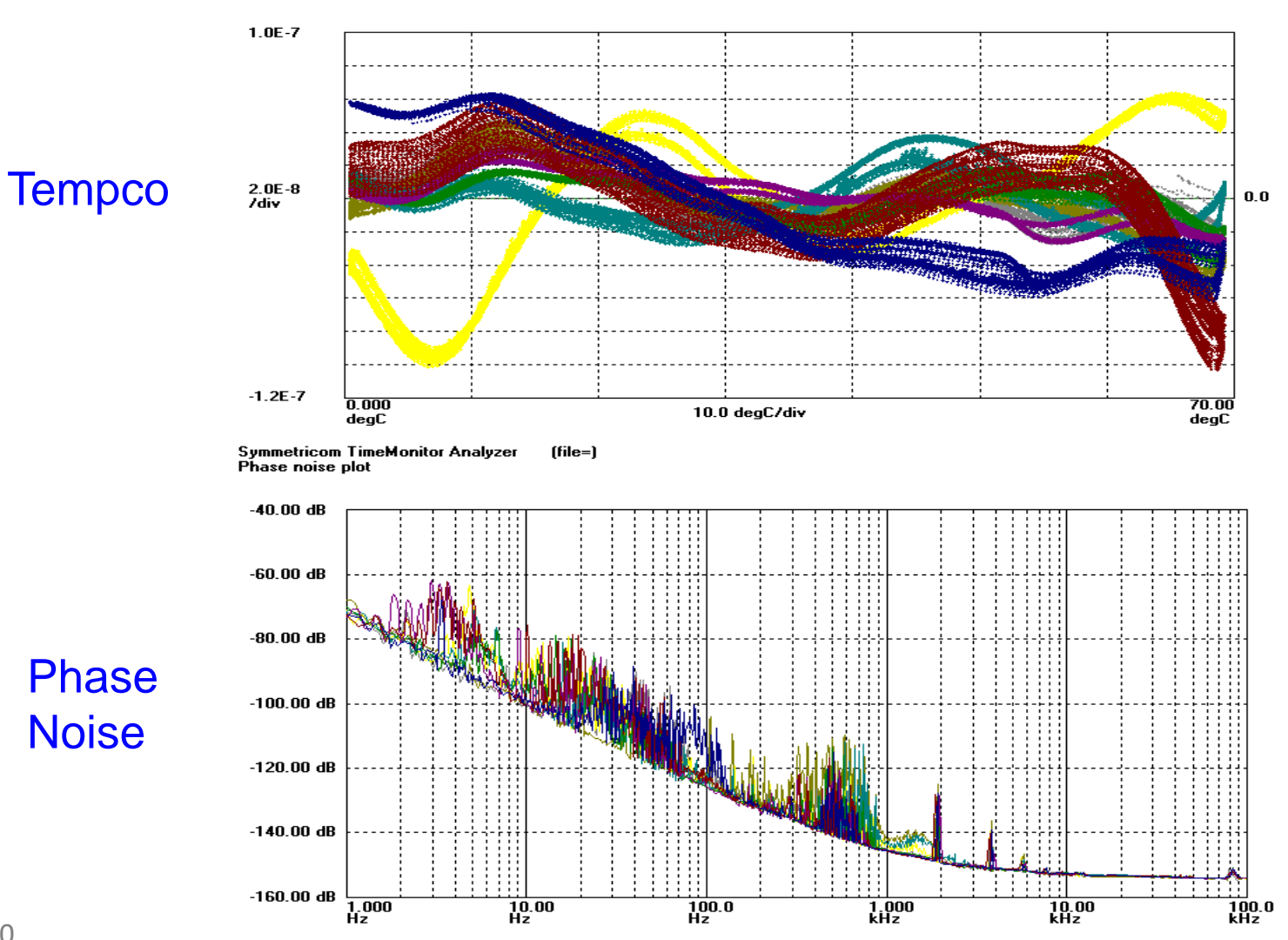

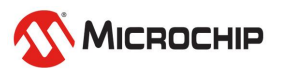

#### **Packet Measurements**

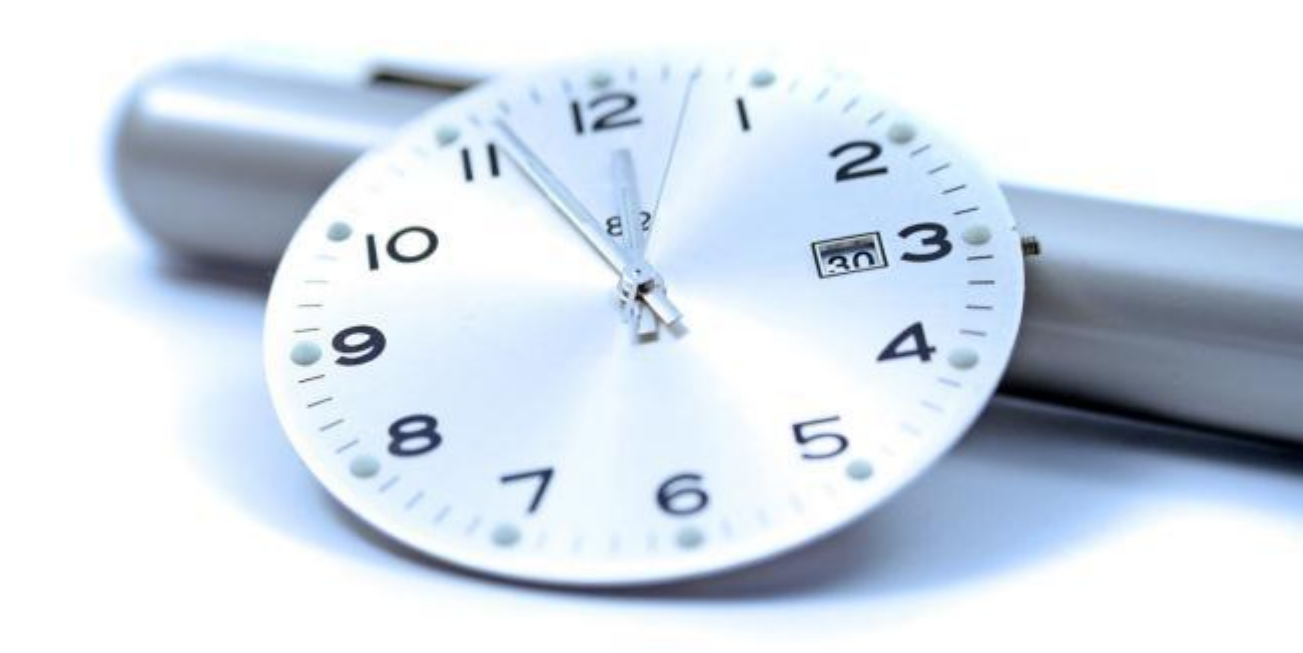

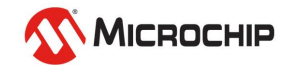

## "TIE" vs. "PDV"

- "TIE" vs "PDV"
  - Traditional TDM synchronization measurements: signal edges are timestamped producing a sequence of samples ("circuit-switched network")
  - Packet timing measurements: packet departure/arrival times are sampled and packet delay sequences are formed ("packet-switched network")
  - Both require (1) PRC/GPS; (2) Precision HW timestamping; (3) PC + SW
- Measurement equipment:
  - TIE: Counters, TIA's, Test-sets, BITS, SSU, GPS receivers
  - PDV: IEEE 1588 probes, NTP probes, network probes

#### • TIE measurements are still important in a packet world:

- Needed for the characterization of packet servo slaves such as IEEE 1588 slave devices
- There are still oscillators and synchronization interfaces to characterize
- "TIE" measurement/analysis background important to the understanding of "PDV" measurement/analysis
- Many of the tools can be applied to either "TIE" or "PDV" data such as TDEV or spectral analysis
- But there are new tools and new approaches to be applied to "PDV" with some of the traditional "TIE" tools less effective for "PDV" analysis

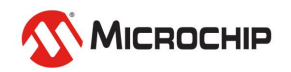

### **TIE Measurements: Network vs. Equipment**

Symmetricom TimeMonitor Analyzer Phase deviation in units of time: Fs=1.021 Hz; Fo=2.0480000 MHz; 04/16/96; 15:21:37 1: PSTN input to MSC; 2: Output from MSC; 3: Output from BSC 4: Output from DXX

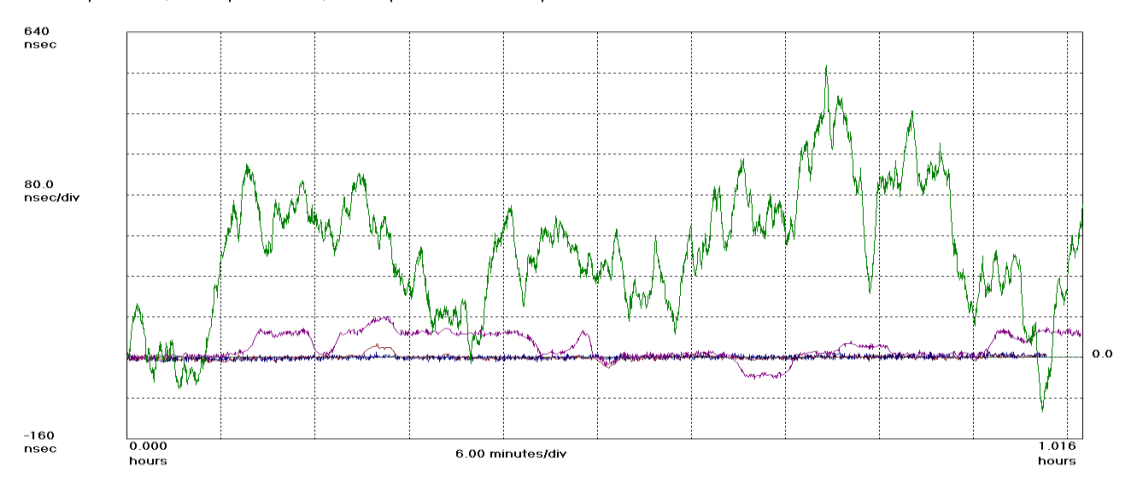

#### Network TIE

Symmetricom TimeMonitor Analyzer

Dhase deviation in units of time; Fs=200.0 mHz; Fo=1.0000000 Hz; 09/05/98; 21:46:54 1: 58503 GPS; 09/05/1998; 21:46:54; \*\*\* SA present \*\*\*; 2: 58503 GPS; 05/06/2000; 05:34:28; \*\*\* SA turned off \*\*\*

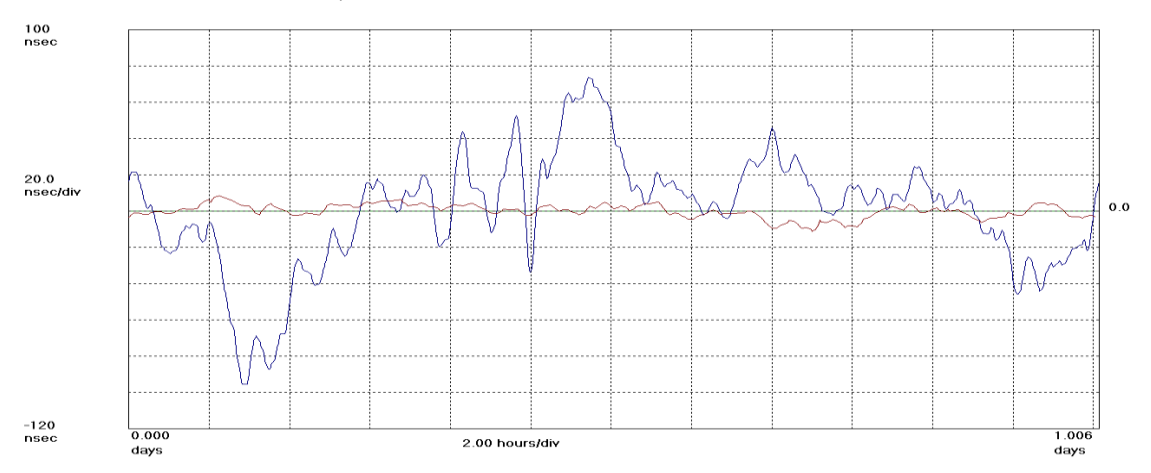

#### Equipment TIE

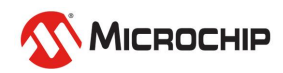

### **PDV Measurements: Network vs. Equipment**

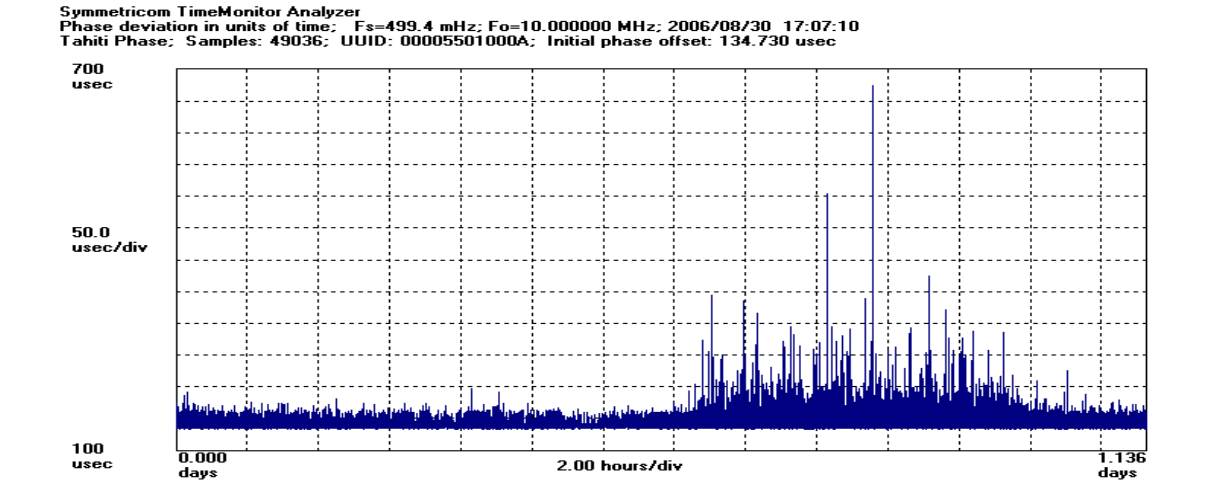

#### Network PDV

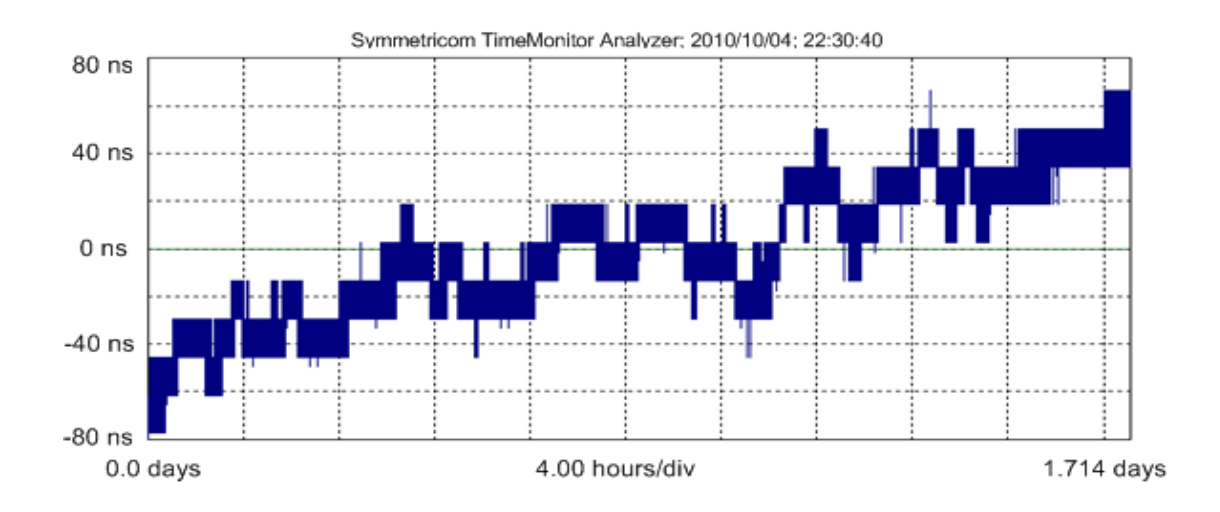

# Equipment PDV

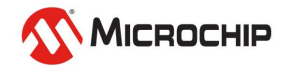

# Frequency Signal "TIE" vs. "PDV"

- "TIE" (Single Point Measurement)
  - Measurements are made at a single point a single piece of equipment in a single location a phase detector with reference is needed

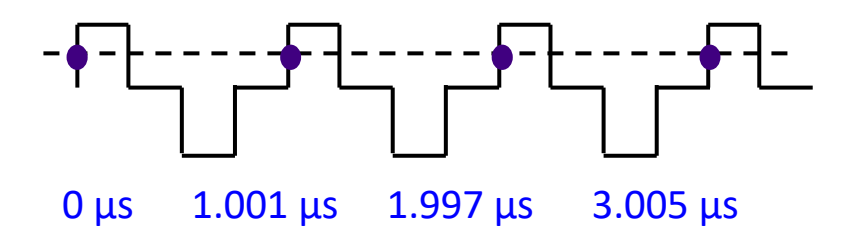

"PDV" (Dual Point Measurement)

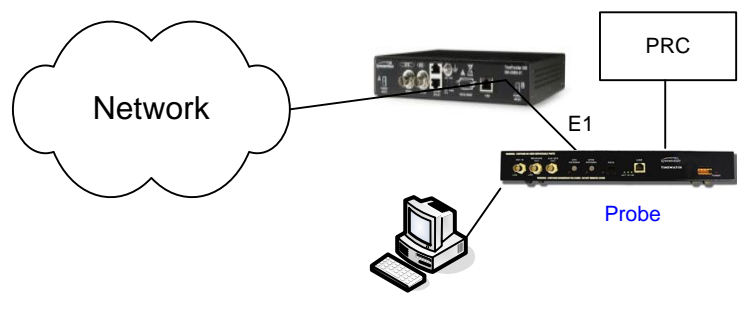

- Sync Measurement Software
- Measurements are constructed from packets time-stamped at two points in general two pieces of equipment, each with a reference, at two different locations – are needed

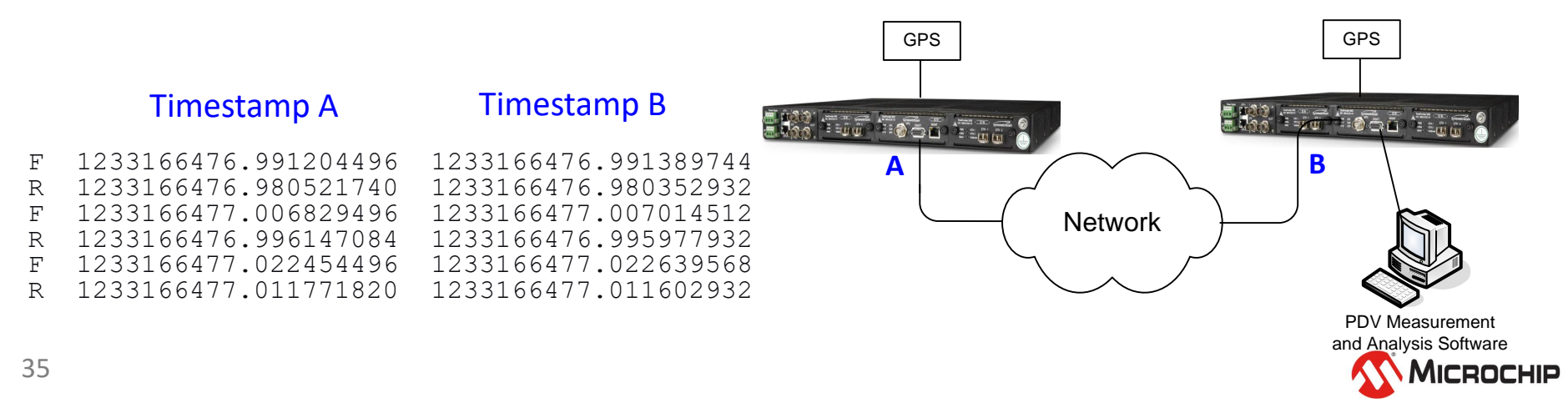

# Time Signal "Physical" vs. "Packet"

#### "1 PPS" (Single Point Measurement)

 Measurements are made at a single point – a single piece of equipment in a single location - a phase detector with reference - is needed

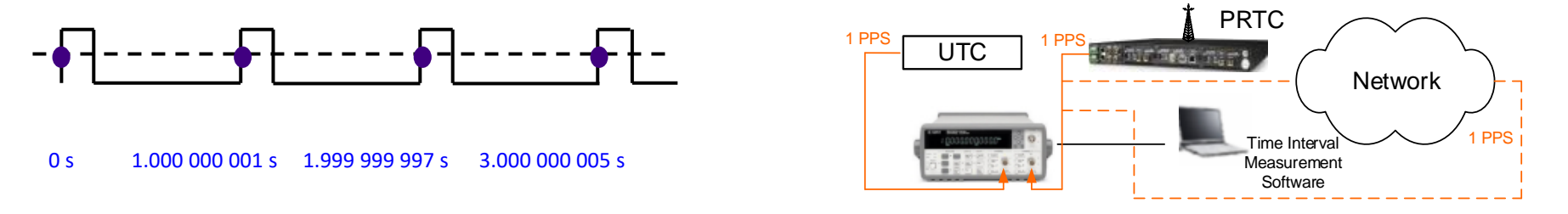

#### "Packet" (Dual Point Measurement)

 Measurements are constructed from packets time-stamped at two points – in general two pieces of equipment, each with a reference, at two different locations – are needed

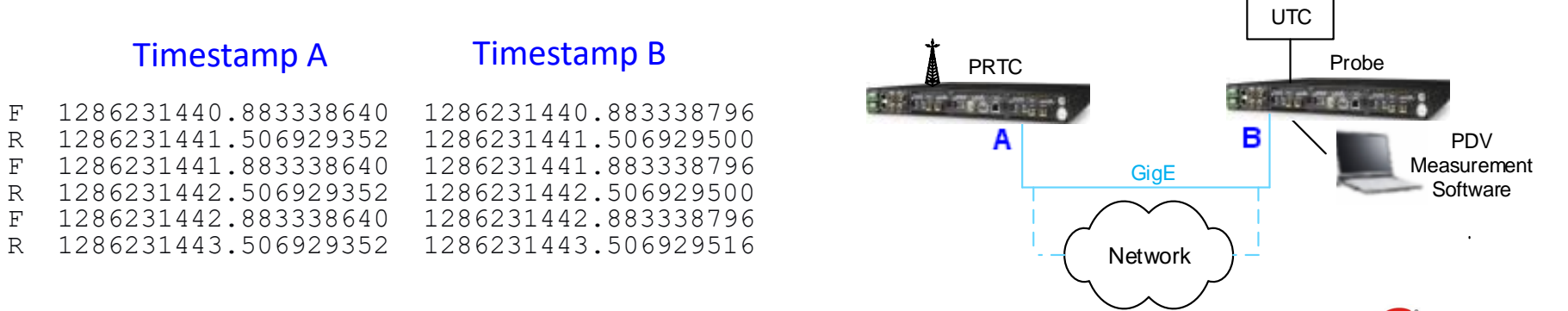

MICROCHIP
### **Grandmaster Test PPS and Packet Probe**

# Physical 1PPS signal measurement and packet signal tested with probe match

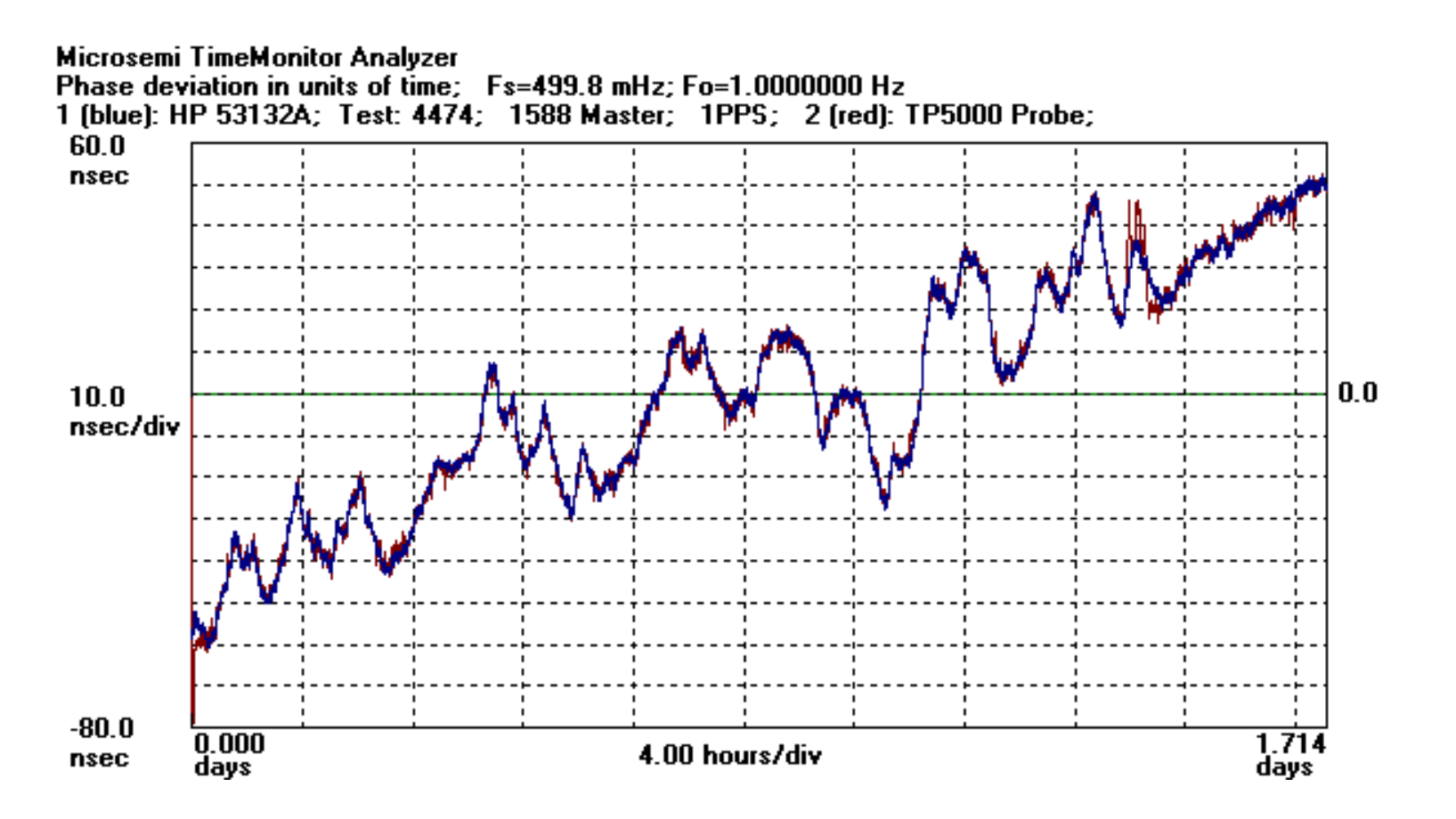

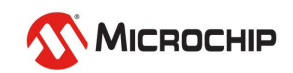

## **Packet Probe**

#### **Network PDV Measurement**

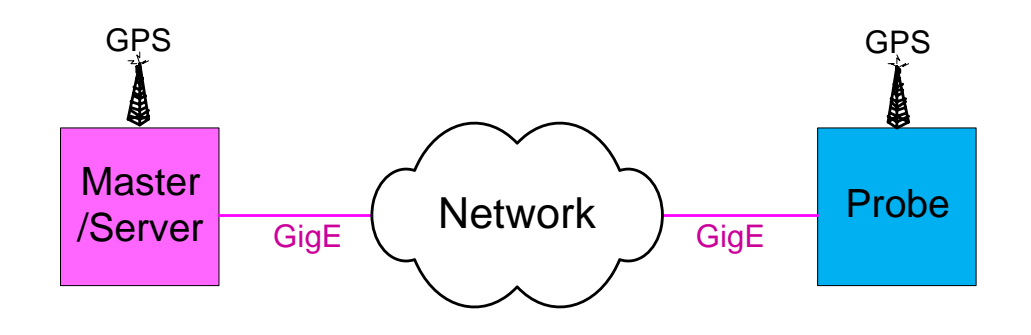

**PTP/NTP Equipment Characterization** 

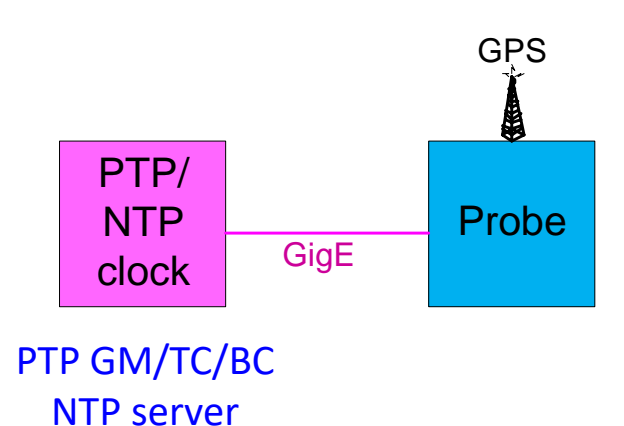

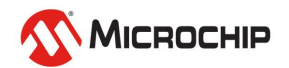

## Packet Probe (G.8260 View)

#### **Network PDV Measurement**

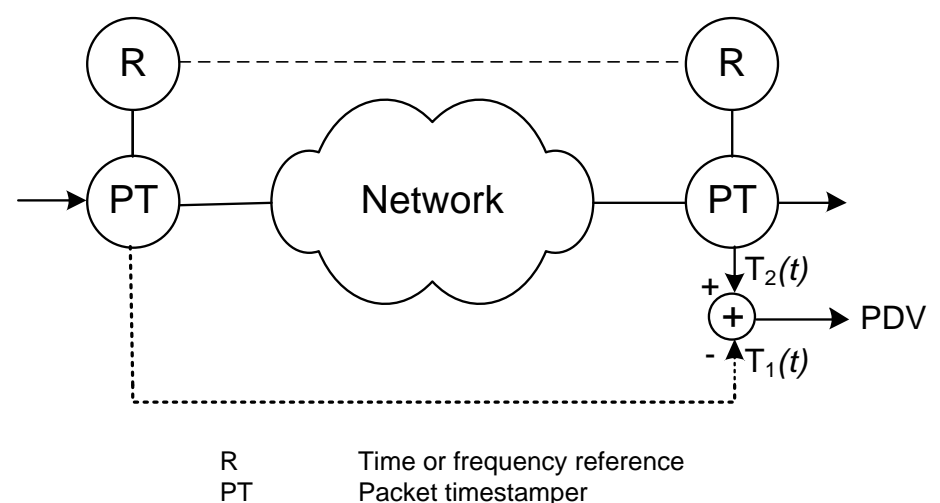

#### **Packet Equipment Characterization**

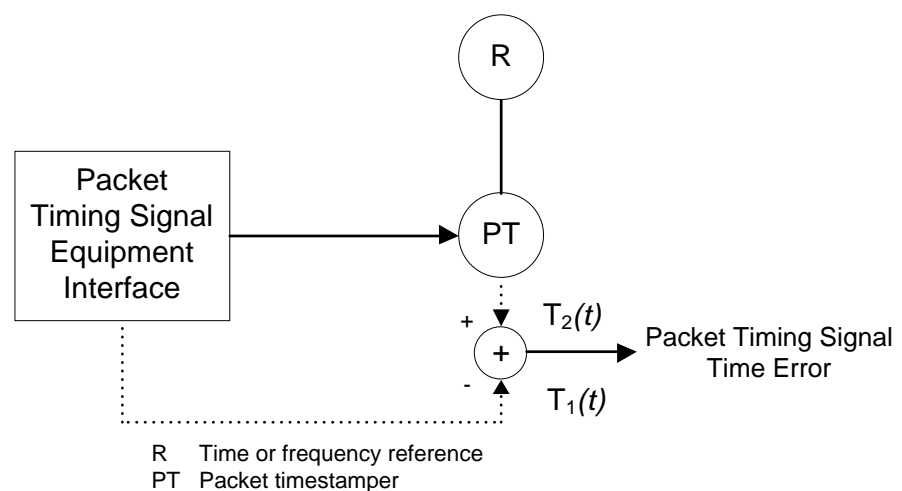

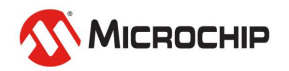

# "PDV" Measurement Setup Options

#### **Passive Probe**

- (1) Hub or Ethernet Tap
- (2) IEEE 1588 Slave
- (3) Collection at Both Nodes

#### **Active Probe**

- (1) No Hub or Ethernet Tap Needed
- (2) No IEEE 1588 Slave Needed
- (3) Collection at Probe Node Only

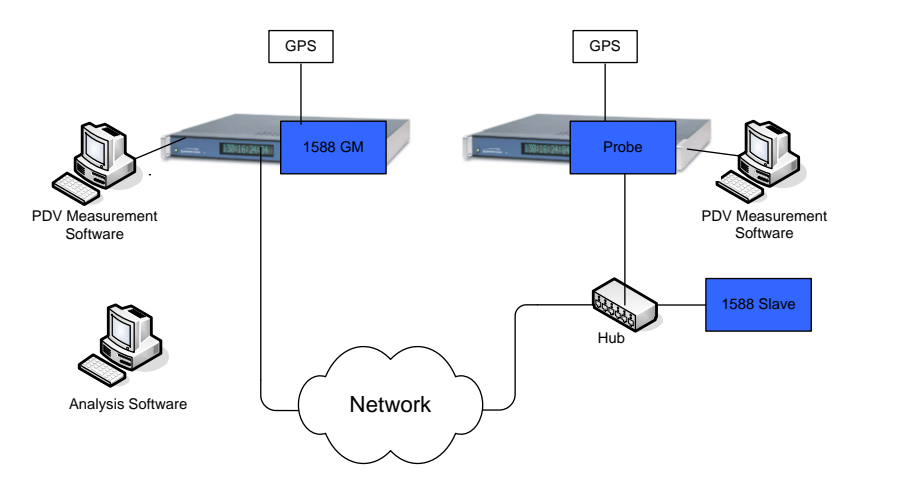

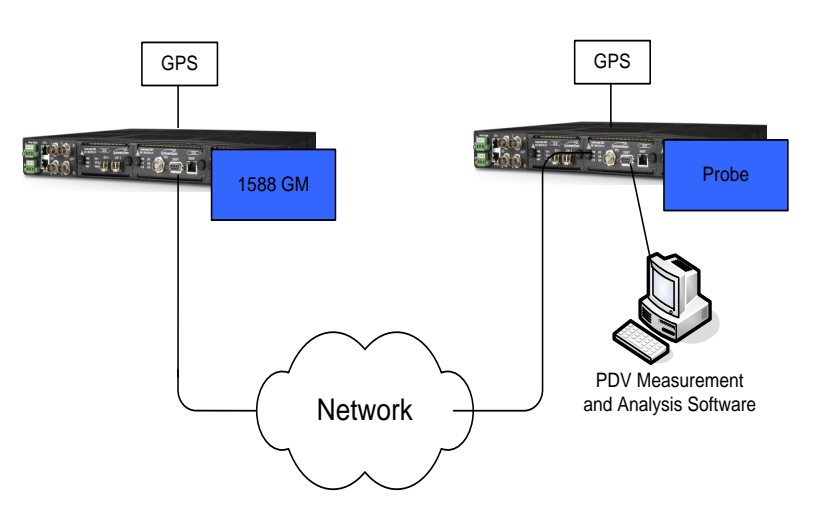

- "PDV"
  - Ideal setup two packet timestampers with GPS reference so absolute latency can be measured as well as PDV over small to large areas
  - Alternative setup (lab) frequency (or GPS) locked single shelf with two packet timestampers
  - Alternative setup (field) frequency locked packet timestampers PDV but not latency can be measured

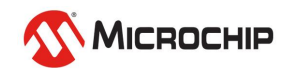

## "TIE" and "PDV"

In most packet network measurement setups, both "TIE" and "PDV" are measured at the same time

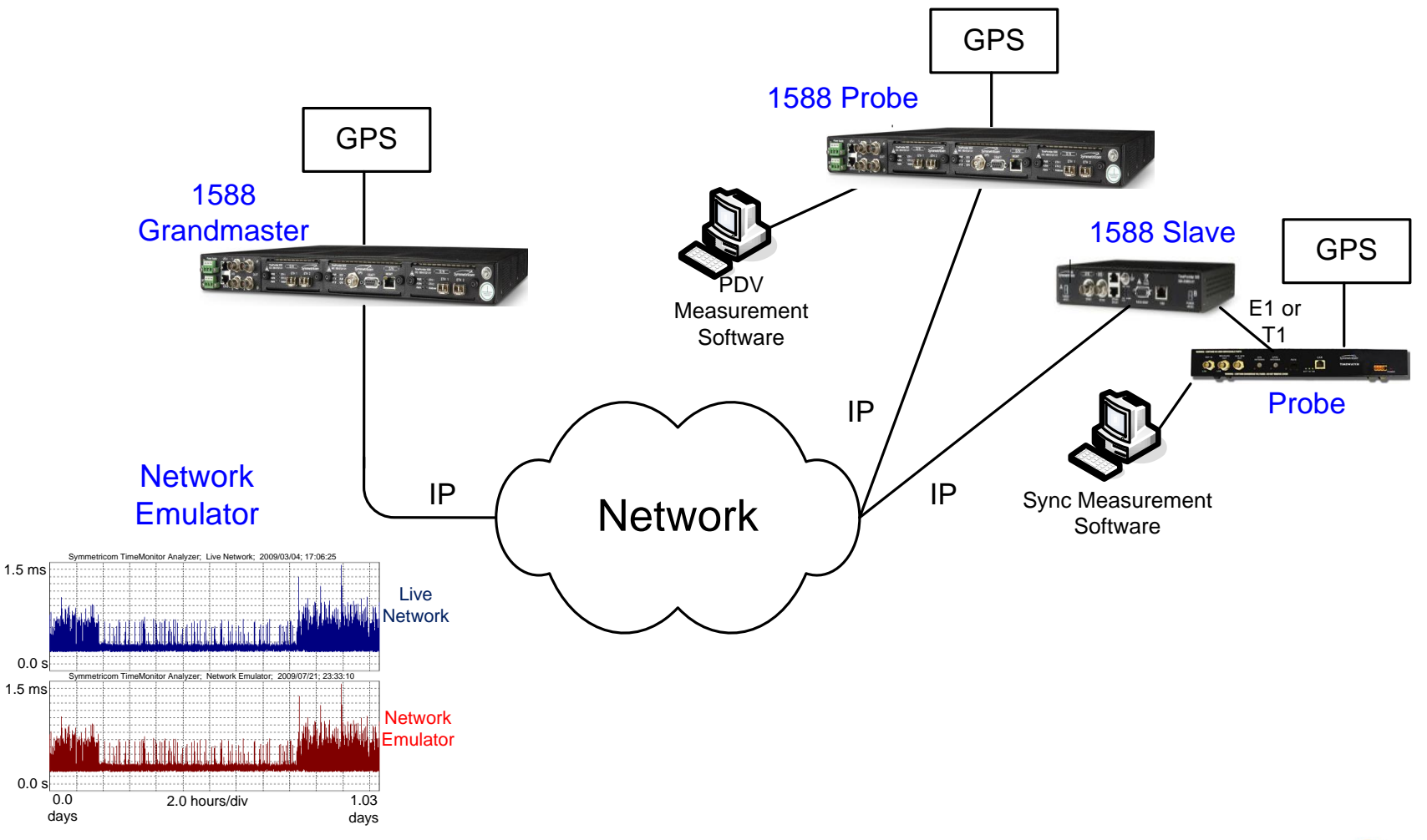

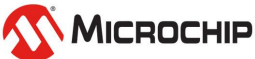

# **PTP and NTP Probes**

Either PTP or NTP packets can be used for probing.

- In some circumstances, one or the other might be more suitable.
- For example, NTP is useful for probing over the public internet because of NAT (network address translation) challenges.

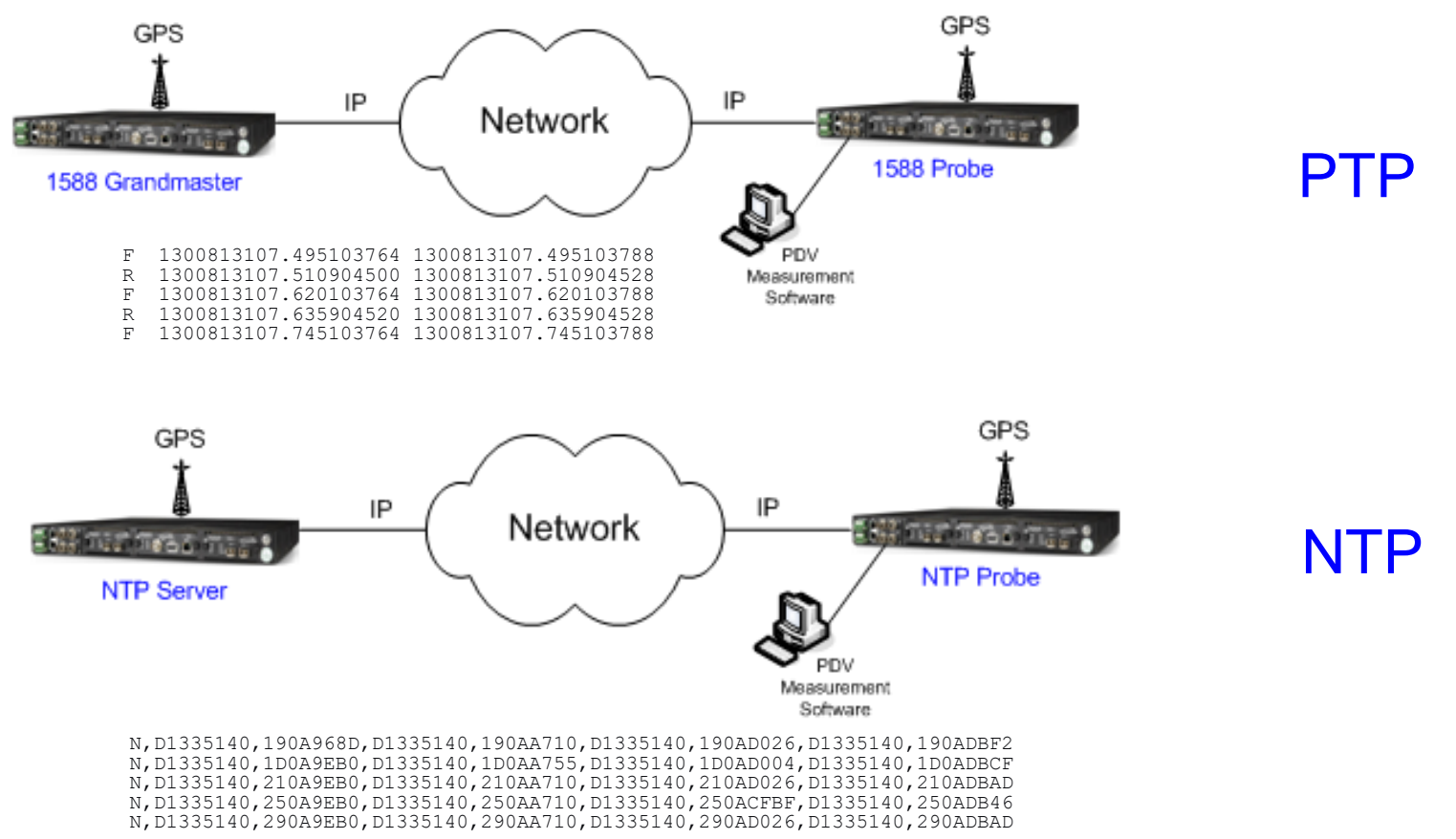

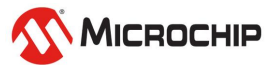

# "TIE" Analysis vs. "PDV" Analysis

### "TIE" Analysis (G.810)

- Phase (TIE)
- Frequency accuracy
- Dynamic frequency
- MTIE
- TDEV

### 

- Phase (PDV)
- Histogram/PDF\*,CDF\*\*,statistics

"PDV"

(G.8260)

- Dynamic statistics
- MATIE/MAFE
- TDEV/minTDEV/bandTDEV
- Two-way metrics: minOffset etc.
- The importance of raw TIE/PDV:
  - Basis for frequency/statistical/MTIE/TDEV analysis
  - Timeline (degraded performance during times of high traffic?)
  - Measurement verification (jumps? offsets?)
    - *PDF* = probability density function
    - \*\* CDF = cumulative distribution function

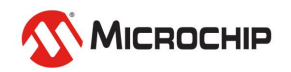

# **Stability Metrics**

### Traditional Clock Metrics

- ADEV, TDEV, MTIE
- Traditionally applied to oscillators, synchronization interfaces
- Also applied to lab packet equipment measurements GM, BC

### • Frequency Transport Packet Metrics

- minTDEV, MAFE, MATIE
- Applied to one-way packet delay data
- FPP/FPR/FPC (floor packet percent/rate/count)

• Time Transport Packet Metrics

- minOffset or combine one-way (FPP, MAFE, etc.)
- Applied to two-way packet delay data
- Assesses link asymmetry

Packet

**Networks** 

# **Stability metrics for PDV**

#### Packet Selection Processes

1) Pre-processed: packet selection step prior to calculation

- Example: *TDEV*(*PDVmin*) where *PDVmin* is a new sequence based on minimum searches on the original PDV sequence
- 2) Integrated: packet selection integrated into calculation
  - Example: *minTDEV*(PDV)
- Packet Selection Methods
  - Minimum:
  - Percentile:
  - Band:
  - Cluster:

$$\begin{aligned} x_{\min}(i) &= \min[x_{j}] for(i \le j \le i+n-1) \\ x'_{pct\_mean}(i) &= \frac{1}{m} \sum_{j=0}^{b} x'_{j+i} \\ x'_{band\_mean}(i) &= \frac{1}{m} \sum_{j=a}^{b} x'_{j+i} \\ x(n\tau_{0}) &= \frac{\sum_{i=0}^{(K-1)} w((nK+i)\tau_{p}) \cdot \phi(n,i)}{\sum_{i=0}^{(K-1)} \phi(n,i)} \qquad \phi(n,i) = \begin{cases} 1 & for \ |w(nK+i) - \alpha(n)| < \delta \\ 0 & otherwise \end{cases} \end{aligned}$$

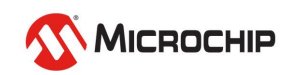

# **Packet Selection Windows**

- Windows
  - Non-overlapping windows (next window starts at prior window stop)
  - Skip-overlapping windows (windows overlap but starting points skip over N samples)
  - **Overlapping windows** (windows slide sample by sample)

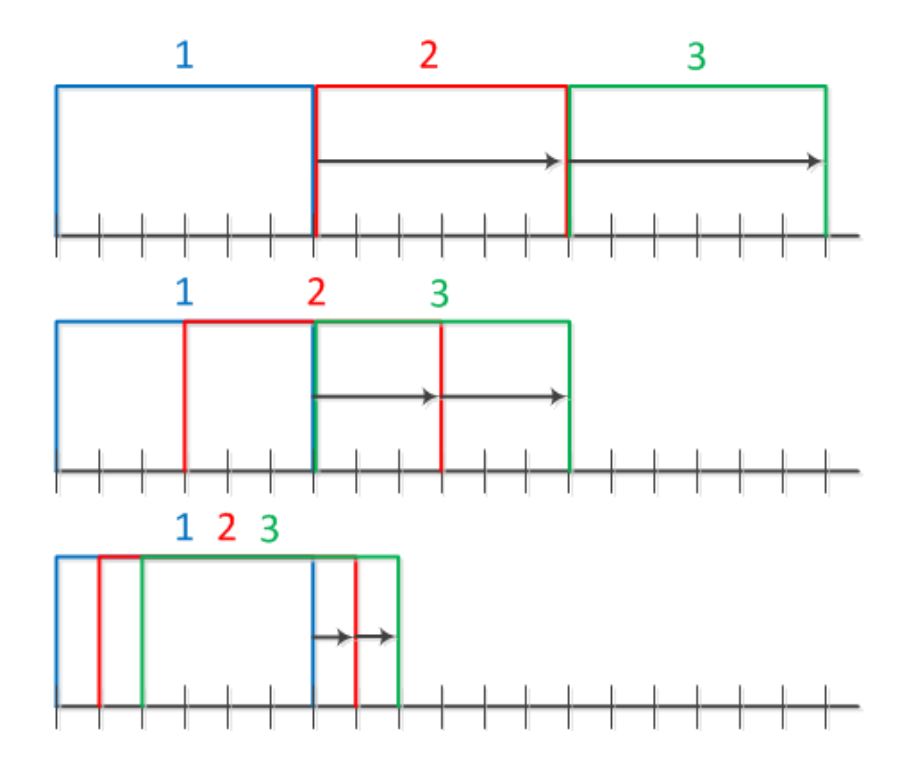

- Packet Selection Approaches (e.g. selecting fastest packets)
  - Select X% fastest packets (e.g. 2%)
  - Select N fastest packets (e.g. 10 fastest packets in a window)
  - Select all packets faster than Y (e.g. all packets faster than 150µs)

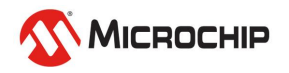

# **G.8260** Appendix I Metrics

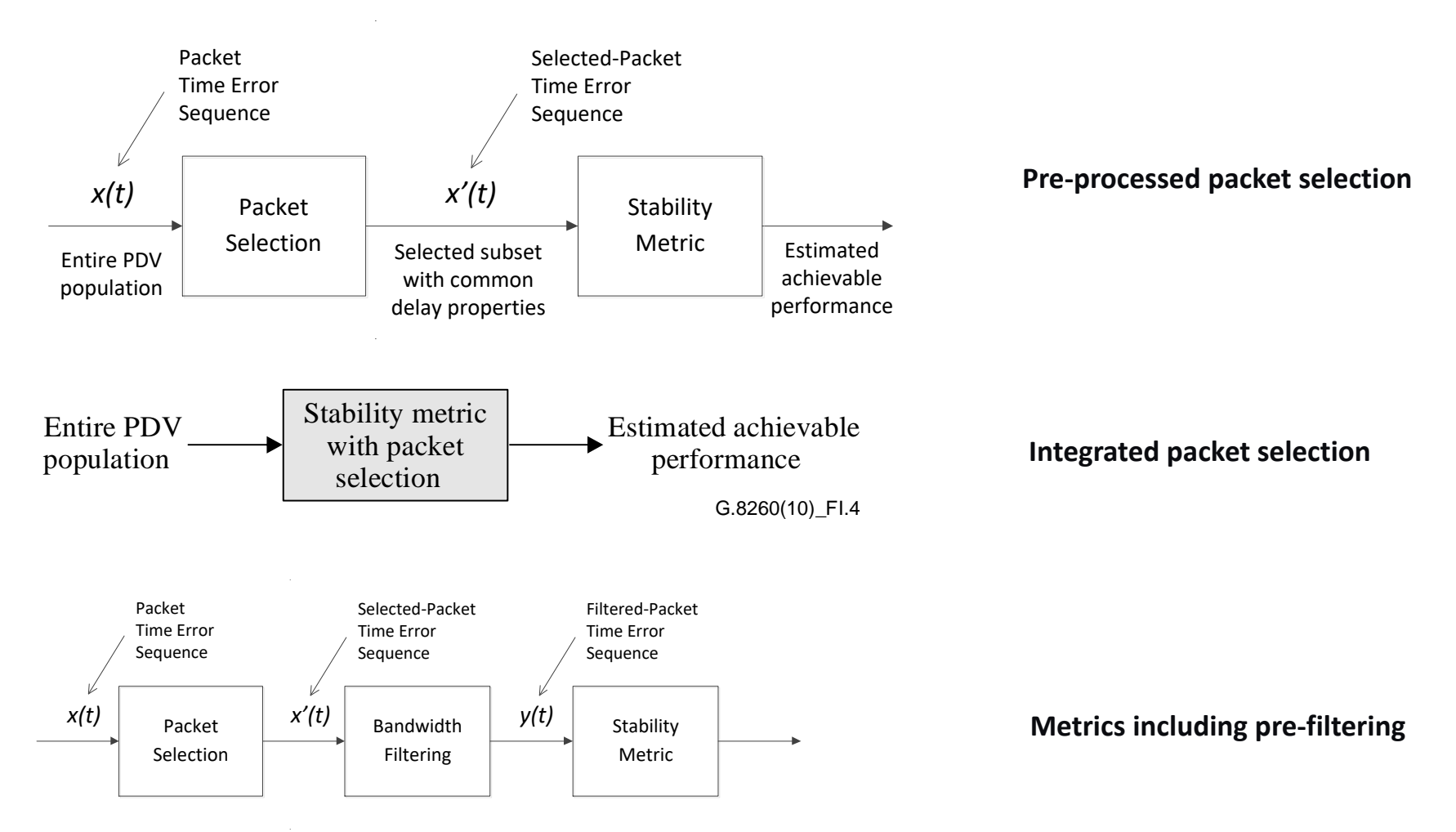

FPC, FPR, FPP: Floor Packet Count/Rate/Percent

PDV metrics studying minimum floor delay packet population

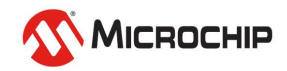

## **Time Transport: Two-way metrics**

#### Packet Time Transport Metrics

 $r(n) = \left(\frac{1}{2}\right) \cdot \left[R(n) + F(n)\right]$ MeanPathDelay:  $\eta_{2}(n) = \left(\frac{1}{2}\right) \cdot \left[R(n) - F(n)\right]$   $r'(n') = \left(\frac{1}{2}\right) \cdot \left[R'(n') + F'(n')\right]$ Ideal F/R: floor ("lucky" packets: fastest) TwowayTimeError: pktSelectedMeanPathDelay:  $\eta_{2}'(n') = \left(\frac{1}{2}\right) \cdot \left[R'(n') - F'(n')\right]$ pktSelectedTwowayTimeError:  $\eta_2^{m}(n) = \left(\frac{1}{2}\right) \cdot \left[R^m(n) - F^m(n)\right]$ min2wayTE: Ideal 2way TE: zero  $\eta_2^{p}(n) = \left(\frac{1}{2}\right) \cdot \left[R^{p}(n) - F^{p}(n)\right]$ pct2wayTE (no asymmetry) cluster2wayTE  $\eta_2^c(n) = \left(\frac{1}{2}\right) \cdot \left[R^c(n) - F^c(n)\right]$ ps2wayTE statistics: ps2wayTE statistic such as mean, psTDISP (min/pct/clst time dispersion): ps2wayTE{y} plotted standard deviation, median, 95 percentile plotted as a against psMeanPathDelay{x} as a scatter plot

function of time window tau; min/maxATE

Weighted average: 
$$w(n) = [a \cdot F(n) + (1-a) \cdot R(n)]$$
 where  $0 \le a \le 1$ 

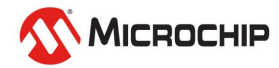

## **Packet Delay Sequence**

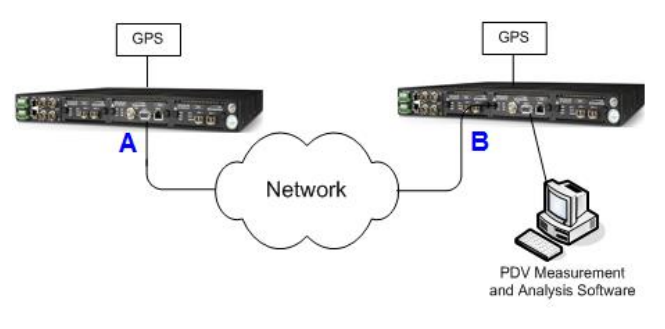

#### Packet Delay Sequence

R,00162; 1223305830.478035356; 1223305830.474701511 F,00167; 1223305830.488078908; 1223305830.490552012 R,00163; 1223305830.492882604; 1223305830.489969511 F,00168; 1223305830.503473436; 1223305830.505803244 R,00164; 1223305830.508647148; 1223305830.505821031 F,00169; 1223305830.519029300; 1223305830.521302172 R,00165; 1223305830.524413852; 1223305830.521446071 F,00170; 1223305830.534542972; 1223305830.536801164 R,00166; 1223305830.540181132; 1223305830.537115991 F,00171; 1223305830.550229692; 1223305830.552551628

Forward

Reverse

#### Packet Timestamps

#Start: 2009/10/06 15:10:30

- 0.0000. 2.473E-3
- 0.0155, 2.330E-3
- 0.0312. 2.273E-3
- 0.0467, 2.258E-3
- 0.0623, 2.322E-3

#Start: 2009/10/06 15:10:30

- 0.0000. 3.334E-3
- 0.0153, 2.913E-3
- 0.0311. 2.826E-3
- 0.0467, 2.968E-3
- 0.0624, 3.065E-3

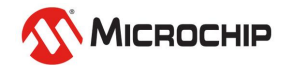

## **Packet Delay Distribution**

Symmetricom TimeMonitor Analyzer (file=xli\_1588\_pdv.tah) Phase deviation in units of time; Fs=500.0 mHz; Fo=10.000000 MHz; 2006/06/09 01:11:06 XLi 1588 PDV Phase; Samples: 28561; UUID: 000055010016; Initial phase offset: 12.5420 used

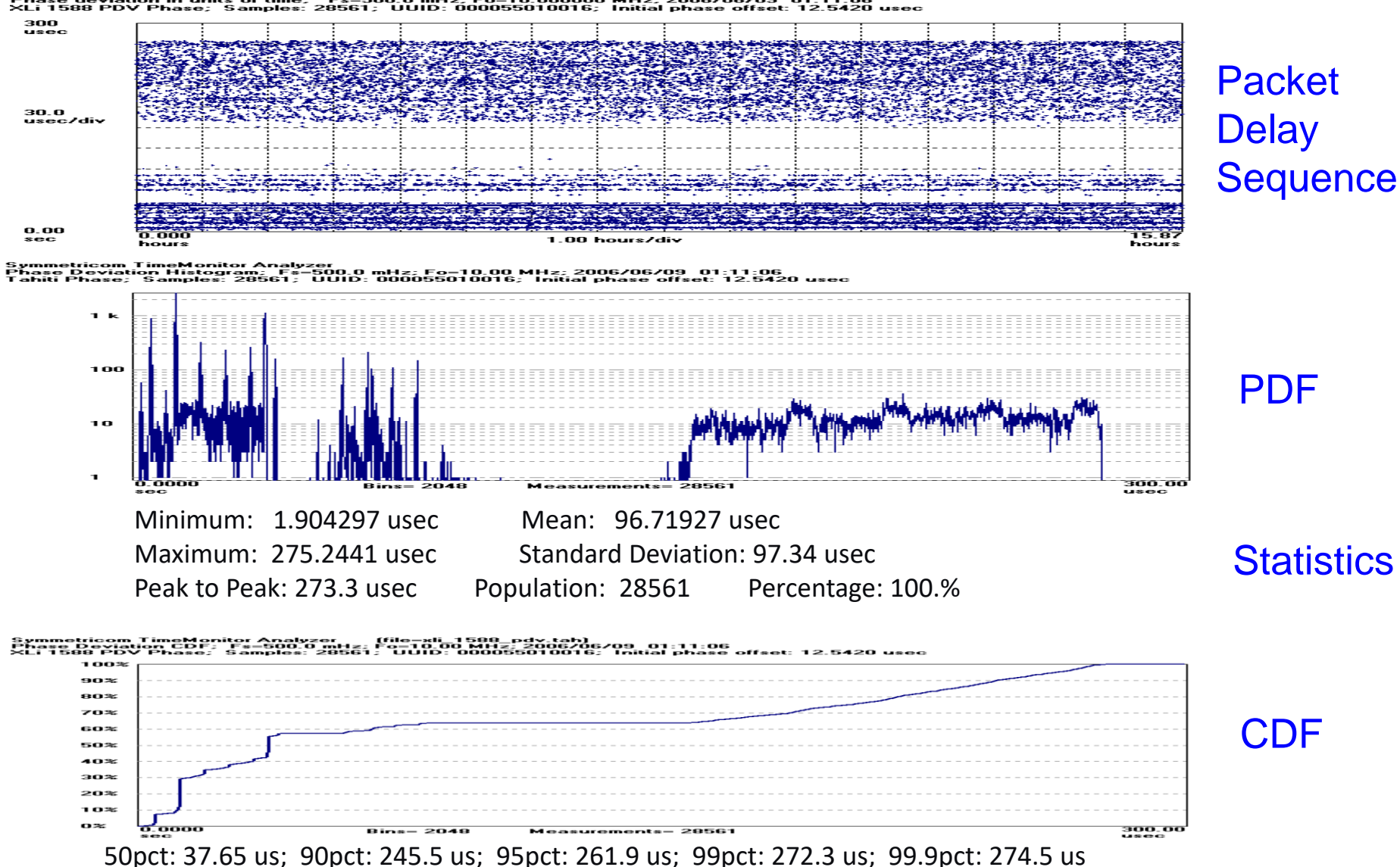

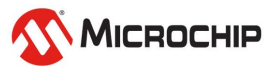

## **Tracked Packet Delay Statistics**

50.11

Symmetricom TimeMonitor Analyzer (file=destination-2007\_09\_19-09\_39.cap) Phase deviation in units of time; Fs=16.66 Hz; Fo=10.000000 MHz; 2007/09/19 07:45:00 XLi 1588 PDV Phase; Samples: 50185; Start: 5114; Threshold: 27.0000 us; UUID: 00A069012F09; Initial phase offset: 24.1950 usec 25.0 usec 90.0 nsec/div 23.9 usec 0.000 50.19 5.00 minutes/div minutes minutes or Analyzer (file=pdv-2007\_09\_19-09\_39\_mean.pan) • of time; Fs=16.66 Hz; Fo=10.000000 MHz; 2007/09/19; 07:45:00 Tau=10s; A=167; N=50013; TimeMonitor Analyze Symmetricom Phase deviati on in units of ti Overlap; Tau= Phase Mean; 24.5 usec 30.0 nsec/div

# Raw packet delay appears relatively static over time

# Mean vs. time shows cyclical ramping more clearly

# Standard deviation vs. time shows a quick ramp up to a flat peak

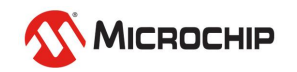

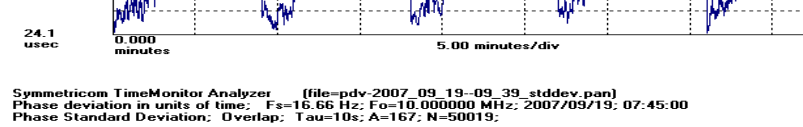

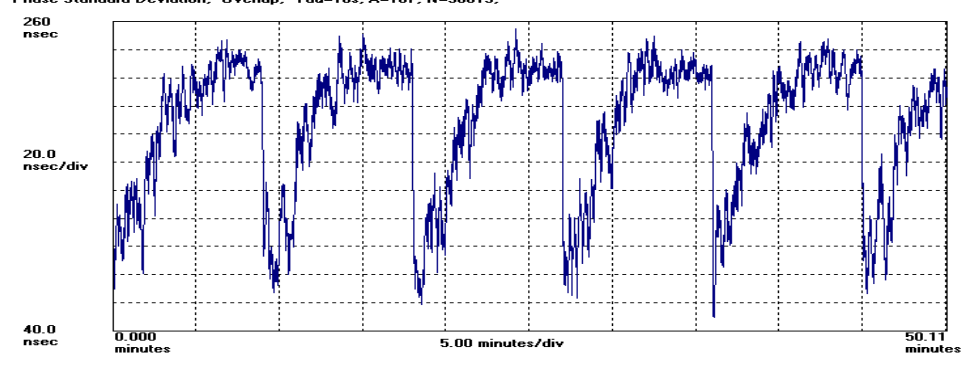

## **Packet Metrics**

**TDEV** 

minTDEV

bandTDEV

$$\sigma_{x\_band}(\tau) = bandTDEV(\tau) = \sqrt{\frac{1}{6} \left\langle \left[ x'_{band\_mean}(i+2n) - 2x'_{band\_mean}(i+n) + x'_{band\_mean}(i) \right]^2 \right\rangle} \quad x'_{band\_mean}(i) = \frac{1}{m} \sum_{j=a}^b x'_{j+aj}(i) = \frac{1}{m} \sum_{j=a}^b x'_{j+aj}(i) = \frac{1}{m} \sum_{j=a}^b x'_{$$

 $\sigma_{x_{\min}}(\tau) = \min TDEV(\tau) = \sqrt{\frac{1}{6} \left\langle \left[ x_{\min}(i+2n) - 2x_{\min}(i+n) + x_{\min}(i) \right]^2 \right\rangle} \quad x_{\min}(i) = \min \left[ x_j \right] for(i \le j \le i+n-1)$ 

PDV noise type characterization w/ packet selection

 $\sigma_{x}(\tau) = TDEV(\tau) = \sqrt{\frac{1}{6}} \left\langle \left[ \frac{1}{n} \sum_{i=1}^{n} x_{i+2n} - 2\frac{1}{n} \sum_{i=1}^{n} x_{i+n} + \frac{1}{n} \sum_{i=1}^{n} x_{i} \right]^{2} \right\rangle$ 

3. percentileTDEV is bandTDEV(0.0 to B) with B between 0.0 and 1.0

MATIE
$$MATIE(n\tau_0) \cong \max_{1 \le k \le N-2n+1} \frac{1}{n} \left| \sum_{i=k}^{n+k-1} (x_{i+n} - x_i) \right|$$
,  $n = 1, 2, ...,$  integer part (N/2)MAFE $MAFE(n\tau_0) = \frac{MATIE(n\tau_0)}{n\tau_0}$ minMAFE $\min MAFE(n\tau_0) \cong \frac{\sum_{i=k}^{n+k-1} (x_{min}(i+n) - x_{min}(i))}{n\tau_0}$ where  $n = 1, 2, ...,$  integer part (N/2) and wherePDV frequency transport performance $n\tau_0$ 

$$FPP(n, W, \delta) = \left(\frac{\tau_P}{W}\right) \times FPC(n, W, \delta) \times 100 \% \text{ for } (K-1) \le n < N$$

where  

$$FPC(n, W, \delta) = \sum_{j=n-(K-1)}^{n} \phi_F(j, \delta) \text{ for } (K-1) \le n < N$$

PDV phase/frequency delivery

References:(1) ITU-T G.8260 Definitions and terminology for synchronization in packet networks, Appendix I, Feb. 2012<br/>(2) ATIS-0900003.2010 Technical Report: Metrics Characterizing Packet-Based Network Synchronization, Oct. 2010.

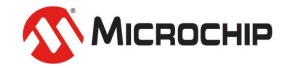

**FPP** 

## **Floor Packet Count/Rate/Percent**

$$FPC(n, W, \delta) = \sum_{j=n-(K-1)}^{n} \phi_F(j, \delta) \text{ for } (K-1) \le n < N$$

$$FPR(n, W, \delta) = \frac{FPC(n, W, \delta)}{W}$$
 for  $(K-1) \le n < N$ 

$$FPP(n, W, \delta) = \left(\frac{\tau_P}{W}\right) \times FPC(n, W, \delta) \times 100 \% \text{ for } (K-1) \le n < N$$

Floor Packet Calculation:

- (1) Find floor
- (2) Fix cluster (e.g. 150 µs) above floor
- (3) Count packets within cluster in successive windows (e.g. 200s)
- (4) For FPR, divide by window length
- (5) For FPP, divide by window packet total and multiply by 100

| <b>E</b> wa   | E construction of the second                                 |     | Min     | Max       |
|---------------|--------------------------------------------------------------|-----|---------|-----------|
| Example case: | mple case:                                                   | FPC | 0 pkt   | 12800 pkt |
| (1)           | <ul><li>(1) 200 second window</li><li>(2) 64 pkt/s</li></ul> | FPR | 0 pkt/s | 64 pkt/s  |
| (∠)           |                                                              | FPP | 0%      | 100%      |

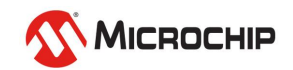

## **Packet Frequency Transport**

G.8261.1

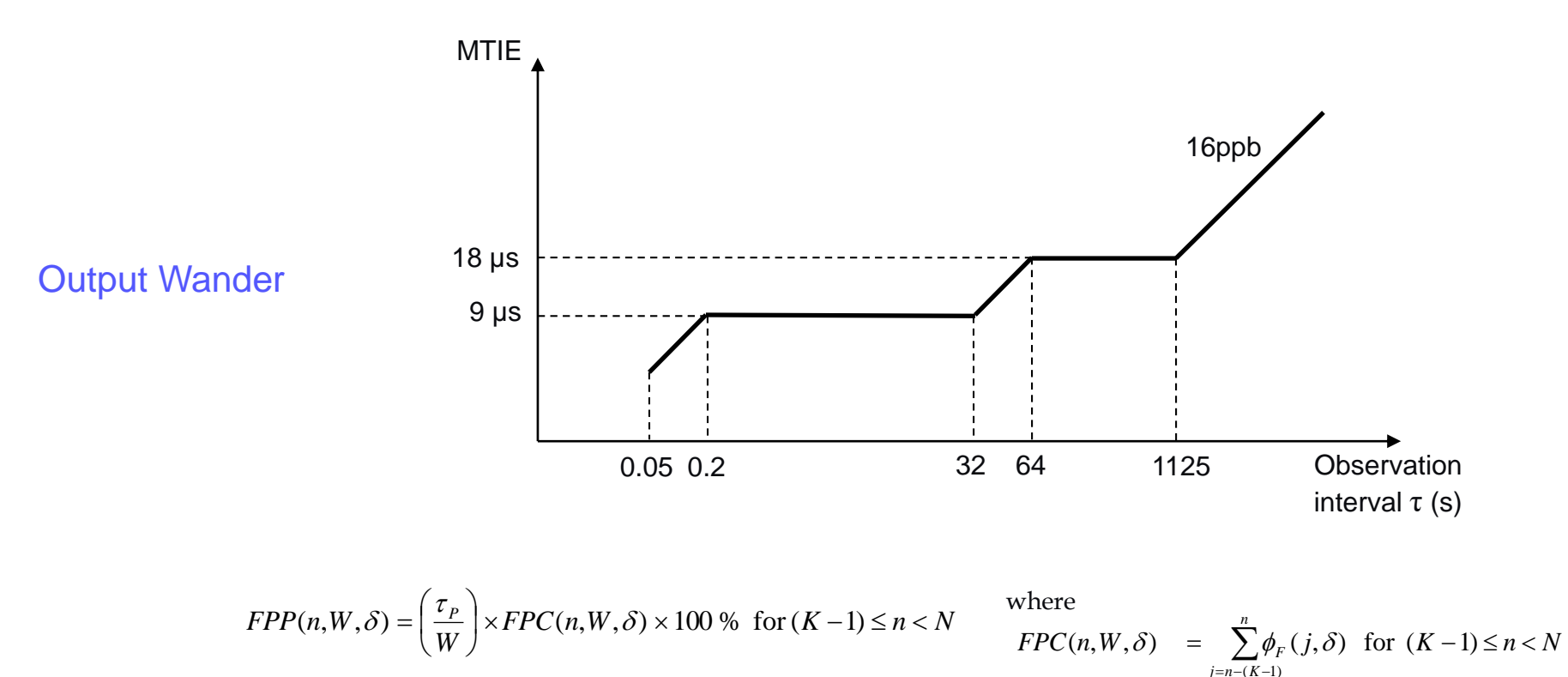

PDV

With window interval W = 200 s and fixed cluster range  $\delta$  = 150 µs starting at the floor delay, the network transfer characteristic quantifying the proportion of delivered packets that meet the delay criterion should satisfy FPP (n, W,  $\delta$ )  $\geq$  1%

That is, the floor packet percentage must exceed 1%.

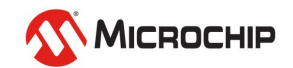

## **TDEV & minTDEV with Traffic**

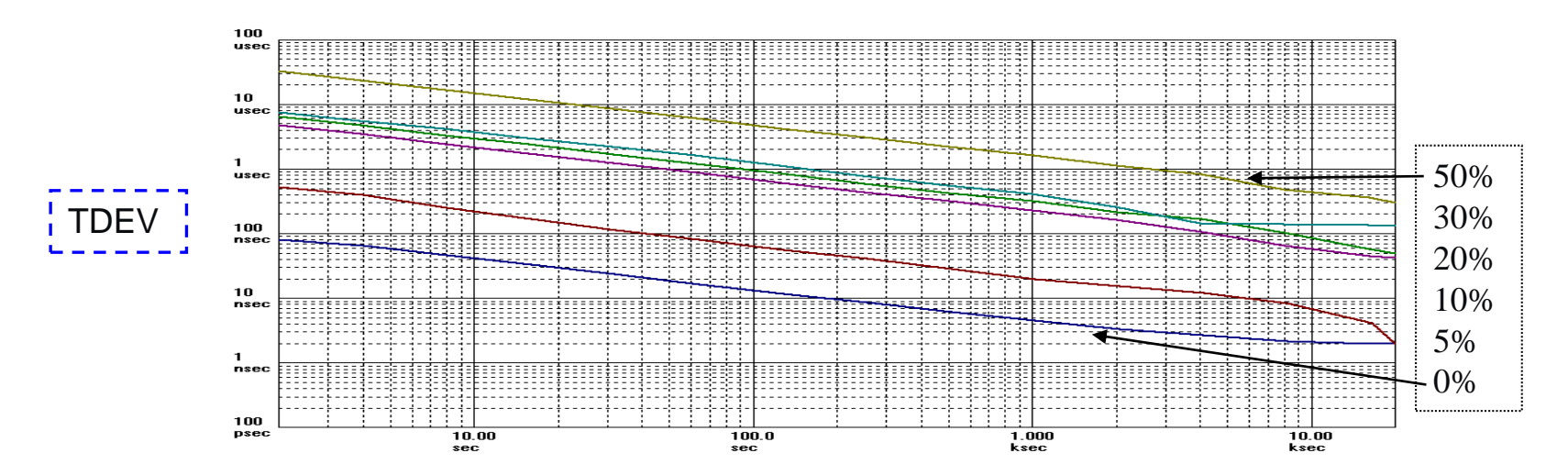

Lower levels of noise with the application of a MINIMUM selection algorithm minTDEV at various traffic levels on a switch (0% to 50%) converge

Symmetricom TimeMonitor Analyzer (file=multilayer\_switch\_40percentSB60.txt) minTDEV; No. Avg=1; Fo=10.00 MHz; 2006/09/19; 15:28:30

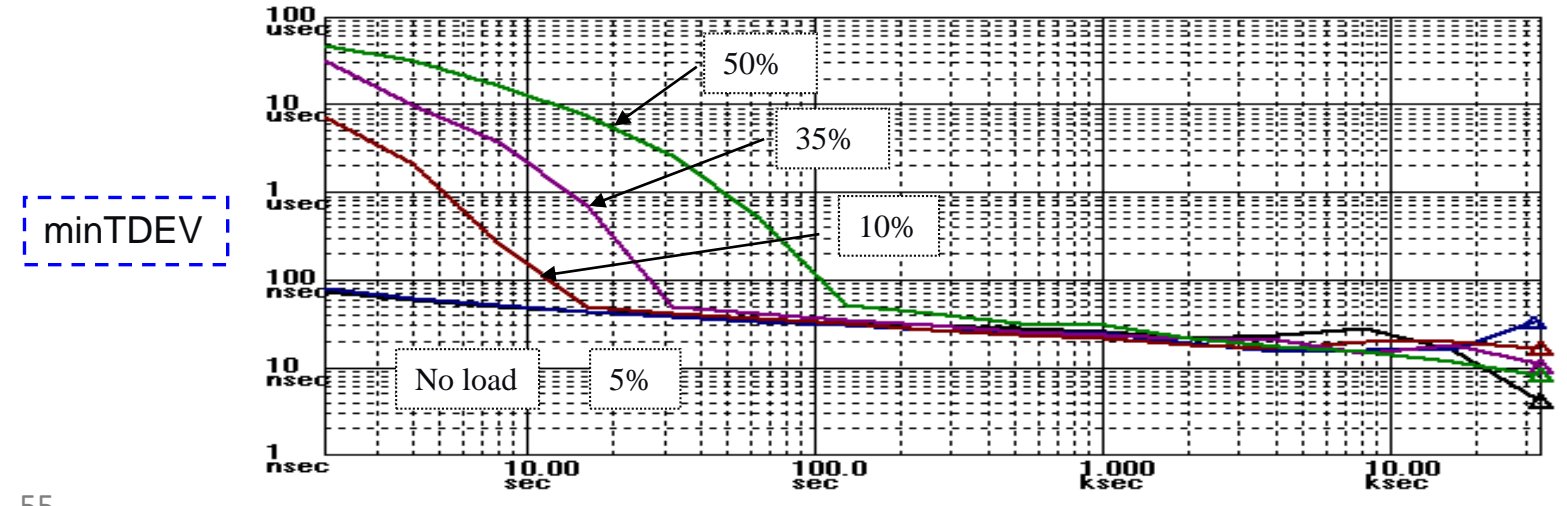

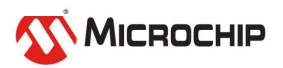

## **MATIE and 1588 Slave Frequency**

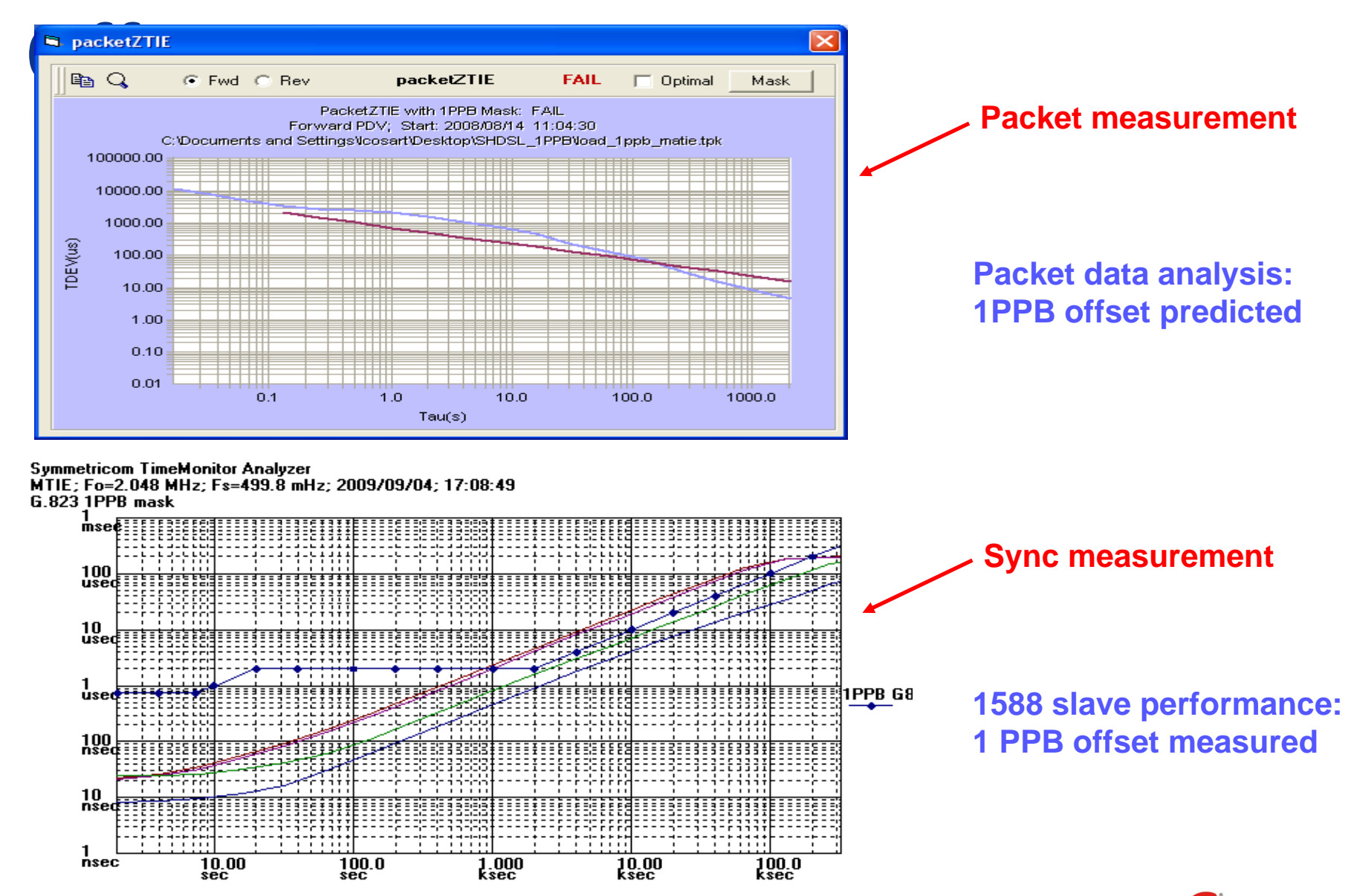

MICROCHIP

# **Packet Time Transport**

"PDV" measurement setup for time transport

Ideal setup - two packet timestampers with GPS reference so absolute latency can be measured as well as PDV over small to large areas

- Alternative setup (lab) frequency (or GPS) locked single shelf with two packet timestampers
- X—Alternative setup (field) frequency locked packet timestampers PDV but neither <u>latency</u> nor <u>asymmetry</u> can be measured

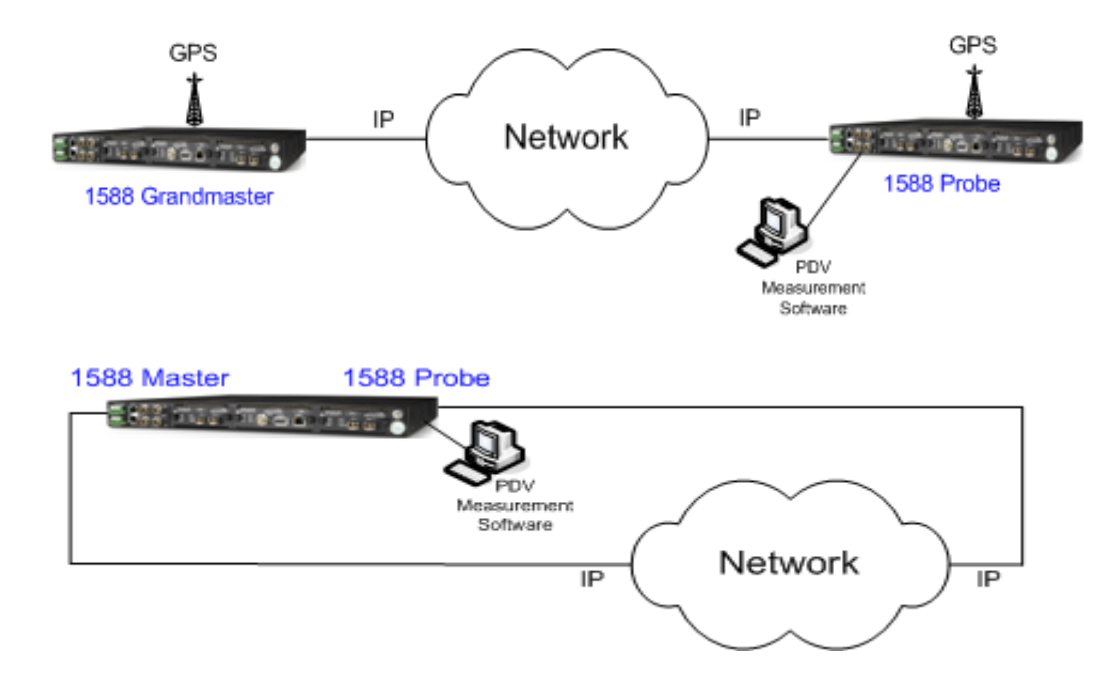

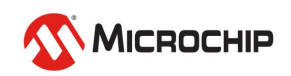

### **Time Accuracy and Stability Requirements**

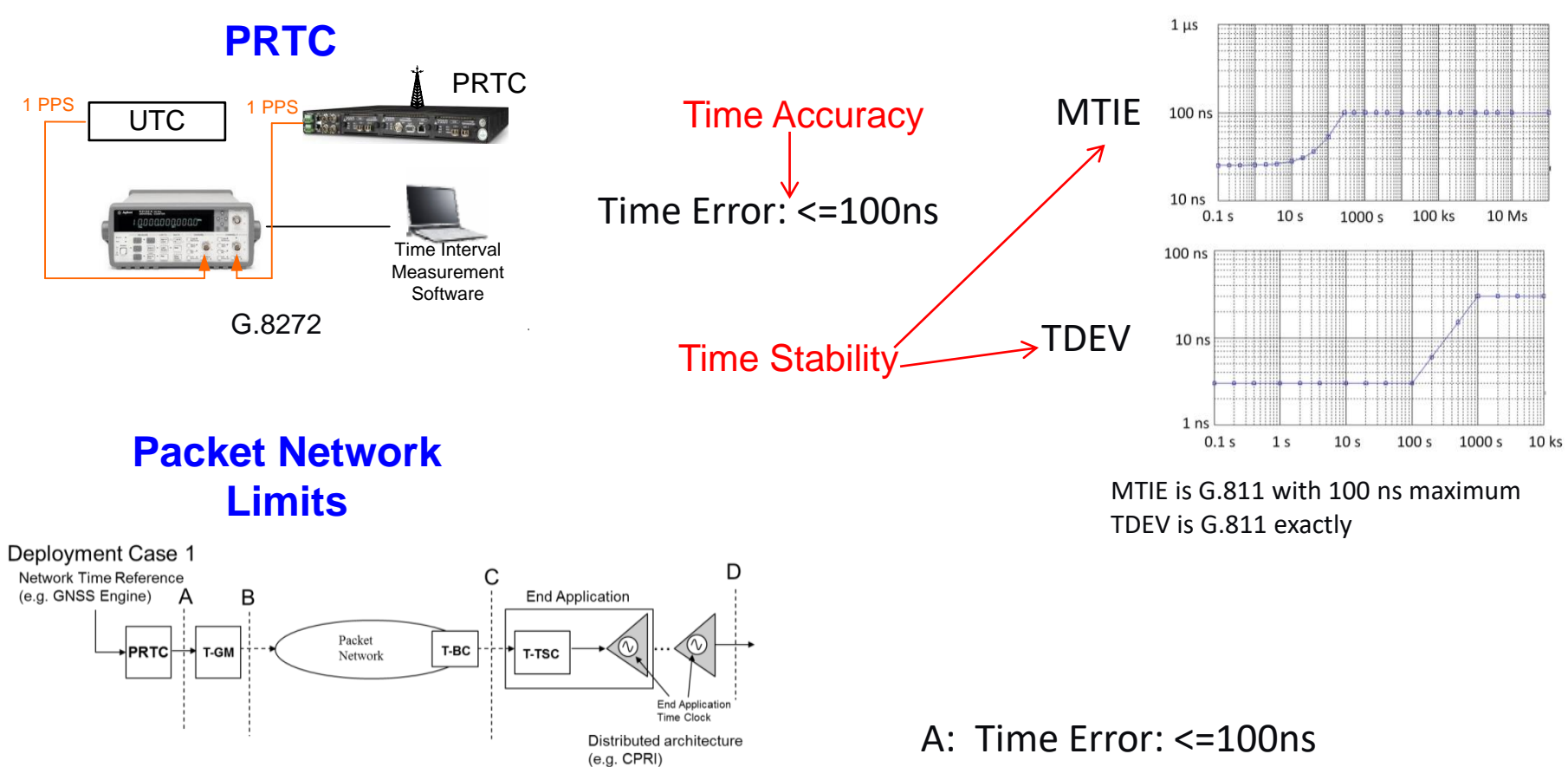

**Deployment Case 2** Intra-site Time sync i/f Network Time Reference D С Δ В (e.g. GNSS Engine) Packet T-TSC PRTC T-GM Network End Application Time Clock G.8271.1

Distributed architecture (e.g. CPRI)

- C: Time Error: <=1.1µs

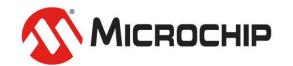

### ePRTC: Enhanced PRTC G.8272.1

ePRTC

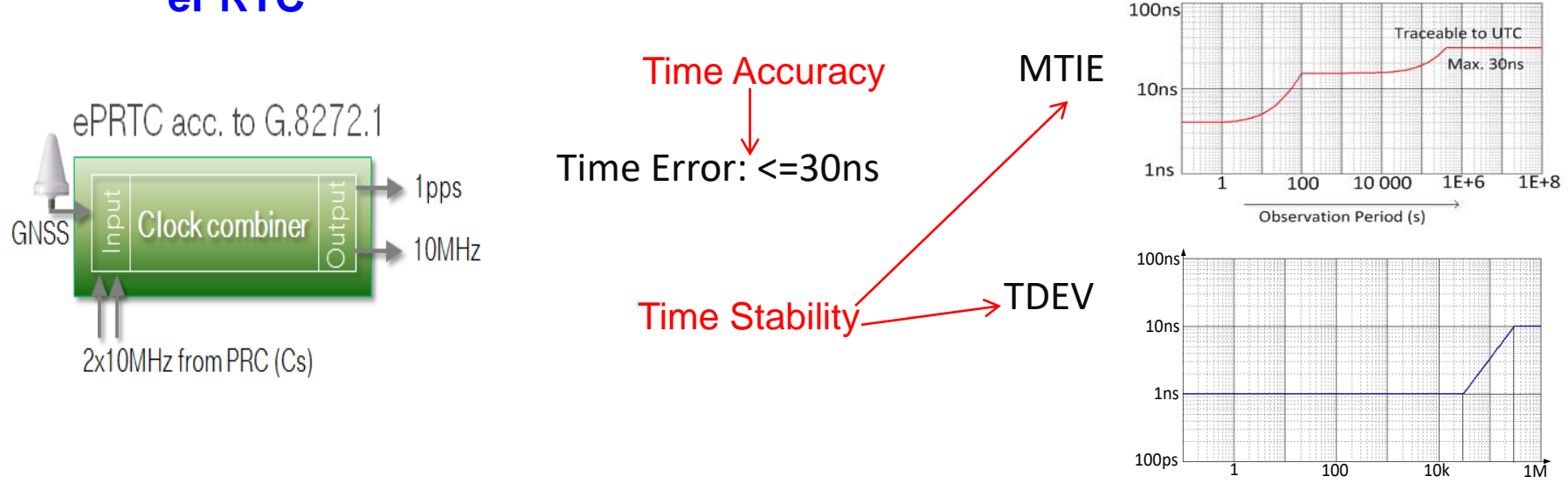

#### ePRTC Attributes

• Reliability: Immune from local jamming or outages

•Autonomy: Atomic clock sustained timescale with & without GNSS connection

•Coherency: 30ns coordination assures overall PRTC budget

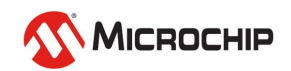

### **Time Transport: Two-way packet delay**

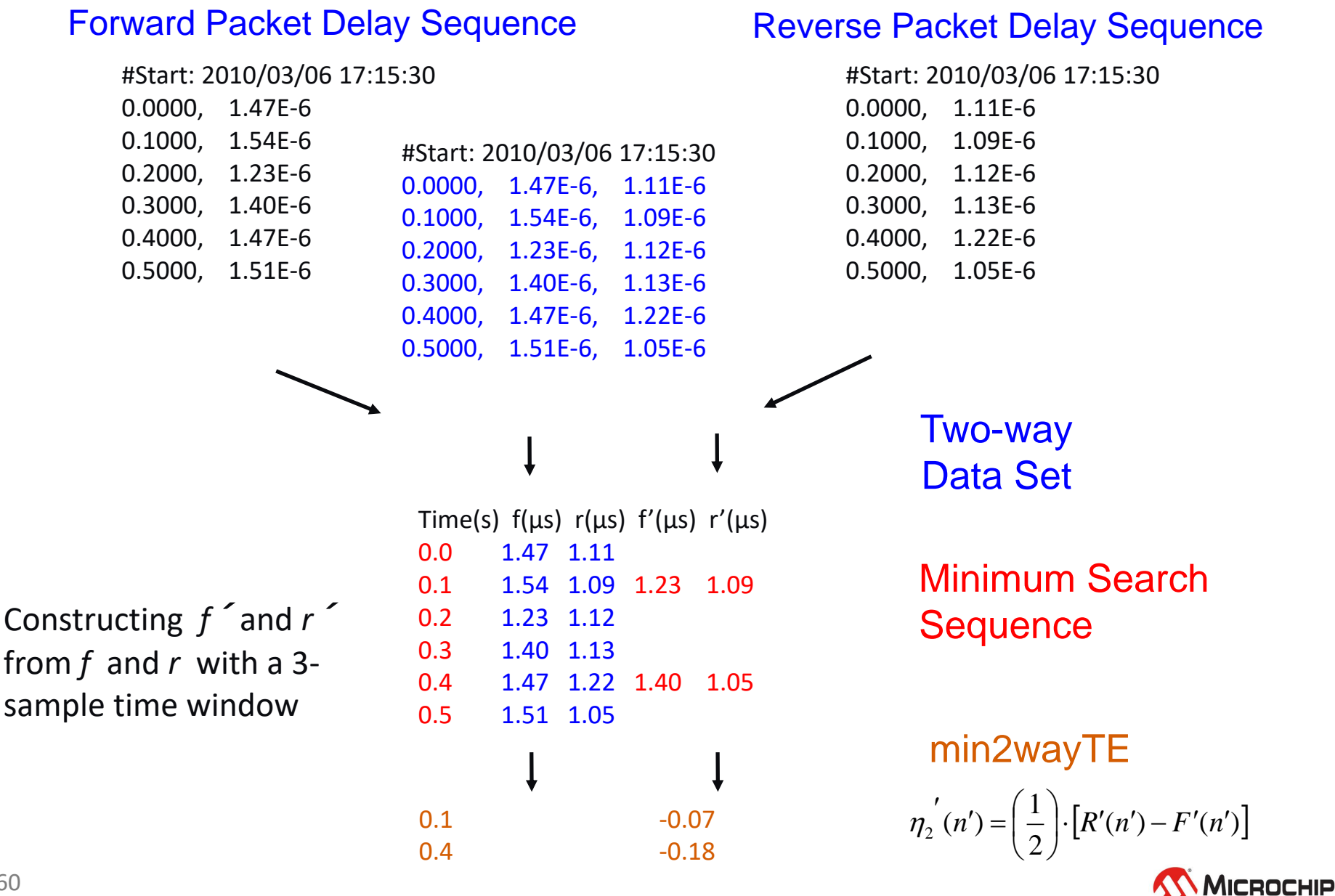

# **Time Transport: Two-way metrics**

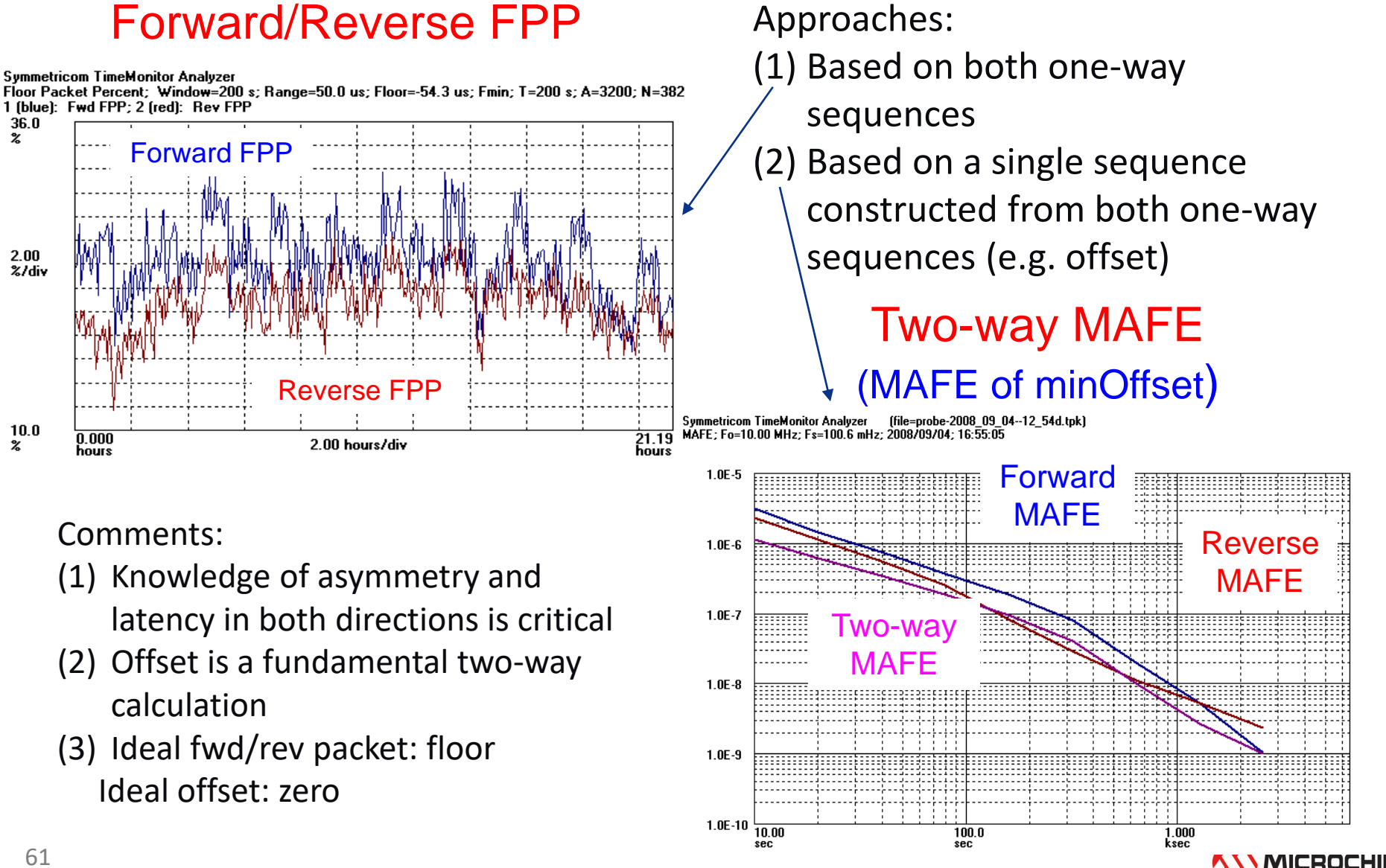

36.0 %

2.00

10.0

2

## **Time Transport: Two-way metrics**

#### 2wayTE

#### pktSelected2wayTE

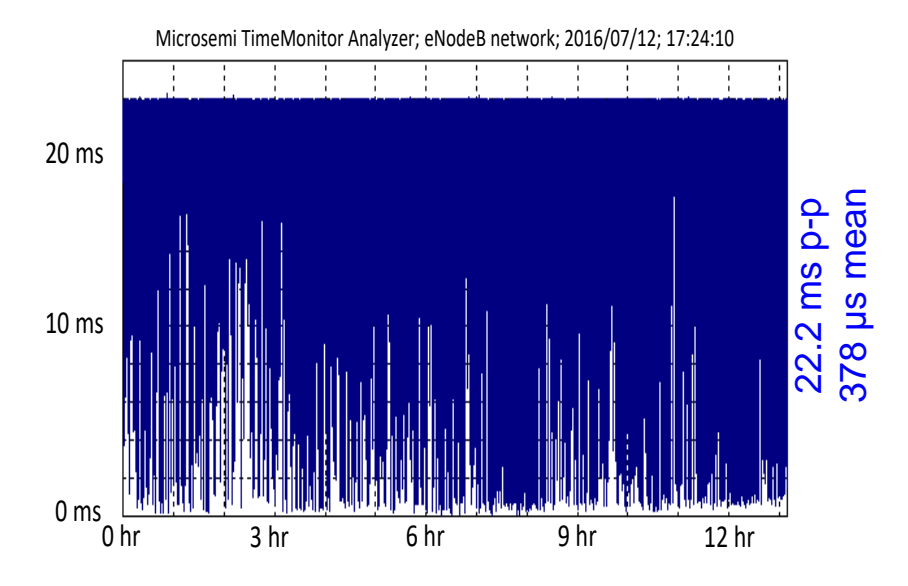

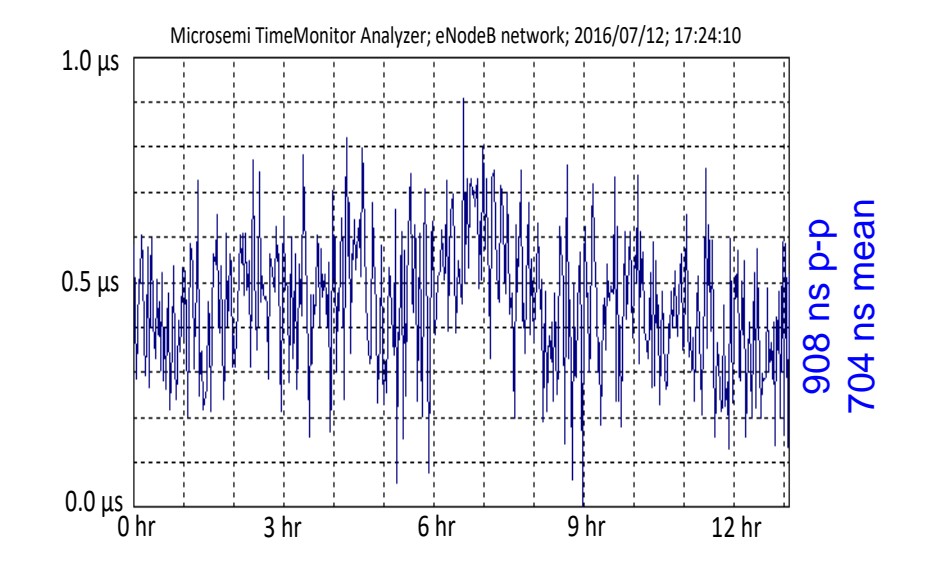

Both 2wayTE and pktSelected2wayTE plots with minimum set to 0. Mean value from unadjusted data.

Selection window = 100s Selection percentage = 0.5% Peak-to-peak pktSelected2wayTE = 908 ns (G.8271.2 draft APTS limit: <1150 ns)

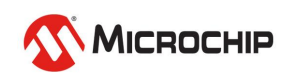

## **Case Studies: Five Networks**

#### #1,#2,#3 PDV Percentile: 1%

Symmetricom TimeMonitor Analyzer

Phase deviation in units of time; Fs=499.4 mHz; Fo=10.000000 MHz; 2006/08/30; 21:07:10

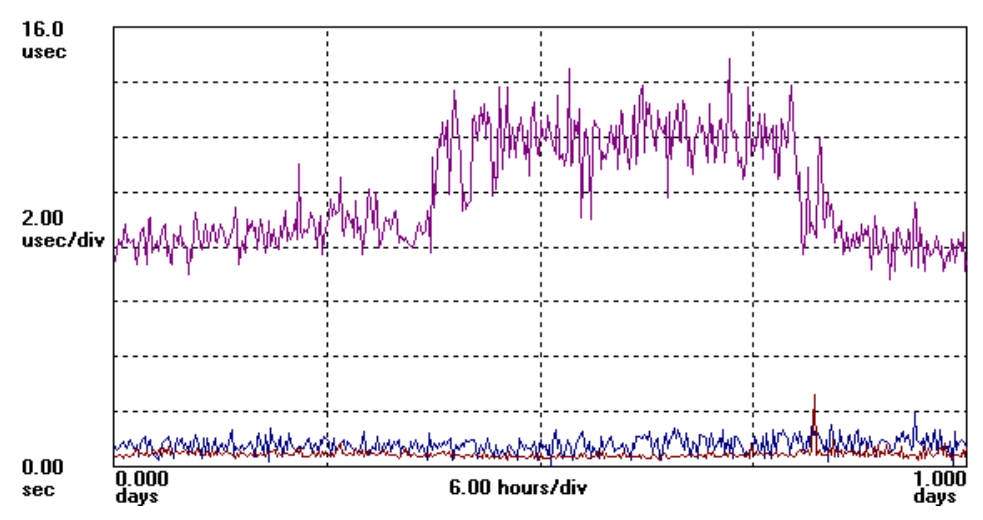

### What FPP level could be set to get at least 1% of the packets?

#### #4,#5 PDV Percentile: 1%

Symmetricom TimeMonitor Analyzer

|                     | Max 1 Percentile |  |  |
|---------------------|------------------|--|--|
| U.S. Ethernet south | 2.04 µsec        |  |  |
| U.S. Ethernet north | 2.60 µsec        |  |  |
| Backhaul N America  | 13.8 µsec        |  |  |
| Eth/SONET           | 47.8 µsec        |  |  |
| Backhaul Europe     | 72.6 µsec        |  |  |

Phase deviation in units of time; Fs=16.00 Hz; Fo=10.000000 MHz; 2013/03/27; 20:03:11 4 (green): Phase Floor Percentile; Tau=200s; P=1%; A=3200; F=32; N=382; 2013/03/27; 20:03:11; 5 (cyan

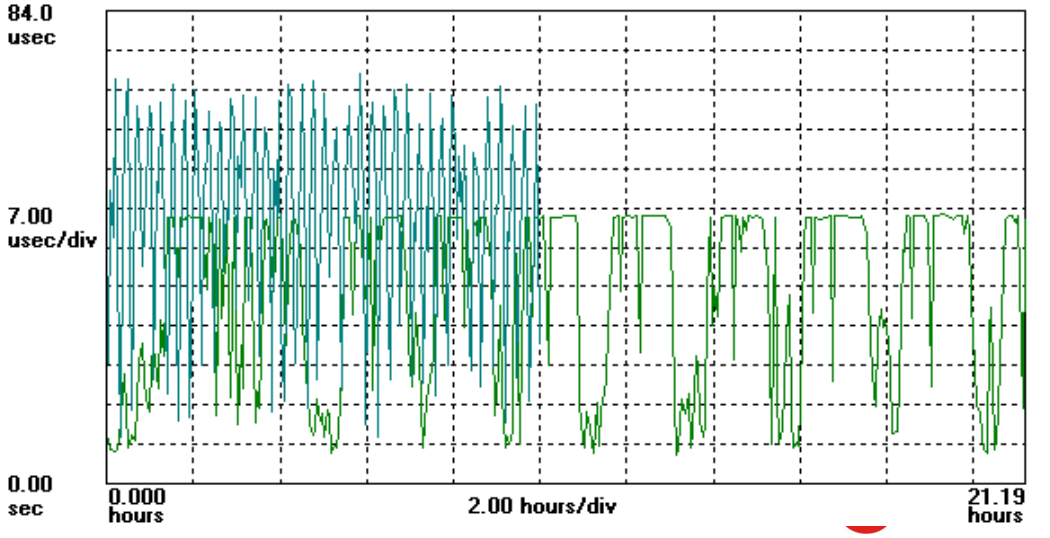

### Two-way Time Error $\Leftrightarrow$ Network Asymmetry

Asymmetry in Wireless Backhaul (Ethernet wireless backhaul asymmetry and IEEE 1588 slave 1PPS under these asymmetrical network conditions)

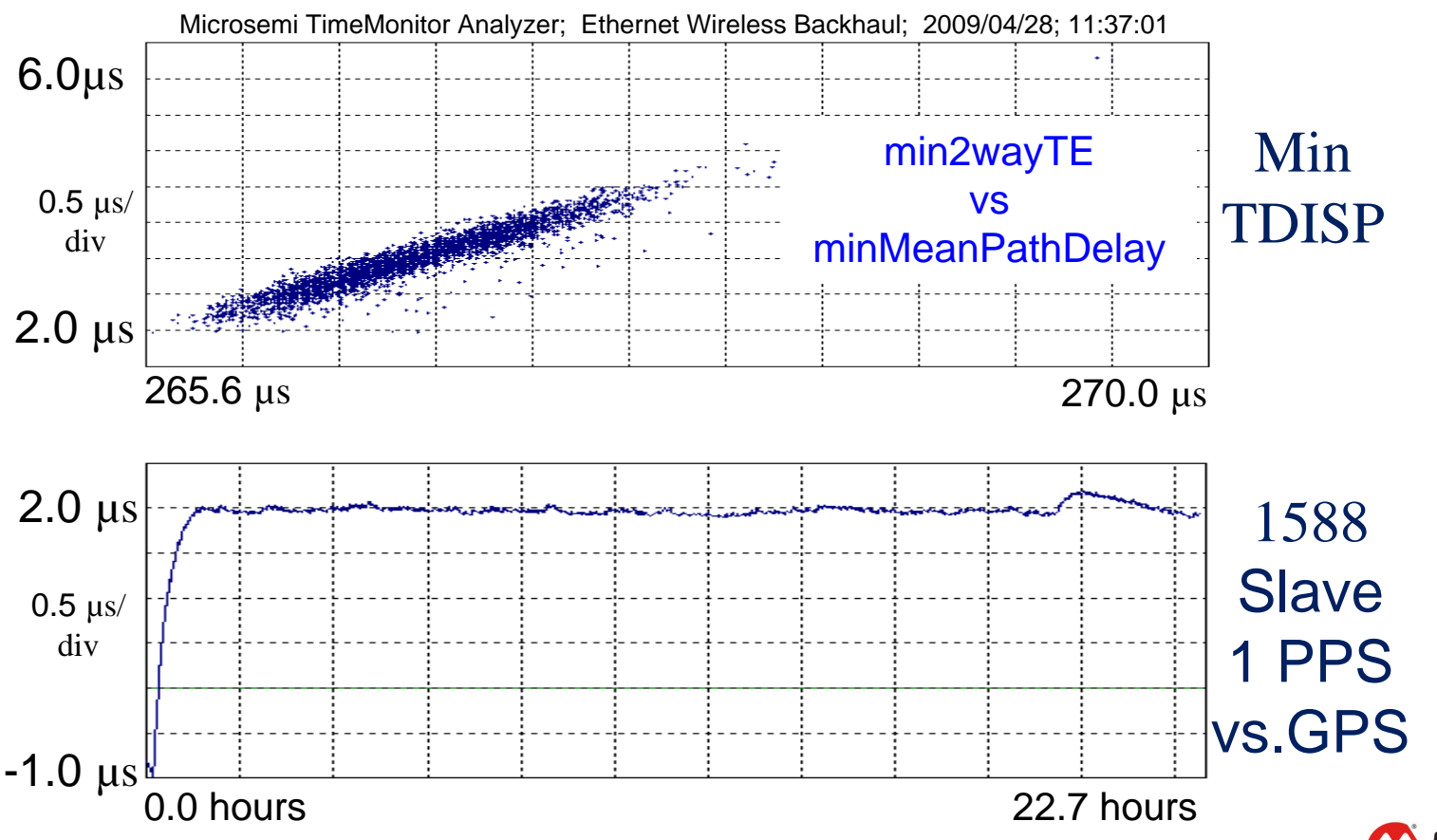

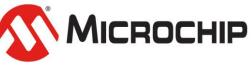

### **Case Studies: Network Asymmetry over Fiber**

150 km fiber PTP over OTN transport (2wayTE is 19.1 µsec which represents the 38.2 µsec difference between forward and reverse one-way latencies)

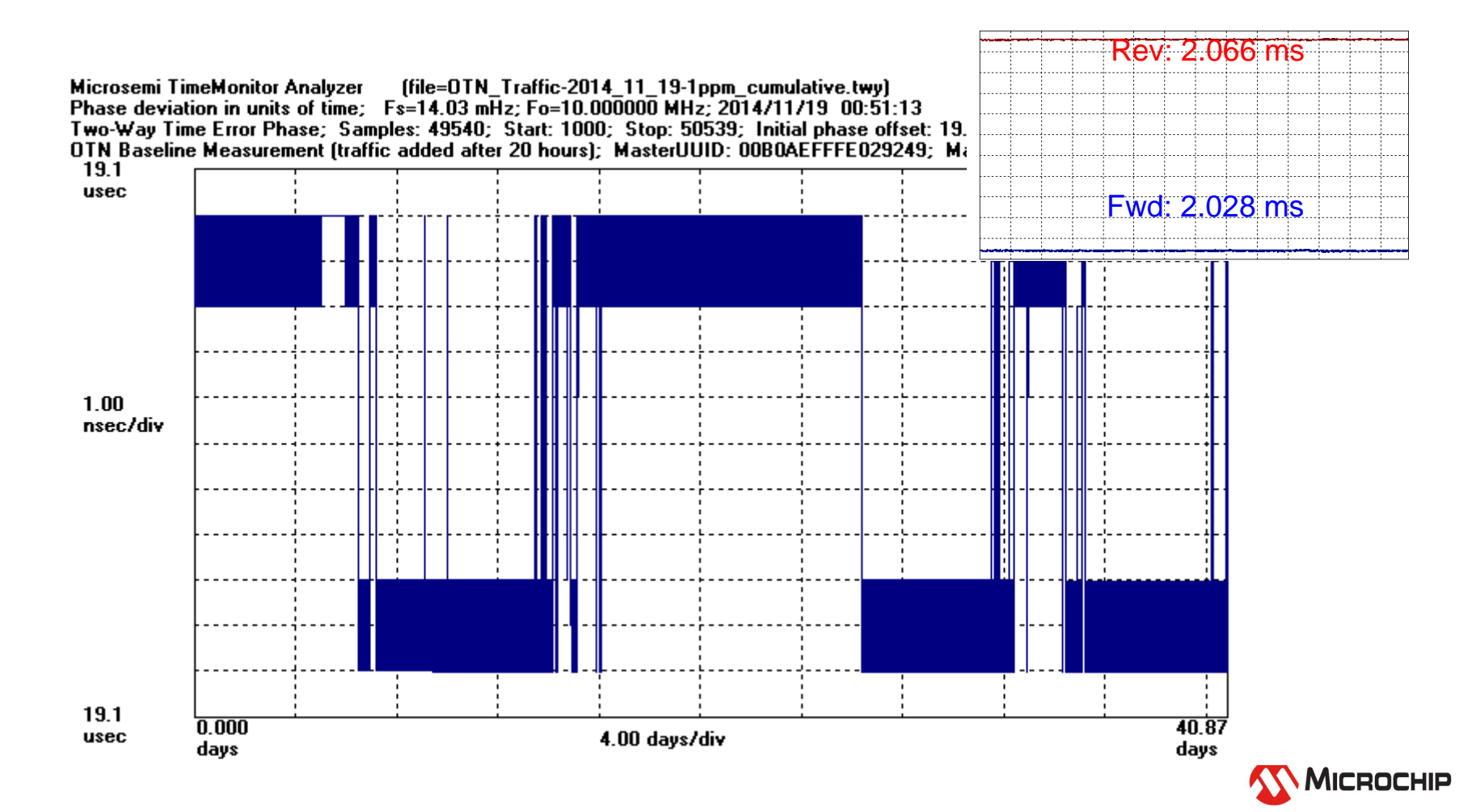

## **Time Transport Measurements**

- Packet time transport measurements require common time scale reference at both ends of the network being studied (GNSS at both ends is a way to do this)
- Asymmetry is everywhere, asymmetry is invisible to the IEEE 1588 protocol, thus asymmetry has a direct bearing on the ability to transport time precisely
- The "offset" calculation is a direct measure of asymmetry
- There are two ways to assess time transport: (1) measuring a 1PPS reference at the node being studied and (2) measuring a packet signal at the node being studied
- Packet metrics for time transport must use both forward and reverse streams together rather than separately as is the case for frequency transport
- Packet metrics for time transport can make use of much of the methodology used for packet frequency transport metrics

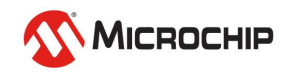

### **TimeMonitor**

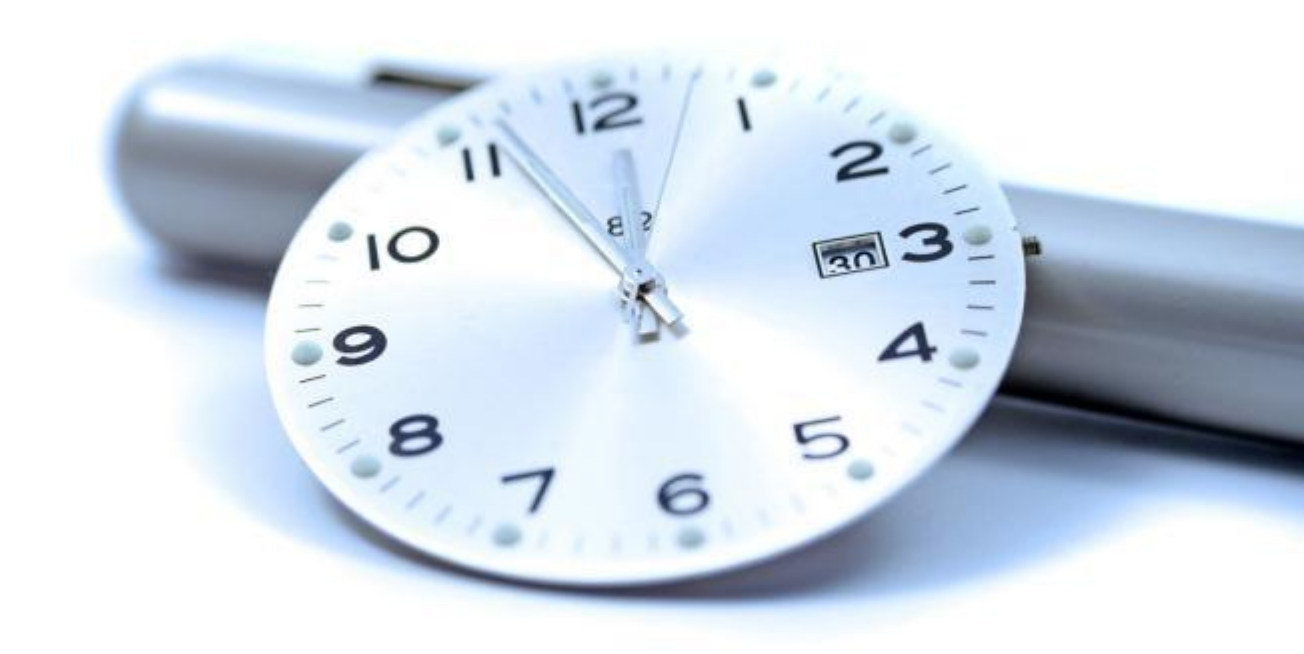

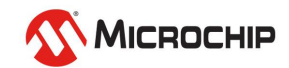

# **TimeMonitor**

Microchip TimeMonitor PDV Measurement Software

🏧 Microchip TimeMonitor TSC Measurement Software

Microchip TimeMonitor Viewer Software

#### **TimeMonitor: Eight Applications**

X

#### 1. Analyzer

- 2. Measurement
- 3. Retrieve

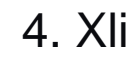

- 5. Watch
- 6. PDV
- **7. TSC**

8. Viewer

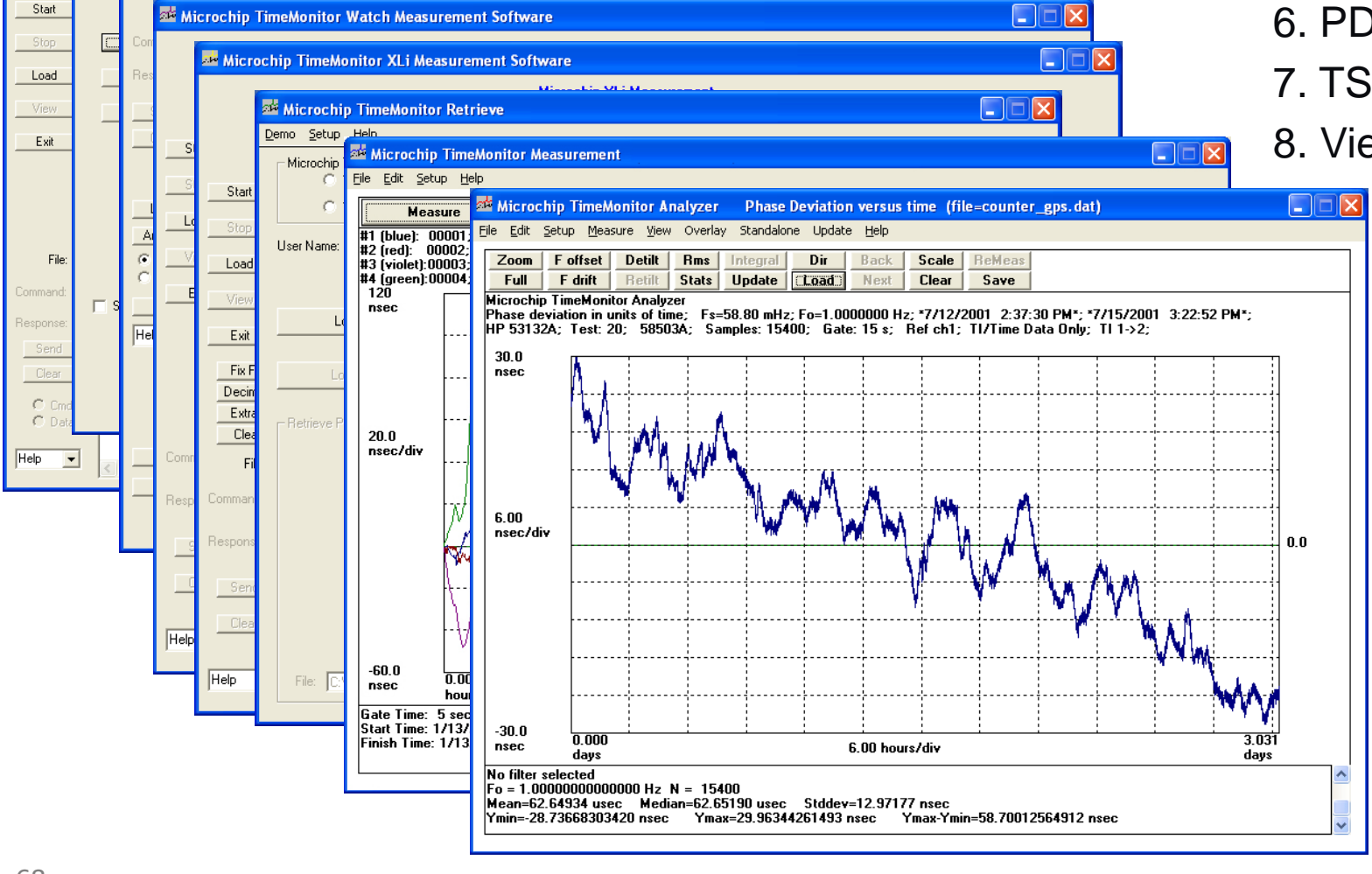

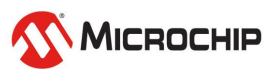

# **TimeMonitor 5.0**

#### There are eight TimeMonitor software applications:

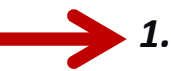

- **TimeMonitor Analyzer Software** imports and analyzes data from more than 40 sources a. Test equipment from Agilent, Tektronix, Acterna, Pendulum, etc b. Microsemi NE (GPS, SSU, BITS) measurement data c. Counter data via TimeMonitor Measurement d. Analysis tool for TimePictra and TimeScan NMS Software
- e. Packet data: TP5k, Peerstats, Rawstats, XLi IEEE 1588 PDV, Blade PTP PDV, QoSmetrics

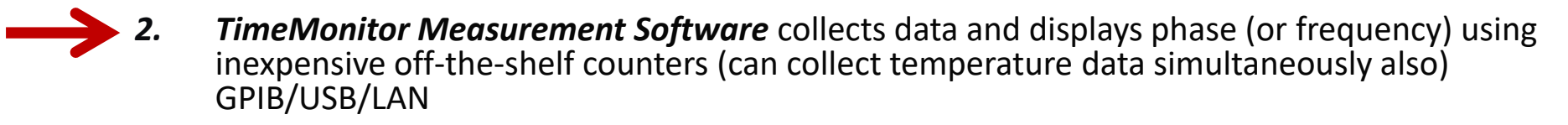

- **3.** *TimeMonitor Retrieve Software* collects performance data from Microsemi NE's: TS3000, TS2700, TimeHub, 55400, DCD, RTHC, OT21, SSU-2000, TimeProvider
- 4. TimeMonitor XLi Software collects phase or frequency data from the XLi shelf
- 5. TimeMonitor Watch Software collects phase data from the SyncWatch Probe
- 6. TimeMonitor PDV Software collects packet timing data from the TP5000 Probe (PTP Ethernet, Multicast, Unicast; NTP)
- 7. TimeMonitor TSC Software collects phase noise data from the TSC 5120A (Boulder)
- **8. TimeMonitor Viewer Software** view TP 4100 monitor measurement files (for more extensive analysis use TimeMonitor Analyzer for importing these files)

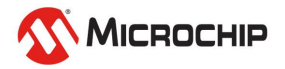

## **TimeMonitor Analyzer**

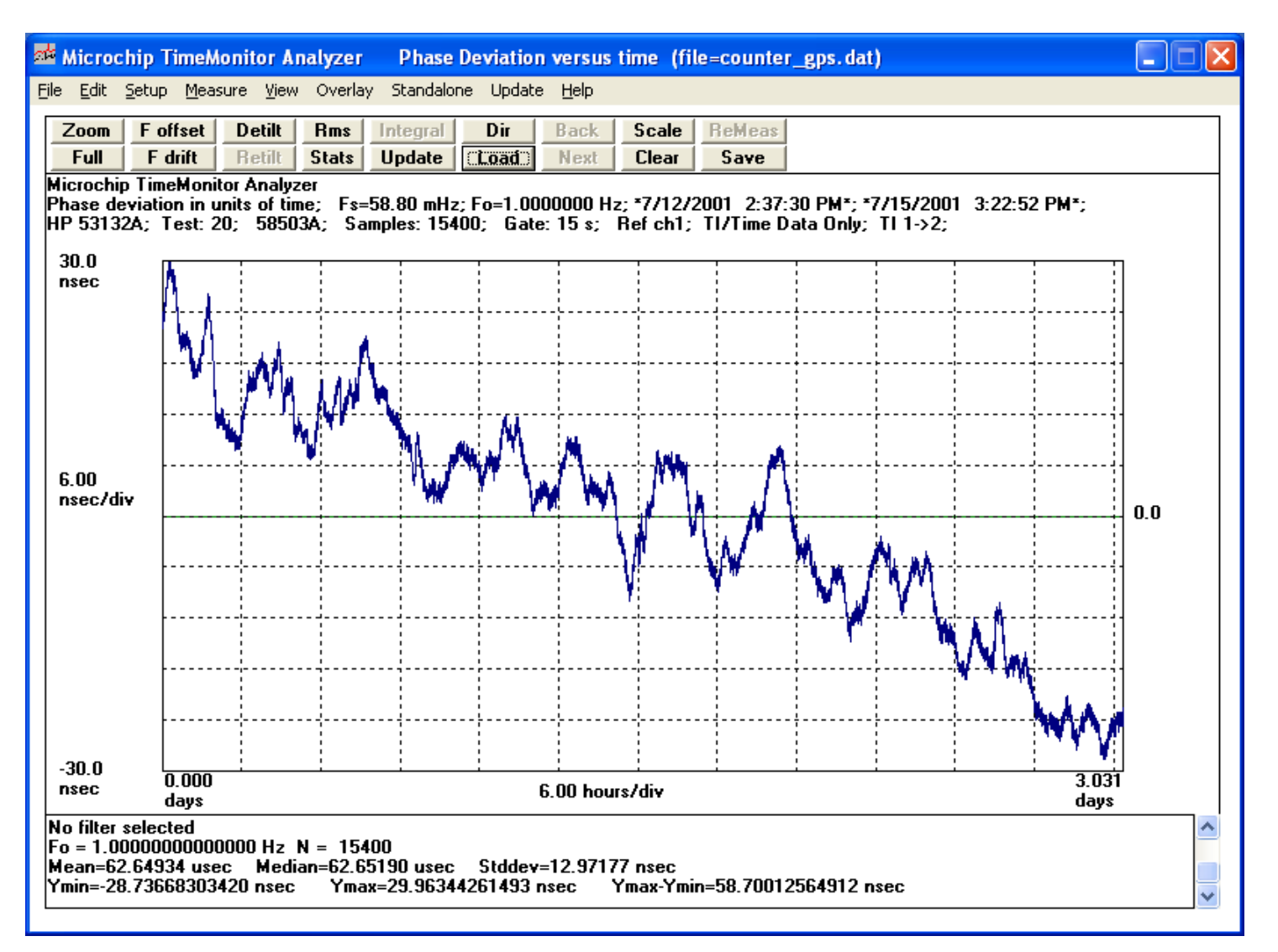

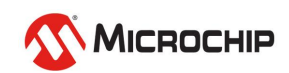

# **Using TimeMonitor Analyzer**

- FILE menu: used to load data (> 40 different data types including counter data, testset data, GPS, SSU/BITS, NTP and IEEE 1588 packet data) and for saving data, printing, and modifying data sets
- EDIT menu: copy graph for importing into applications such as Word, save graph to BMP file
- SETUP menu: VIEW and DISPLAY setups
- VIEW menu: perform various forms of analysis on a data set such as phase, Allan Deviation, phase power spectral density, histograms, statistics, MTIE, and TDEV
- HELP menu: access help file and readme file, also calculator and notepad

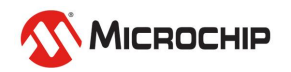

# **Using TimeMonitor Analyzer**

#### • ZOOM button:

- Used with mouse to zoom in on plots
- FULL button returns to the full plot
- MTIE Zoom and TDEV Zoom used w/phase zooms

#### • F offset button:

- Used with two mouse clicks (on phase plot)
- When SHIFT is held down uses the full data set

#### • F drift button:

- Used with two mouse clicks (on phase plot)
- When SHIFT is held down uses the full data set

#### • DeTilt button:

Used to remove frequency offset (on phase plot)

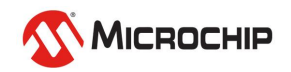
#### **View Setup**

Setup for viewing data sets; removing offset, removing drift, filtering, time units, phase units, etc.

| View Setup                                                                                                    |                                                                                                    |
|----------------------------------------------------------------------------------------------------|----------------------------------------------------------------------------------------------------|
| Clock/Carrier Frequency<br>User Specified © Remove Offset © Remove Offset © Remo | nove Drift Data Clock Recovery<br>NOTE: The specified frequency will be<br>used for ALL calculations.                                                                             |
| Phase Units<br>Time O UI O Degrees O Radian<br>Time Units<br>Auto O Days O Hours O Minutes O Seco<br>Frequency<br>Averaging Tau(s): 10<br>RWTau(days):                                                                                                    | ns<br>Phase<br>Remove avg C Retain initial value<br>Remove median C Retain shift auto<br>Initial to zero C Midway min/max<br>Final to zero C Minimum to zero<br>Resample Shift    |
| Parameters for: <ul> <li>Frequency</li> <li>Ave</li> <li>Ave</li> <l< td=""><td>eraging: Off<br/>eraging Type: Tau<br/>erlap: Disabled<br/>:: 10 s<br/>: Samples: 100<br/>t Samples: 50<br/>t Units: Per Day<br/>e Axis: Linear<br/>culation: Fractional Frequency Offset</td></l<></ul>                                                                                                    | eraging: Off<br>eraging Type: Tau<br>erlap: Disabled<br>:: 10 s<br>: Samples: 100<br>t Samples: 50<br>t Units: Per Day<br>e Axis: Linear<br>culation: Fractional Frequency Offset |
| Filter                                                                                                    | Cancel                                                                                                    |

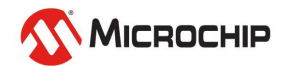

#### **Display Setup**

Set up x/y axes, add masks, edit title, etc.

| 🖻 Display Setup                         |                                                              |
|-----------------------------------------|--------------------------------------------------------------|
| Title Label Title1 Title2 Title3 Title4 | DateTime Font Size: 8                                        |
|                                         | Plot Size: SVGA 💌                                            |
|                                         | Plot Color: Blue                                             |
| Max Time in sec                         | 8: 250 md                                                    |
| 30.0000 ns                              | Unit/Div: Temperature                                        |
| Min Time in sec                         | Cause X   Decall X   Cause Point                             |
| -30.0000 ns                             | Save Y Recall Y Oven Current                                 |
| Min Time May Time                       | Bold 🔽 Top Label 🔽 Fahrenheit Units                          |
| 0.00000 d 3.03131 d                     | Oots Unly V Plot Label<br>Chick Plots V Grid Label T May 100 |
|                                         | Show Points No Labels                                        |
| Auto C Dave C Hours C Minutes C Seconds | Whole Mask Plot Only                                         |
|                                         | Y Lock Show Floor                                            |
| Maximum Points: 1 000 000 🛛 🗖 🗸 Show Ma | sks                                                          |
|                                         | SI PDH                                                       |
| Get Autoscale Values                    | SI SEC                                                       |
|                                         | SI PRC                                                       |
| Get Zoomed Values Help Chang            | ge Masks Phase Digits: Cancel                                |
|                                         |                                                              |
|                                         |                                                              |

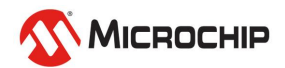

#### **Change Masks**

(Hit "Change Masks" button in Display Setup Form)

| Change File Names               | for Masks                                            |                         |
|---------------------------------|------------------------------------------------------|-------------------------|
| To change, cl<br>click the OK b | ick a "Change" button, select a file, then<br>utton. |                         |
| Mask1 File Nan                  | ie: G811.lmt                                         | Change View             |
| Mask2 File Nan                  | ie: G811-1.lmt                                       | Change Vie <del>w</del> |
| Mask3 File Nan                  | ie: G8272.lmt                                        | Change Vie <del>w</del> |
| Mask4 File Nan                  | ie: G8272-1.lmt                                      | Change Vie <del>w</del> |
|                                 |                                                      |                         |
|                                 | OK                                                   | Cancel                  |

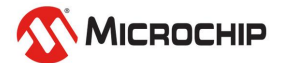

#### **File Menu**

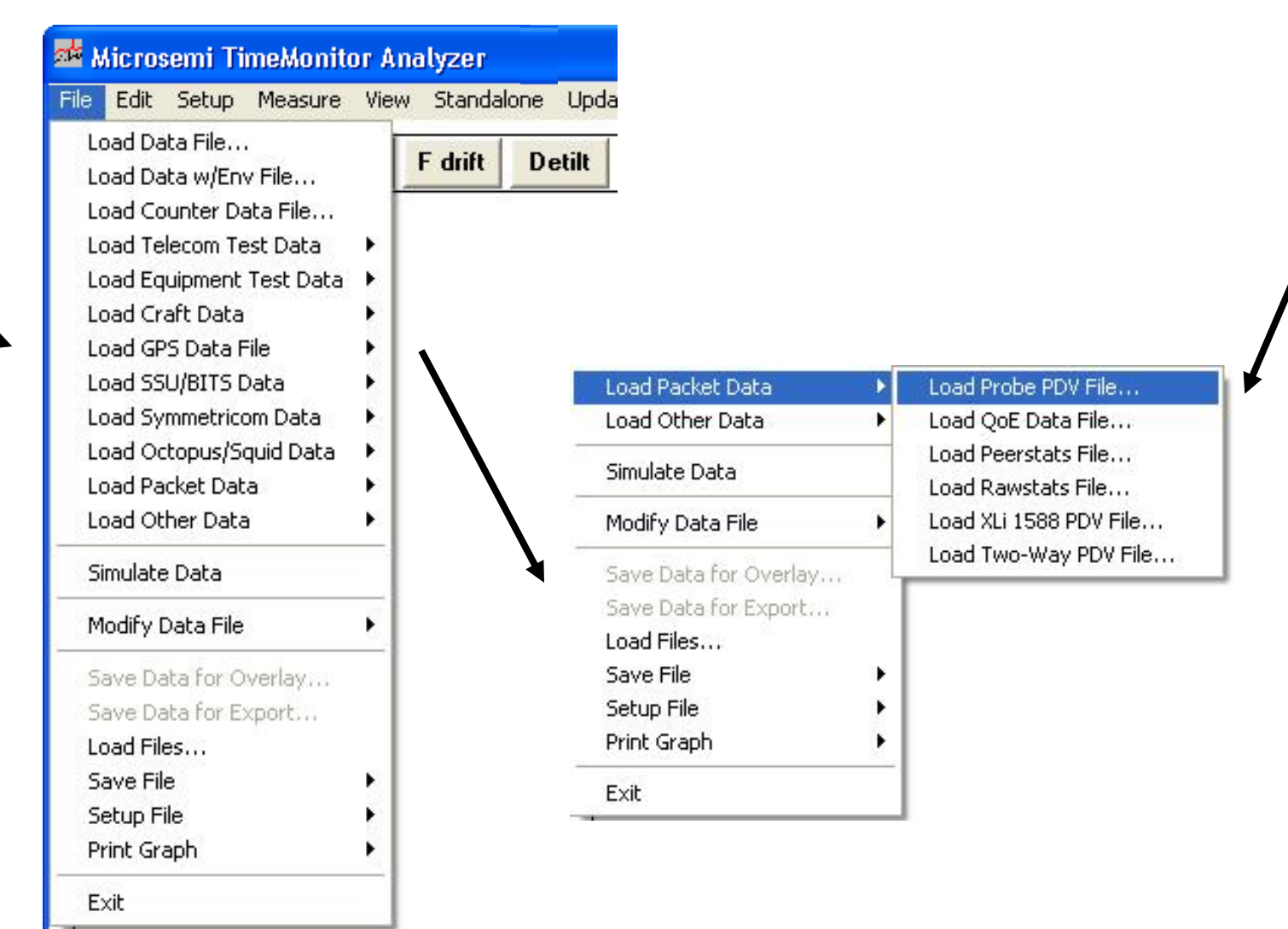

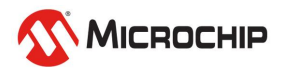

#### **Load Counter Data**

| 21 <b>2</b> | Micro            | osemi 1               | lime≬              | lonitor | A | nalyze        | er    |
|-------------|------------------|-----------------------|--------------------|---------|---|---------------|-------|
| File        | Edit             | Setup                 | View               | Update  | ŀ | telp          |       |
| Lo<br>Lo    | oad Da<br>oad Co | ita File<br>Junter Da | ata File.          |         |   | drift         | De    |
| Lo<br>Lo    | bad AN<br>bad SJ | IT-20 Da<br>300 Data  | ta File.<br>a File |         |   | yzer<br>; Fs= | :58.8 |

#### 🛢 Load Counter TI File

| 🔽 Set manual reference                               | Reference Calculation        | - Reference                        |
|------------------------------------------------------|------------------------------|------------------------------------|
| Set no reference                                     | None                         | Channel 1 Reference                |
| Force one measurement/second                         | C Remove Offset              | Channel 2 Reference                |
| Force one measurement/two seconds                    | C Remove Drift               | Data clock recovery                |
|                                                      | Phase                        | Channel 1 Freq (Hz):               |
|                                                      | Remove average phase         | Changel 2 Free (Up)                |
| Select Start   Select Stop   Decimate                | 🔘 Remove median phase        |                                    |
| Total points: 15400                                  | Set final phase to zero      | Load From File                     |
|                                                      | Set initial phase to zero    |                                    |
| Start point: 1 Reset                                 | 🔘 Retain initial phase value | Glitch threshold: 0.00000 sec      |
| Stop point: 15400 Beset                              | Retain initial shift auto    | Channel 1 cable delay: 0.00000 sec |
| (Ctrl-Alt left click on plot to obtain point number) | Set minimum phase to zero    | Channel 2 cable delay: 0.00000 sec |
|                                                      | 🔿 Midway minimum/maximum     |                                    |
| Decimate: 1                                          |                              | Exit                               |

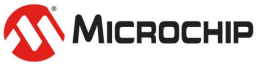

#### **View Menu**

| ţ | or An | alyzer      | Phase    |
|---|-------|-------------|----------|
|   | ⊻iew  | Overlay     | Standalo |
| e | Ph    | ase         |          |
| e | Fre   | equency     |          |
|   | LSI   | F Frequenc  | :y       |
|   | Dri   | ft          | I        |
|   | De    | lta Phase   | - 1      |
|   | De    | lta Frequei | ncy      |
|   | Tin   | ne Interval | - 1      |
|   | Ho    | ldover      |          |
|   | MT    | ΊE          |          |
|   | MA    | TIE         | - 1      |
|   | MA    | <b>FE</b>   | - 1      |
|   | MD    | EΥ          | - 1      |
|   | TD    | EV          | - 1      |
|   | AD    | EΥ          | - 1      |
|   | HD    | EΥ          | - 1      |
|   | PP    | SD          |          |
|   | FF    | т           | - 1      |
|   | CD    | F           | - 1      |
|   | His   | togram      | - 1      |
|   | Fa    | st Histogra | m        |
|   | Те    | mpco        |          |
|   | Flo   | or Packet   |          |

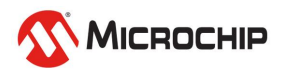

#### **Buttons**

| <u>a</u> ta | Micros         | emi Tin                | neMonitor  | Analyzer     | Pha    | se Devia | tion ve | rsus tin | ne (file=c | ounter_g | p <mark>s.da</mark> t | )    |      |      |      |       |       |
|-------------|----------------|------------------------|------------|--------------|--------|----------|---------|----------|------------|----------|-----------------------|------|------|------|------|-------|-------|
| Eil         | e <u>E</u> dit | <u>S</u> etup <u>V</u> | jew Update | <u>H</u> elp |        |          |         |          |            |          |                       |      |      |      |      |       |       |
|             | Zoom           | Full                   | F offset   | F drift      | Detilt | Retilt   | Rms     | Stats    | Integral   | Update   | Dir                   | Load | Back | Next | Save | Scale | Clear |

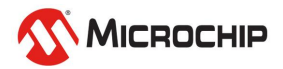

**Time Units** 

| View Setup                                |
|-------------------------------------------|
| Time Units                                |
| • Auto • Days • Hours • Minutes • Seconds |

| 🛱 Display Setup                                         |  |
|---------------------------------------------------------|--|
| Time Units<br>• Auto • Days • Hours • Minutes • Seconds |  |

- Seconds, Minutes, Hours, and Days available
- Accessible from either View Setup or Display Setup

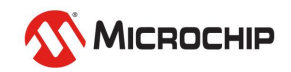

### **Phase Units**

| View Setu | P              |           |           |
|-----------|----------------|-----------|-----------|
| Phase U   | nits —<br>O UI | O Degrees | O Radians |

- Most sync phase measurements use "Unit Time" (particularly wander)
- UI (unit interval) is used for peak-topeak jitter measurements

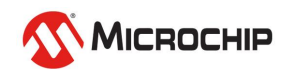

#### "Load Other Data" Grouping

| ar N                       | licro                                                                                            | chip Ti                                                                                              | meMonit                                                                           | ог            | Ana               | ılyzer                              |                                     | Phase                                | De                      | viation                          | ver                       |
|----------------------------|--------------------------------------------------------------------------------------------------|----------------------------------------------------------------------------------------------------|-----------------------------------------------------------------------------------|---------------|-------------------|-------------------------------------|-------------------------------------|--------------------------------------|-------------------------|----------------------------------|---------------------------|
| Eile                       | <u>E</u> dit                                                                                     | <u>S</u> etup                                                                                        | <u>M</u> easure                                                                   | ⊻i            | ew                | Overla                              | ay s                                | itandalo                             | ne                      | Update                           | He                        |
|                            | bad Da<br>bad Da<br>bad Co<br>bad Te<br>bad Eq<br>bad Cr<br>bad GP<br>bad SS<br>bad Sy<br>bad Oc | ita File<br>ita w/Environment<br>lecom Te<br>uipment<br>aft Data<br>S Data F<br>U/BITS D<br>mmetrico | / File<br>ata File<br>st Data<br>Test Data<br>ile<br>Data<br>om Data<br>quid Data | * * * * * * * | yze<br>ime<br>03/ | Rms<br>Stats<br>r<br>; Fs:<br>A; Sa | =58.3                               | tegral<br>pdate<br>80 mHz<br>es: 154 | z; Fi<br>100;           | Dir<br>.oad<br>o=1.000<br>; Gate | Bar<br>Ne<br>0000<br>: 15 |
| Lo                         | oad Pa                                                                                           | cket Dat<br>ber Data                                                                                 | a                                                                                 |               |                   | oad Sir                             | <b>l</b> .                          | :<br>Dual Coli                       | :                       | Filo                             | ÷                         |
| Si                         | mulate<br>odify [                                                                                | ) Data<br>Data File                                                                                  |                                                                                   | •             |                   | oad Da<br>oad M3<br>oad Ur          | igie,i<br>ite Ph<br>ID Ph<br>iix Ph | nase/Fre<br>ase/Fre<br>iase/Fre      | q Fil<br>q Fil<br>q Fil | e                                |                           |
| Si<br>Lo<br>Si<br>Fi<br>Pi | ave Da<br>bad File<br>ave File<br>etup Fi<br>ormat<br>rint Gra                                   | ata for Ex<br>es<br>e<br>ile<br>File<br>aph                                                          | «port                                                                             | *             |                   |                                     |                                     | 1  R                                 |                         | r                                |                           |
| E                          | ×it                                                                                              | _                                                                                                    |                                                                                   |               |                   |                                     |                                     |                                      |                         |                                  |                           |

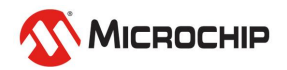

# **Using TimeMonitor Analyzer**

#### Help File/User Guide (>500 pages!)

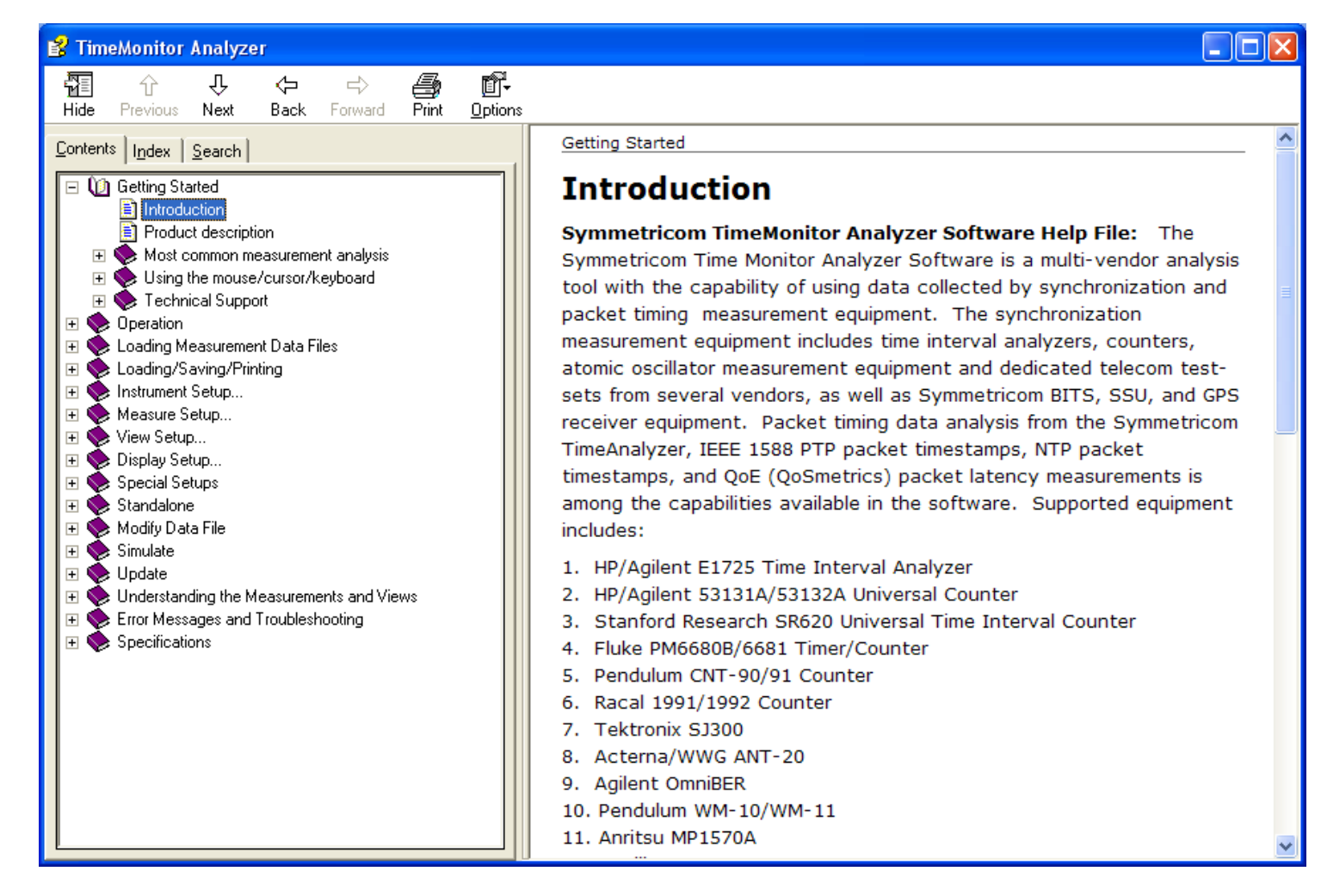

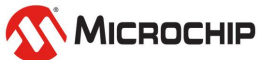

#### **Measurement Overlay**

- Measurements which can be overlaid:
  - Phase Deviation
  - Fractional Frequency Offset
  - ADEV/MDEV
  - MTIE
  - TDEV
  - Scatter (eg. Tempco)
  - TimeStats
  - Histogram
  - FPP
- Useful for comparing measurements such as:
  - Simultaneously made measurements
  - Successive measurements made on the same signal

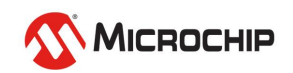

#### **Preparing Overlay Measurements**

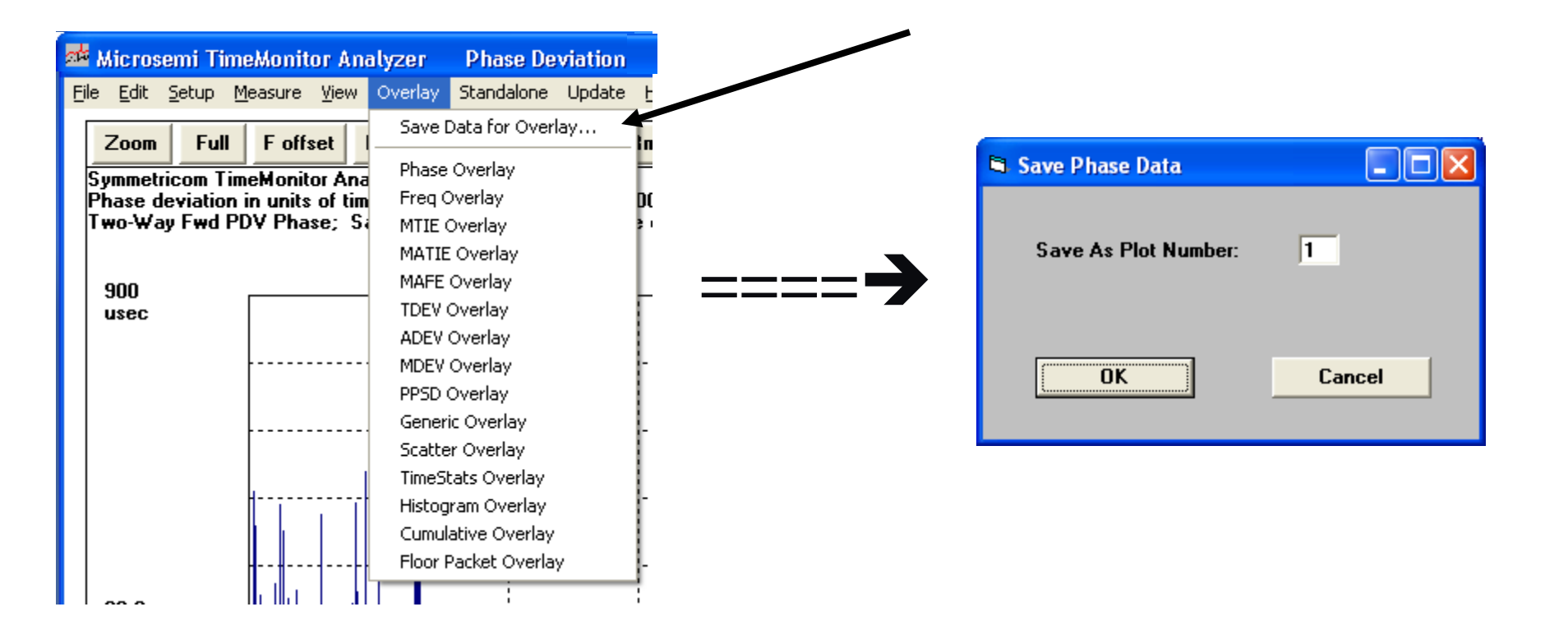

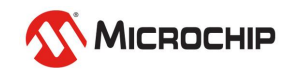

#### **Viewing Overlay Measurements**

| 🕯 Microser                          | ni TimeMonita                                                                                                    | or An                      | alyzer                    | Phase De                        | viation | vers        |
|-------------------------------------|----------------------------------------------------------------------------------------------------|----------------------------|---------------------------|---------------------------------|---------|-------------|
| <u>File E</u> dit <u>S</u> e        | etup <u>M</u> easure                                                                                             | <u>V</u> iew               | Overlay                   | Standalone                      | Update  | Hel         |
| Zoom                                | F offset Det                                                                                                    | ilt                        | Save [                    | Data for Overl                  | ay      | Bac         |
| Full                                | F drift Ret                                                                                                    | ilt                        | Phase                     | Overlay                         |         | Ne          |
| Microsemi<br>Phase dev<br>Two-Way F | TimeMonitor Ar<br>iation in units o<br>wd PDV Phase                                                              | nalyze<br>of timo<br>e; Sa | Freq (<br>MTIE (<br>MATIE | )verlay<br>Dverlay<br>: Overlay |         | )00<br>off: |
| 1.17                                | · · · · ·                                                                                                    |                            | MAFE                      | Overlay                         |         | ⊢           |
| msec                                |                                                                                                    |                            | TDEV<br>ADEV              | Overlay<br>Overlay              |         |             |
|                                     |                                                                                                    |                            | MDEV<br>PPSD •            | Overlay<br>Overlay              |         | ·           |
|                                     |                                                                                                    |                            | Gener<br>Scatte           | ic Overlay<br>r Overlay         |         | ·           |
|                                     | <b></b>                                                                                                    |                            | TimeS                     | ats Overlay                     |         | ····        |
| 90.0                                |                                                                                                    |                            | Histog                    | ram Overlay                     |         |             |
| usec/div                            | ┫╴┫╢╴┫╢╴║┼┼┼                                                                                                    |                            | Cumul                     | ative Overlay                   |         | · · ·       |
|                                     | li li dilla di conditi di conditi di conditi di conditi di conditi di conditi di conditi di conditi di conditi d |                            | Floor F                   | Packet Overla                   | Y       |             |
| 1                                   |                                                                                                    |                            | 111111                    | 11                              | 1171    |             |

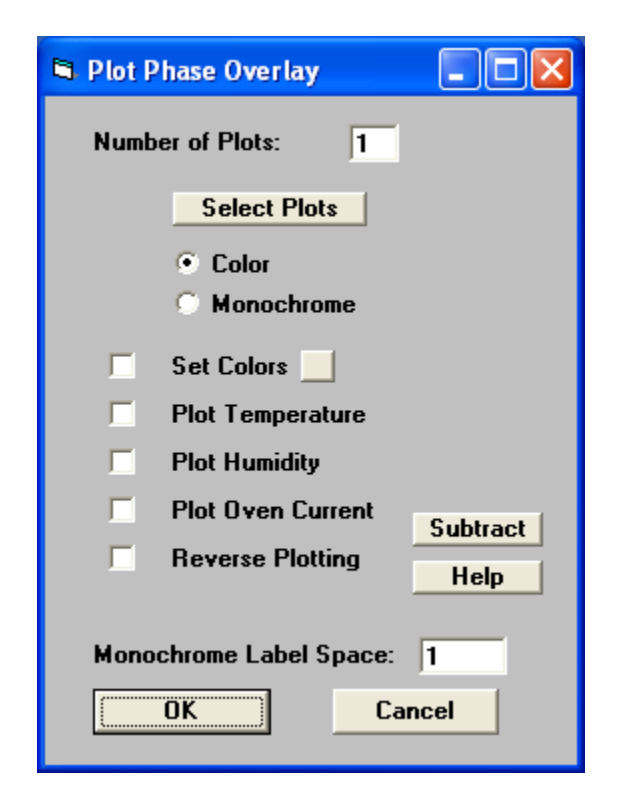

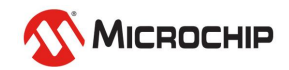

#### **Example Overlay Measurements**

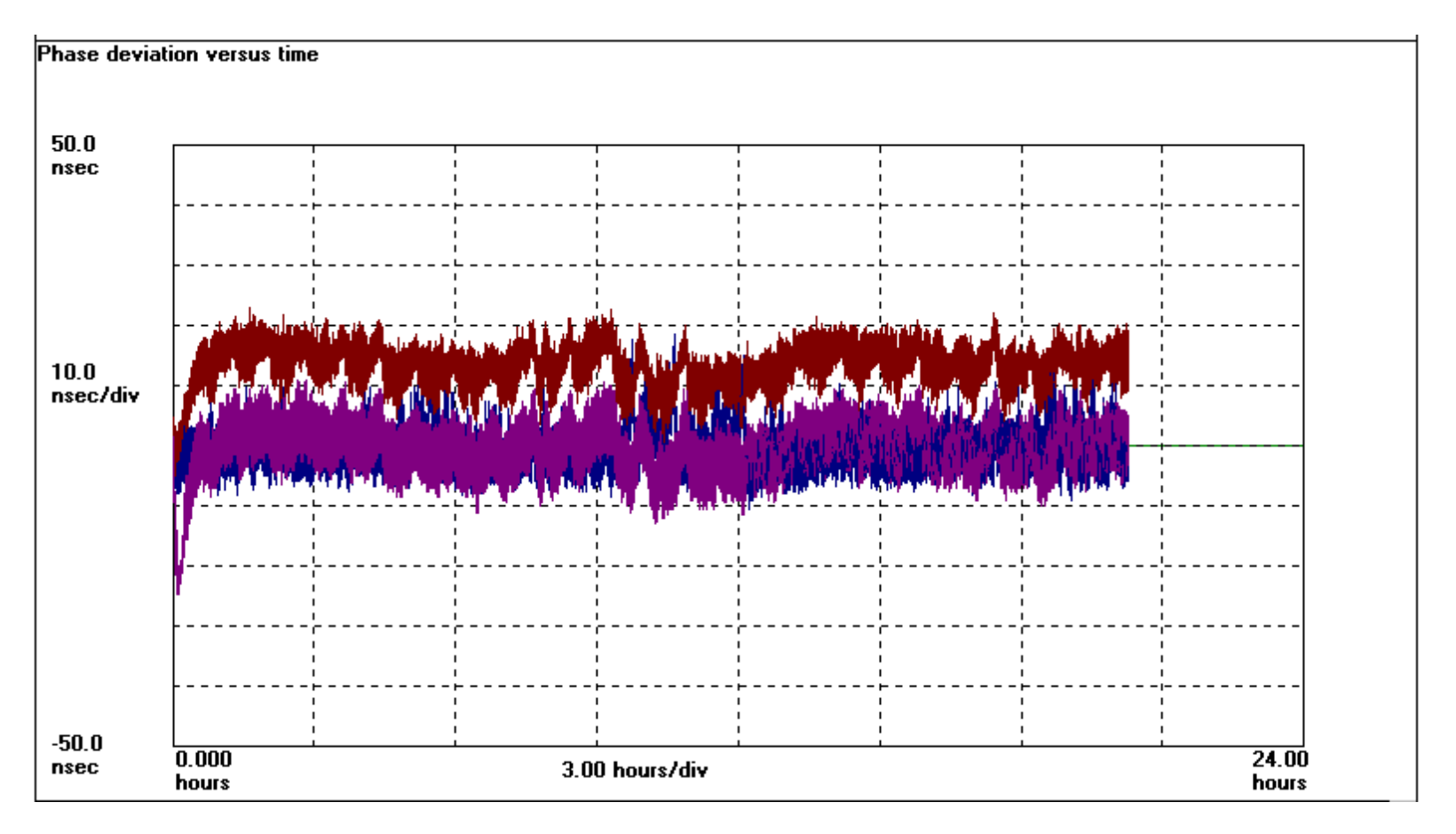

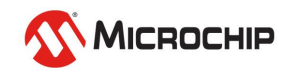

#### **Example Histogram Overlay**

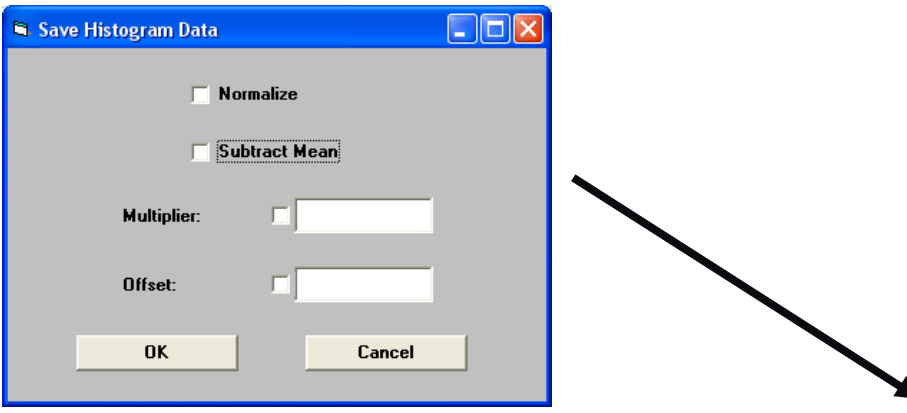

Symmetricom TimeMonitor Analyzer (file=network\_with\_latency\_changes03.txt) Phase Deviation Histogram; Fs=63.99 Hz; Fo=10.00 MHz; 2009/11/06; 10:55:06

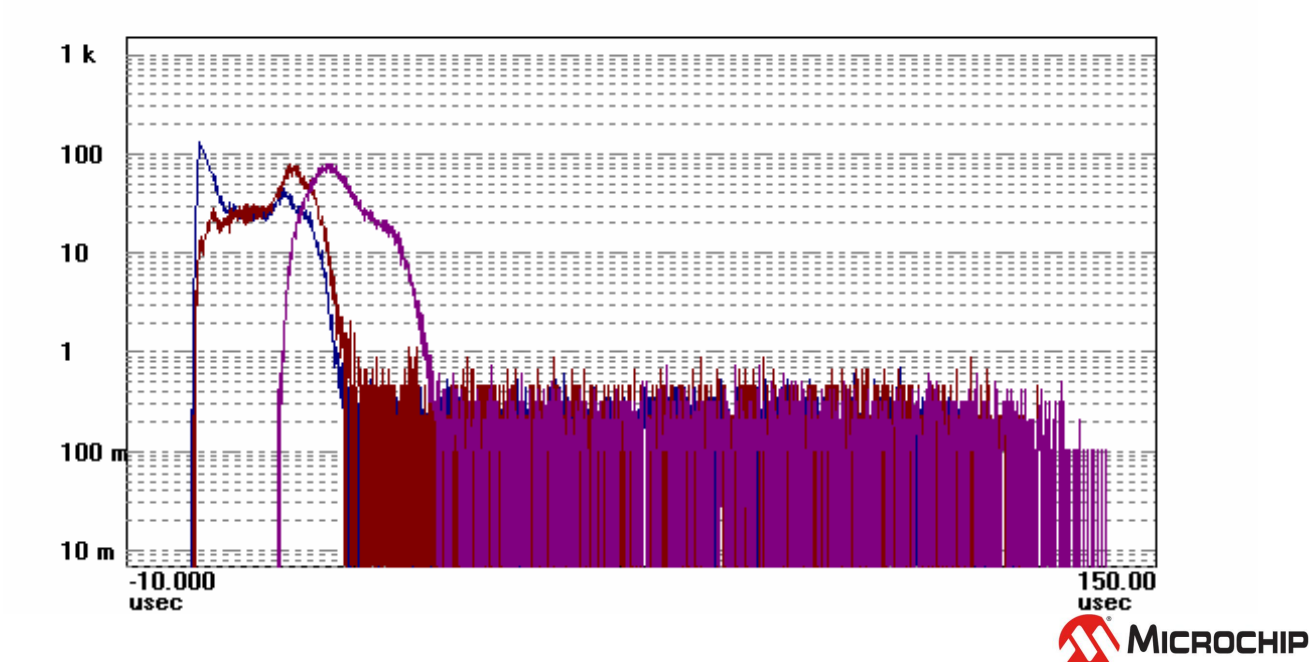

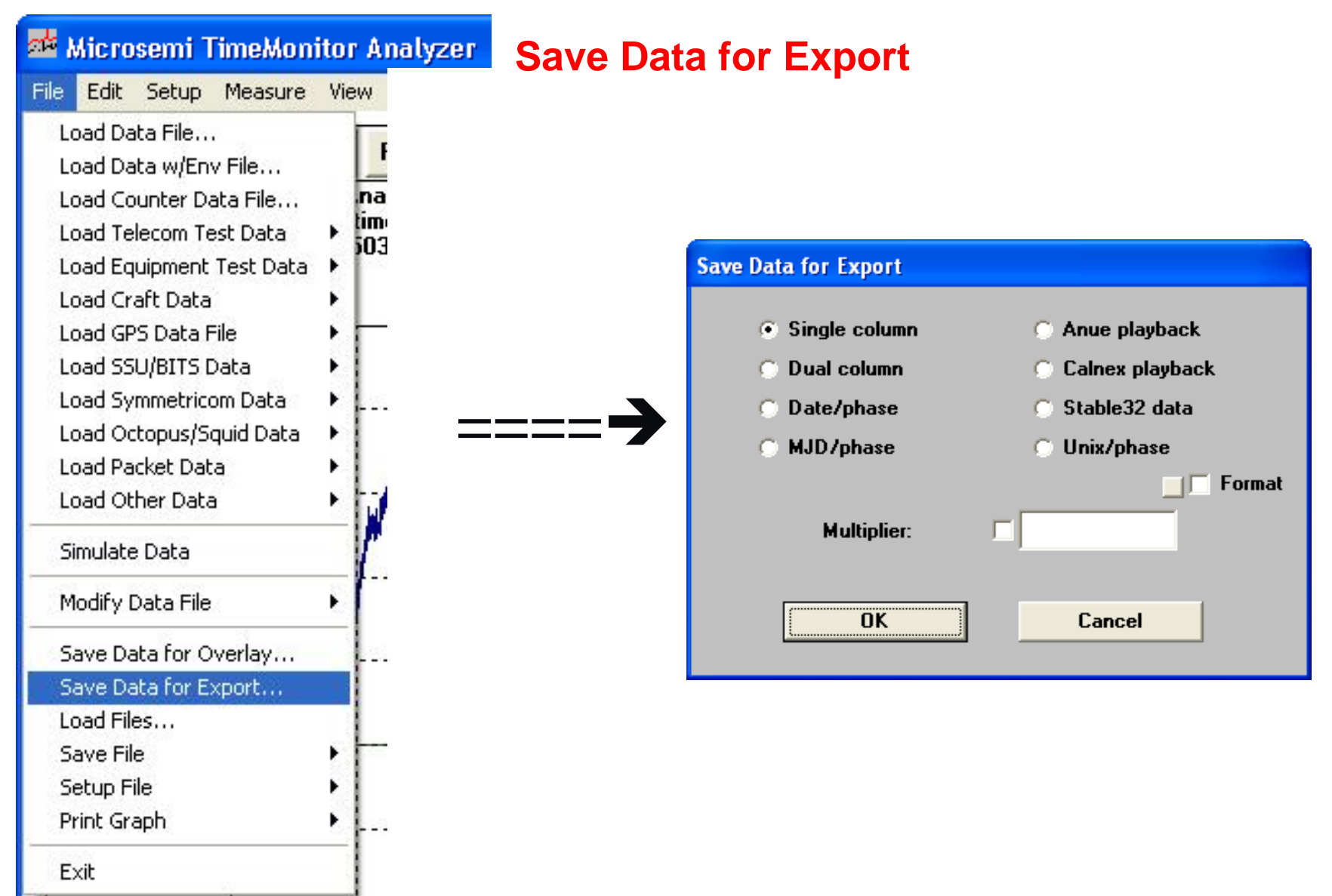

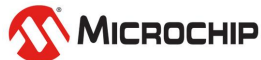

#### **Modify Single Column File**

(Ctrl-Alt mouse click useful for finding points for "extract")

| 🗳 Microsemi TimeMonit                                                                                                    | or Analy                 | zer                                                  | Phase                                                                     | Deviati                |
|----------------------------------------------------------------------------------------------------|--------------------------|------------------------------------------------------|---------------------------------------------------------------------------|------------------------|
| ile <u>E</u> dit <u>S</u> etup <u>M</u> easure                                                                                                    | <u>V</u> iew Ov          | erlay/                                               | Standalon                                                                 | ie Upda                |
| Load Data File<br>Load Data w/Env File<br>Load Counter Data File<br>Load Telecom Test Data<br>Load Equipment Test Data<br>Load Craft Data<br>Load GPS Data File<br>Load SSU/BITS Data<br>Load Symmetricom Data<br>Load Octopus/Squid Data<br>Load Packet Data<br>Load Other Data | Rn<br>Sta                | ns<br>ats                                            | Integral<br>Update                                                        | Dir<br>Load            |
| Modify Data File                                                                                                    | ▶ Mod                    | lify Sin                                             | gle Column                                                                | File                   |
| Save Data for Export<br>Load Files<br>Save File<br>Setup File<br>Print Graph<br>Exit                                                                                                    | Mod<br>Mod<br>Mod<br>Mod | lify Du<br>lify Co<br>lify Ph<br>lify Fre<br>lify Pa | al Column F<br>unter Data<br>ase Data Fil<br>aq Data File<br>cket Data Fi | ile<br>File<br>e<br>le |
| EXIC                                                                                                    |                          |                                                      |                                                                           |                        |

| Modify Single Column File | ×                                                                                     |
|---------------------------|---------------------------------------------------------------------------------------|
| Decimate                  | Remove data points keeping only<br>every Nth point                                    |
| Extract                   | Extract a section of data forming a new file                                          |
| Reverse                   | Reverse data sequence forming a new file                                              |
| Remove                    | Remove every Nth data point forming a new file                                        |
| Expand                    | Increase number of points by a factor N by repeating points or interpolation          |
| Reduce                    | Reduce number of points to a target number of points                                  |
| Combine                   | Concatenate two files together                                                        |
| Sample Rate               | Set or reset sample rate/sample<br>interval                                           |
| Fix Undersample           | Fix undersampled file by preserving phase slope                                       |
| Replace Glitches          | Using a settable threshold, replace glitches with previous point                      |
| Replace Outliers          | Detect and replace outliers                                                           |
| Interleave                | Interleave two files together<br>spacing the smaller file uniformly                   |
| Modulate                  | Modulate file data with square, sawtooth, triangle, or sine wave                      |
| Dual Column               | Convert single column file to dual column file                                        |
| Multiply/Offset           | Apply multiplier and/or offset, and<br>optionally remove min/max/avg<br>and/or invert |
| Waveform Add              | Add two single column files point<br>by point                                         |
| Waveform Subtract         | Subtract two single column files<br>point by point                                    |

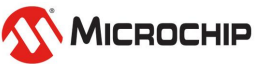

#### **Modify Dual Column File**

(Ctrl-Alt mouse click useful for finding points for "extract")

| 🍻 Microsemi TimeMoni                                                                                                    | tor A       | nalyzer                                                        | Phase                                                                    | Deviatio                 |
|----------------------------------------------------------------------------------------------------|-------------|----------------------------------------------------------------|--------------------------------------------------------------------------|--------------------------|
| <u>File E</u> dit <u>S</u> etup <u>M</u> easure                                                                                                    | ⊻iev        | ) Overlay                                                      | Standalor                                                                | ne Upda                  |
| Load Data File<br>Load Data w/Env File<br>Load Counter Data File<br>Load Telecom Test Data<br>Load Equipment Test Data<br>Load Craft Data<br>Load GPS Data File<br>Load SSU/BITS Data<br>Load Symmetricom Data<br>Load Octopus/Squid Data<br>Load Octopus/Squid Data<br>Load Other Data<br>Simulate Data | <pre></pre> | Rms<br>Stats                                                   | Integral Update                                                          | Dir<br>Load              |
| Modify Data File                                                                                                    | •           | Modify Sin                                                     | igle Column                                                              | File                     |
| Save Data for Export<br>Load Files<br>Save File<br>Setup File<br>Print Graph<br>Exit                                                                                                    |             | Modify Du<br>Modify Co<br>Modify Ph<br>Modify Fre<br>Modify Pa | al Column F<br>unter Data<br>ase Data Fil<br>eq Data File<br>cket Data F | ile<br>File<br>le<br>ile |

| 🖣 Modify Dual Column File |                                                                |
|---------------------------|----------------------------------------------------------------|
|                           |                                                                |
| Decimate                  | Remove data points keeping only<br>every Nth point             |
| Extract                   | Extract a section of data forming a new file                   |
| Fill Phase Gaps           | Fill in missing phase samples                                  |
| Resample Phase            | Resample phase to create uniformly<br>sampled data             |
| Remove Glitches           | Using a settable threshold, remove<br>or replace glitch points |
| Remove Outliers           | Using settable thresholds, remove<br>or replace outliers       |
| Multiply/Offset           | Apply multiplier and/or offset                                 |
| Waveform Add              | Add two dual column files point by<br>point                    |
| Waveform Subtract         | Substact two dual column files point<br>by point               |
| Probe Data                | Convert to probe data file                                     |
| Two-Way Data              | Combine two files into a two-way<br>data file                  |
| Merge Temperature         | Combine temperature data into selected file                    |

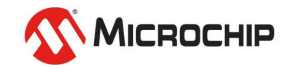

Modify Counter Data File (Ctrl-Alt mouse click useful for finding points for "extract")

| 🏧 Microsemi <u>Time</u>                                       | Monito                 | r Analyzer                                           | Phase De                                                          | eviatio     |
|---------------------------------------------------------------|------------------------|------------------------------------------------------|-------------------------------------------------------------------|-------------|
| <u>File E</u> dit <u>S</u> etup <u>M</u> e                    | easure <u>V</u>        | /iew Overlay                                         | Standalone                                                        | Updati      |
| Load Data File<br>Load Data w/Env File<br>Load Counter Data F | e<br>File              | Rms<br>Stats                                         | Integral<br>Update                                                | Dir<br>Load |
| Load Telecom Test D<br>Load Equipment Test<br>Load Craft Data | )ata ♪<br>t Data ♪     |                                                      |                                                                   |             |
| Load GPS Data File<br>Load SSU/BITS Data                      | 1 <b>•</b>             |                                                      |                                                                   |             |
| Load Symmetricom D<br>Load Octopus/Squid<br>Load Packet Data  | )ata ♪<br> Data ♪<br>♪ |                                                      |                                                                   |             |
| Load Other Data                                               | •                      | -                                                    |                                                                   |             |
| Modify Data File                                              | •                      | Modify Sin<br>Modify Du                              | gle Column Fil<br>al Column File                                  | e           |
| Save Data for Expor<br>Load Files<br>Save File<br>Setup File  | rt<br>•                | Modify Cou<br>Modify Pha<br>Modify Fre<br>Modify Pag | unter Data Fil<br>ase Data File<br>eq Data File<br>cket Data File | e           |

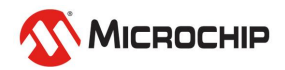

Modify Phase Data File (Ctrl-Alt mouse click useful for finding points for "extract")

| 🊈 Microsemi TimeMonit                                                                                                    | or A        | nalyzer                                                     | Phase                                                                         | Deviatio                 |
|----------------------------------------------------------------------------------------------------|-------------|-------------------------------------------------------------|-------------------------------------------------------------------------------|--------------------------|
| <u>File E</u> dit <u>S</u> etup <u>M</u> easure                                                                                                    | ⊻iev        | v Overlay                                                   | / Standalor                                                                   | ne Updat                 |
| Load Data File<br>Load Data w/Env File<br>Load Counter Data File<br>Load Telecom Test Data<br>Load Equipment Test Data<br>Load Craft Data<br>Load GPS Data File<br>Load SSU/BITS Data<br>Load Symmetricom Data<br>Load Octopus/Squid Data<br>Load Packet Data<br>Load Other Data |             | Rms<br>Stats                                                | Integral<br>Update                                                            | Dir<br>Load              |
| Modify Data File                                                                                                    | Þ           | Modify Si                                                   | ngle Column                                                                   | File                     |
| Save Data for Export<br>Load Files<br>Save File<br>Setup File<br>Print Graph                                                                                                    | )<br>)<br>) | Modify D<br>Modify C<br>Modify Pl<br>Modify Pr<br>Modify Pr | ual Column F<br>ounter Data<br>hase Data Fil<br>req Data File<br>acket Data F | ile<br>File<br>le<br>ile |
| Exit                                                                                                    |             |                                                             |                                                                               |                          |

| []                         |                                                                      |
|----------------------------|----------------------------------------------------------------------|
| Save Phase                 | Save phase data to file                                              |
| Fill Phase Gaps            | Fill in missing phase samples                                        |
|                            |                                                                      |
| Resample Phase             | Resample phase using linear<br>interpolation or cubic spline         |
|                            |                                                                      |
| Add Phase                  | Use mouse clicks to add y-axis<br>phase offset                       |
| A 11 T                     | Use mouse clicks to add x-axis                                       |
|                            | time offset                                                          |
| Decimate Phase             | Remove data points keeping only                                      |
| I                          | every win point                                                      |
| Extract Phase              | Extract a section of phase data<br>forming a new file                |
|                            | Constants share files (coning a                                      |
| Concatenate Phase          | new file                                                             |
| Invert Phase               | Invert phase data forming a new                                      |
|                            | ine .                                                                |
| Remove Phase Glitches      | Using a settable theshold, collapse<br>large phase steps to zero     |
|                            | Using a settable theshold, collapse                                  |
| Remove Phase Glitches Data | large phase steps to zero for a signal requiring data clock recovery |
| Replace Outliere           | Detect and replace phase outliers                                    |
|                            | Detect and replace phase buttlets                                    |
| Remove Average Phase       | Compute average phase and<br>subtract it from each point             |
|                            |                                                                      |
| Zero Start Phase           | Start phase at zero and recompute<br>accordingly                     |
| Multi-Ind06 at Dhay        | Apply phase multiplier and/or                                        |
| Multiply/Uffset Phase      | phase offset                                                         |
| Phase Statistics           | Compute phase statistics<br>(mean/std dev/rms) over time with        |
|                            | selectable tau                                                       |

🖣 Modify Phase Data File

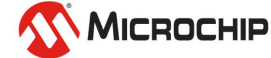

**Modify Frequency Data File** (Ctrl-Alt mouse click useful for finding points for "extract")

| 🍻 Microsemi TimeMonit                                                                                                    | or A      | nalyzer                                                       | Phase D                                                                                | eviatio     |
|----------------------------------------------------------------------------------------------------|-----------|---------------------------------------------------------------|----------------------------------------------------------------------------------------|-------------|
| <u>File E</u> dit <u>S</u> etup <u>M</u> easure                                                                                                    | Viev      | v Overlay                                                     | Standalone                                                                             | e Update    |
| Load Data File<br>Load Data w/Env File<br>Load Counter Data File<br>Load Telecom Test Data<br>Load Equipment Test Data<br>Load Craft Data<br>Load GPS Data File<br>Load SSU/BITS Data<br>Load Symmetricom Data<br>Load Octopus/Squid Data<br>Load Octopus/Squid Data<br>Load Other Data | • • • • • | Rms<br>Stats                                                  | Integral<br>Update                                                                     | Dir<br>Load |
| Modify Data File                                                                                                    | P         | Modify Sir                                                    | igle Column F                                                                          | ile         |
| Save Data for Export<br>Load Files<br>Save File<br>Setup File<br>Print Graph                                                                                                    |           | Modify Du<br>Modify Co<br>Modify Ph<br>Modify Pa<br>Modify Pa | ial Column File<br>iunter Data File<br>ase Data File<br>eq Data File<br>cket Data File | e<br>ile    |
| Exit                                                                                                    |           |                                                               |                                                                                        |             |

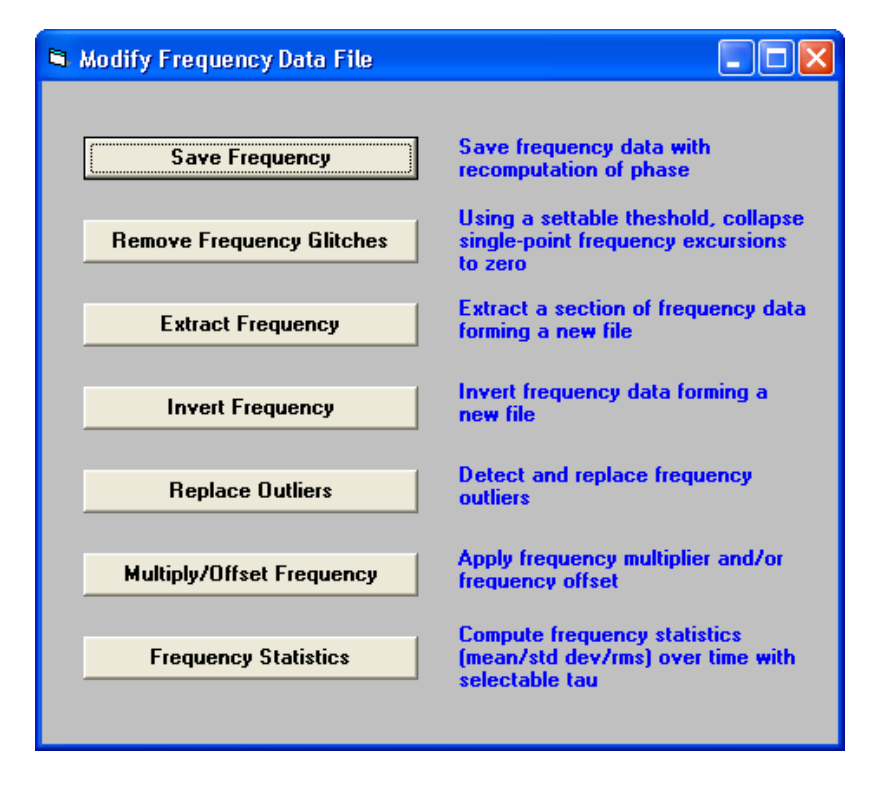

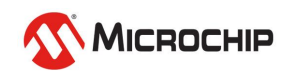

Modify Packet Data File (Ctrl-Alt mouse click useful for finding points for "extract")

| ati )                                     | dicros                                                                                                    | semi Ti                                                                                                    | meMonit                                                                                | tor <i>l</i>      | Analyz                                    | er                                    | Phase                                                                      | Der                      | viatio     |
|-------------------------------------------|----------------------------------------------------------------------------------------------------|----------------------------------------------------------------------------------------------------|----------------------------------------------------------------------------------------|-------------------|-------------------------------------------|---------------------------------------|----------------------------------------------------------------------------|--------------------------|------------|
| File                                      | <u>E</u> dit                                                                                                    | <u>S</u> etup                                                                                                    | <u>M</u> easure                                                                        | ⊻ie               | w Ove                                     | rlay                                  | Standalor                                                                  | ne                       | Updat      |
| L<br>L<br>L<br>L<br>L<br>L<br>L<br>L<br>S | oad Da<br>oad Da<br>oad Co<br>oad Tel<br>oad Equ<br>oad Cra<br>oad GP<br>oad SSI<br>oad SSI<br>oad SSI<br>oad SSI<br>oad SSI<br>oad Oct<br>oad Oct<br>oad Oct | ta File<br>ta w/Env<br>unter Da<br>lecom Te<br>uipment<br>aft Data<br>S Data F<br>U/BITS D<br>mmetrico<br>topus/So<br>cket Dat<br>her Data | / File<br>sta File<br>st Data<br>Test Data<br>ile<br>pata<br>om Data<br>quid Data<br>a | · · · · · · · · · | Rm:<br>Stat                               | s<br>s                                | Integral<br>Update                                                         | L                        | Dir<br>oad |
| M                                         | lodify D                                                                                                    | )ata File                                                                                                    |                                                                                        | Þ                 | Modif                                     | y Sir                                 | igle Column                                                                | File                     |            |
| S<br>L<br>S<br>P                          | ave Da<br>oad File<br>ave File<br>etup Fi<br>rint Gra                                                                                                    | ta for Ex<br>es<br>e<br>le<br>aph                                                                                                    | (port                                                                                  | )<br>)<br>)       | Modif<br>Modif<br>Modif<br>Modif<br>Modif | y Du<br>y Co<br>y Ph<br>y Fre<br>y Pa | ial Column F<br>iunter Data<br>ase Data Fil<br>eq Data File<br>cket Data F | ile<br>File<br>le<br>ile |            |
| E                                         | xit                                                                                                    |                                                                                                    |                                                                                        | _                 |                                           |                                       |                                                                            |                          |            |

| 🛢 Modify Packet Data Fi | le                                                               | × |
|-------------------------|------------------------------------------------------------------|---|
| O XLi O XLi             | v2 🔿 Blade 💿 TP5000                                              |   |
| Decimate                | Remove data points keeping only<br>every Nth point               |   |
| Extract                 | Extract a section of data forming a new file                     |   |
| Clean                   | Scan file keeping only properly<br>formatted lines in a new file |   |
| Fix File                | Remove non-standard characters from the file forming a new file  |   |
| Convert                 | Convert TP5000 rawstats file to the NTP compact format           |   |
| Single                  | Convert TP5000 probe file to<br>fwd/rev single column files      |   |

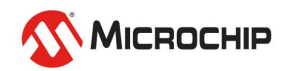

#### **Phase Statistics**

| Parameters for:                                                              |                                                                             |
|------------------------------------------------------------------------------|-----------------------------------------------------------------------------|
| Phase                                                                        | – Phase Stats: On<br>Statistic: Mean                                        |
| To change parameter value,<br>double click on parameter<br>or select Modify. | Windowing: Tau<br>Overlap: Disabled<br>Analysis: Use Phase<br>Tau: 10 000 s |
| Phase OMTIE OMATIE                                                           | Time Axis: Linear                                                           |
| C TI C FP C ADEV C Holdover                                                  |                                                                             |
| 🔿 Spectrum 🔿 MDEV 🔿 Histogram                                                |                                                                             |

| nase Statistic          |        |
|-------------------------|--------|
| Select Phase Statistic: |        |
| Mean                    |        |
| Stddev                  |        |
| Min                     |        |
| Max                     | Cancel |
| Median                  | Cancer |
| Floor Max               |        |
| Floor Avg               |        |
| Cluster Avg             |        |
| Percentile              |        |
| Percentile Ava          |        |

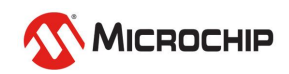

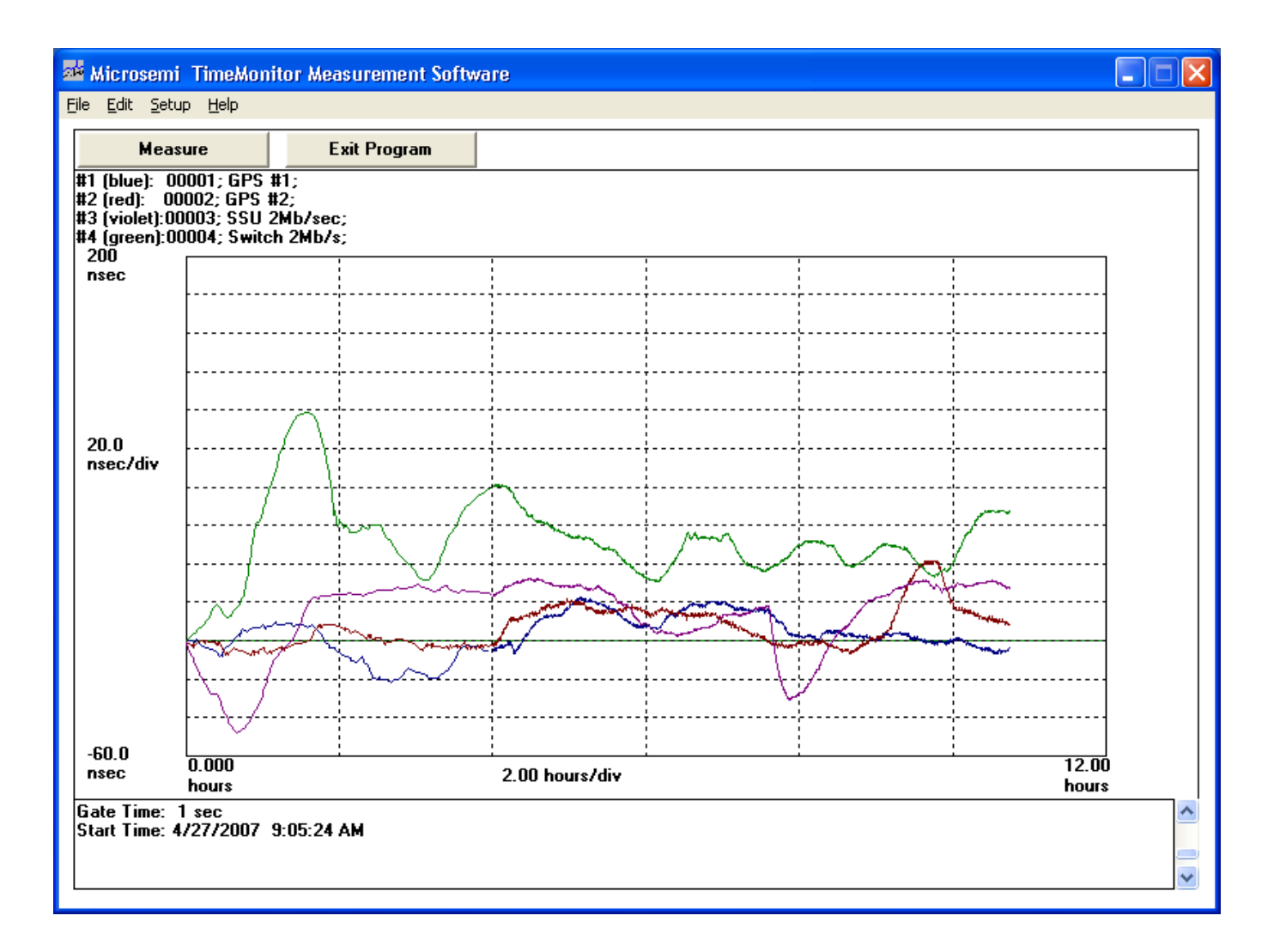

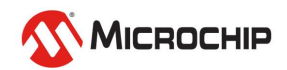

#### Sync Measurement Equipment List

- **1.** Cesium clock or GPS receiver
- 2. Counter
- 3. Laptop computer with GPIB card/cable (or USB or LAN)
- 4. Microsemi TimeMonitor Analyzer Software
- 5. Microsemi TimeMonitor Measurement Software
- 6. Oscilloscope
- 7. DVM and Temperature Probe

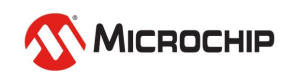

#### Sync Measurement Equipment

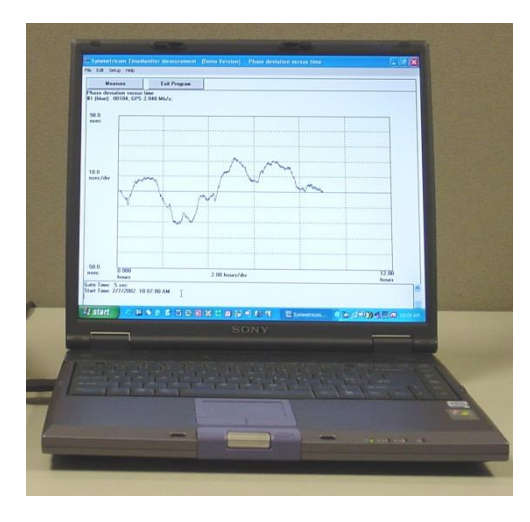

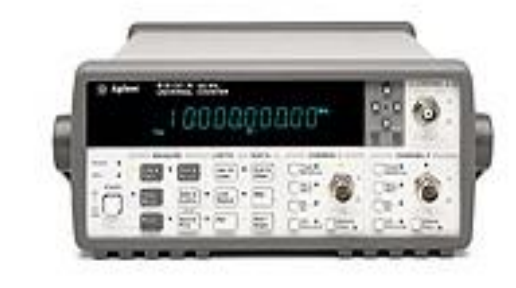

Counter

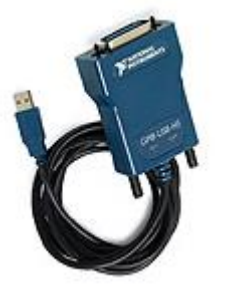

GPIB

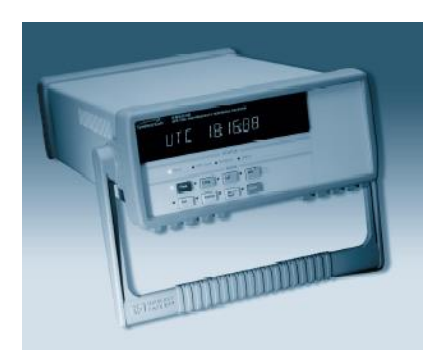

PRC

PC

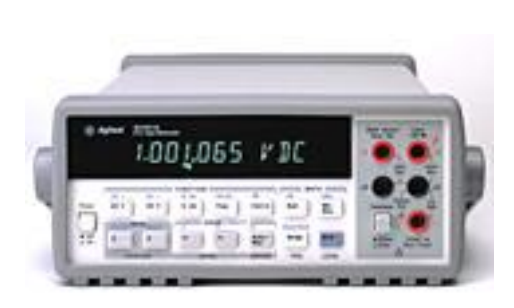

DVM

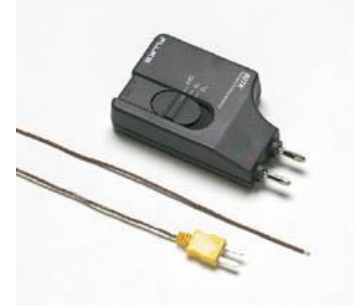

Temperature Probe

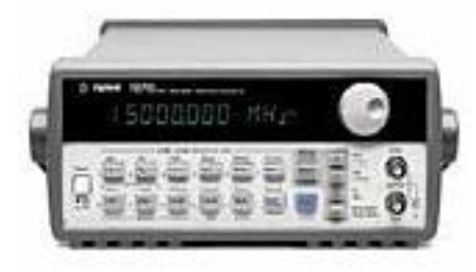

Synthesizer

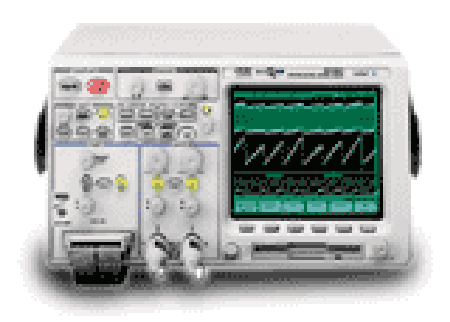

Oscilloscope

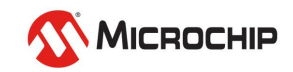

### **Supported Counters**

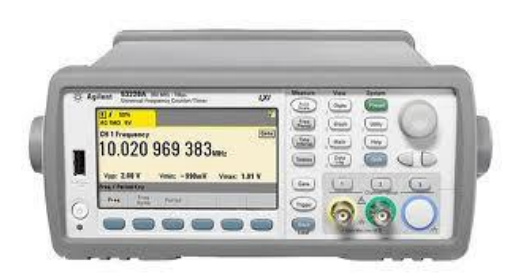

#### Agilent 53220/30A

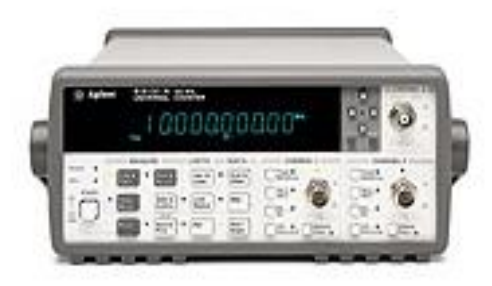

HP 53131/32A

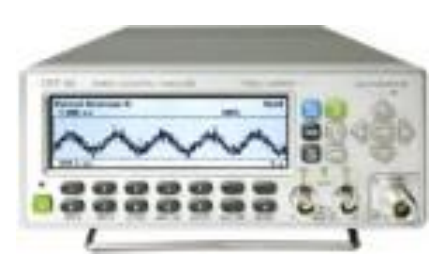

#### Pendulum CNT 90/91

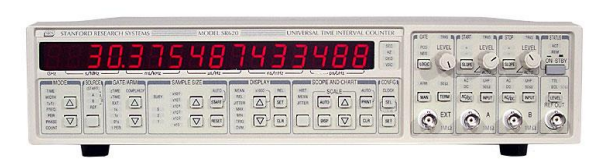

SR 620

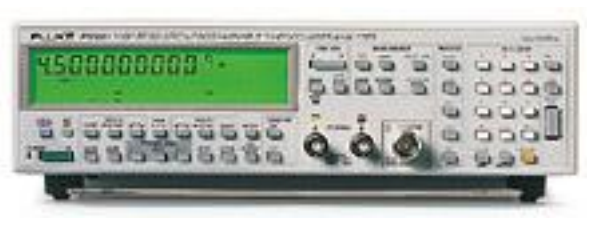

Fluke PM6681

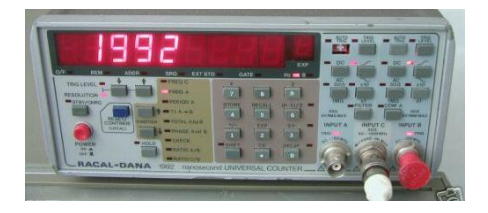

Racal 1991/2

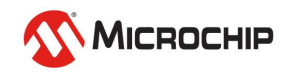

### Counter Measurement Block Diagram

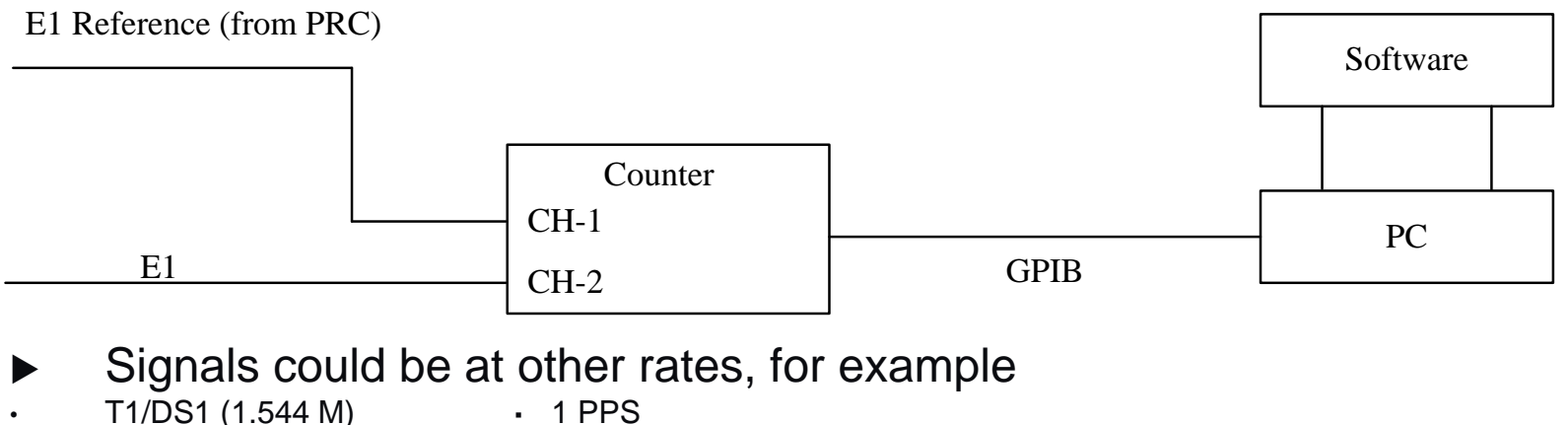

- E1 (2.048 M)
- DS2 (6.312 M)
- DS3 (44.76 M) ٠
- 64 kbit

- 1 PPS
- 10 MHz
- STS-1/OC-1 electrical (51.84 M)
- 140 Mb/s Tributary (139.264 M)
- STS-3/STM-1/OC-3 electrical(155.52 M)
- Clock or data signal (software does data clock recovery)
- When working with a balanced signal, a balun and termination pad are likely required

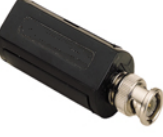

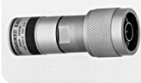

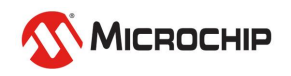

**Multiple Counter Setup** 

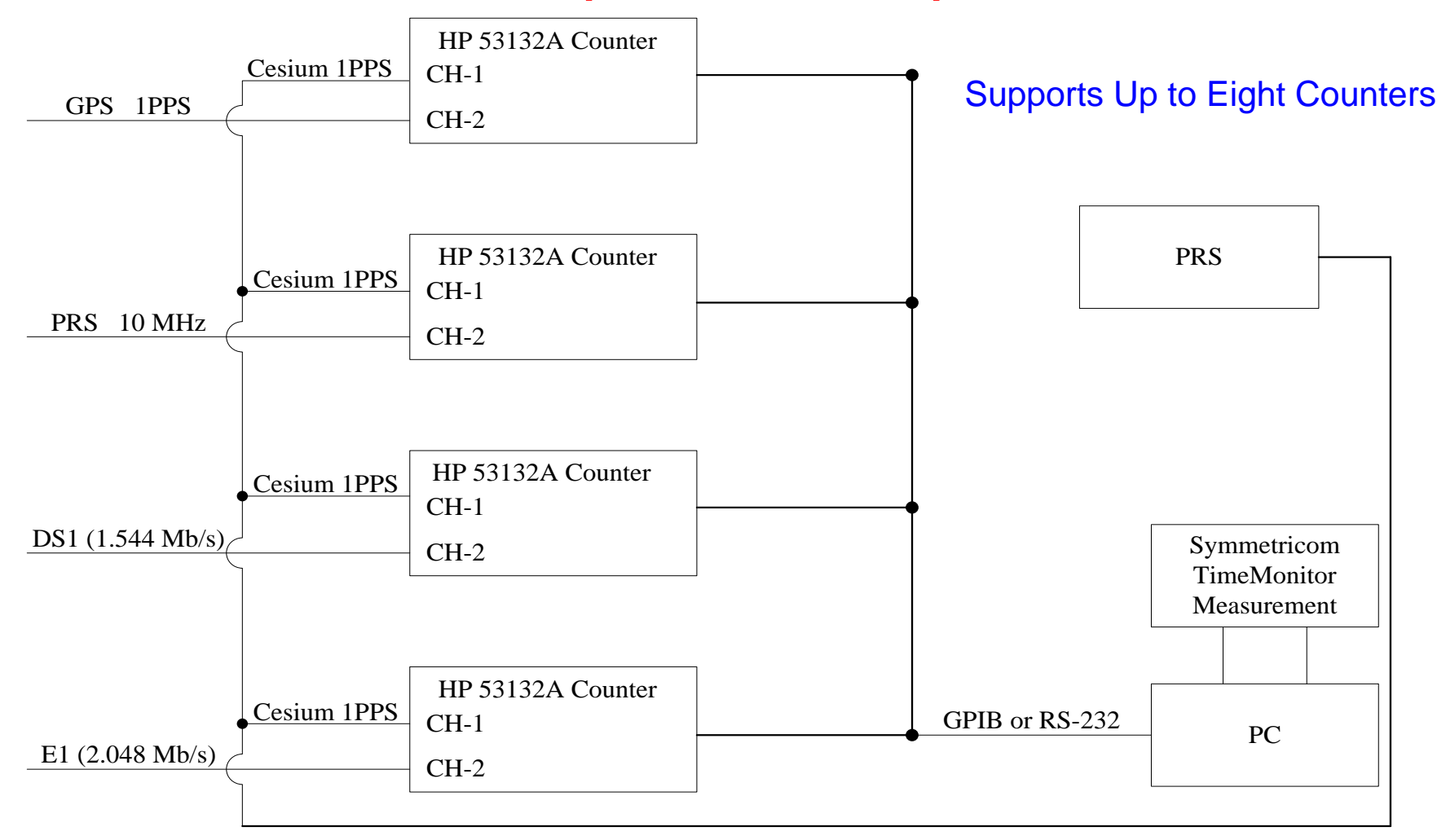

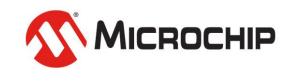

**Counter Measurement Setup** 

- Setting thresholds consider the signal
- Is it a bipolar signal?

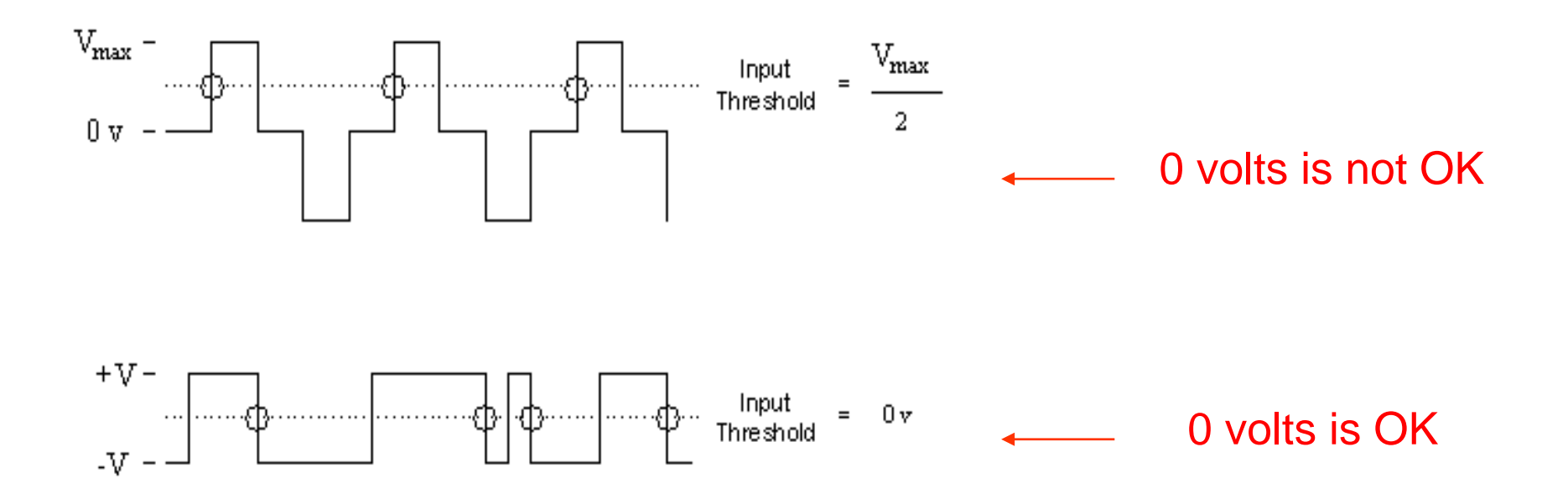

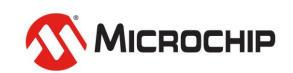

**Counter Measurement Setup** 

 An oscilloscope is a useful tool for working with noisy signals

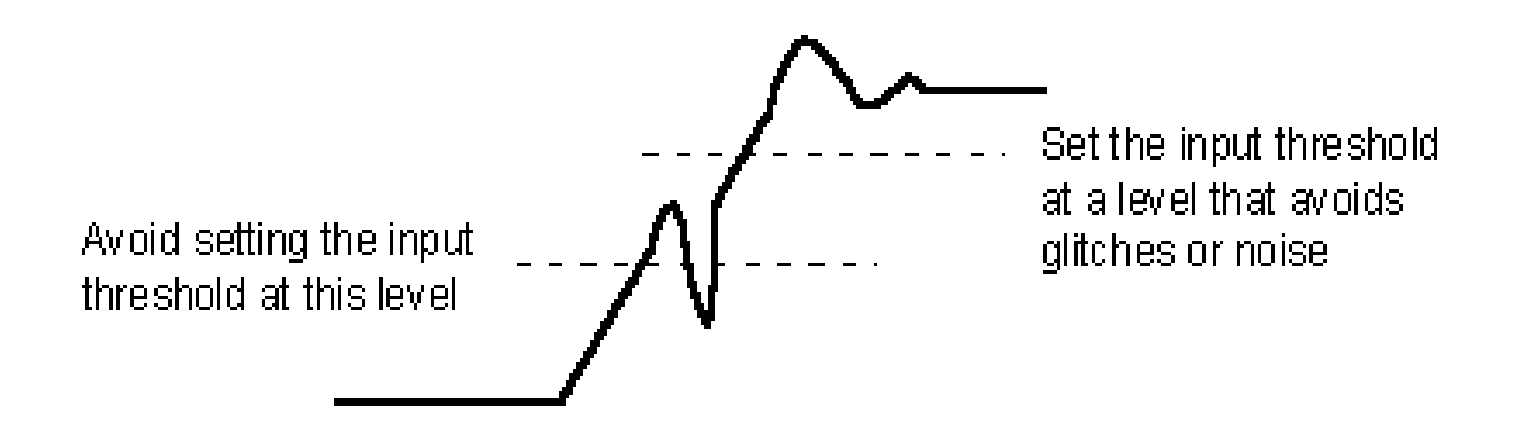

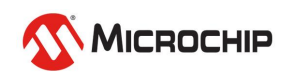

# **Using TimeMonitor Measurement**

### • SETUP menu

- Instrument Setup: select HP/SR/Fluke/Racal/Pendulum instrument, select and setup GPIB/RS232/TCPIP interface, and other system parameters
- Measurement Setup: setup for individual measurements (up to 8 counters can be used) including labels, counter setup, and signal parameter setting

### HELP menu

o Access to help file and readme file

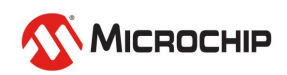

# **Using TimeMonitor Measurement**

#### • MEASURE button:

Start measurement

#### • STOP button:

Stop (pause) measurement

#### • COPY button:

• Create snapshot copy (copies) of measurement files

#### • RESET PLOT button:

- Restart plotting with next measurement point
- Has no effect on data stored in files (no loss of previous data)

#### • PLOT button:

• Start plotting during live measurement

#### • NO PLOT button:

Stop plotting during live measurement

#### • EXIT PROGRAM button:

Exit program

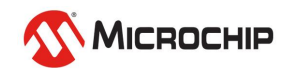

#### **Instrument Setup**

| 🖻 Instrument Setup                  |                       |
|-------------------------------------|-----------------------|
| Instrument                          |                       |
| HP 53132A C Fluke PM6681            | ○ SR620               |
| C Agilent 53220A C Pendulum CNT-90  | 0 🔿 Racal 1991        |
| Measure                             | Interface             |
| <ul> <li>Counter</li> </ul>         | 📃 💿 NI GPIB           |
| Counter/Temperature                 | 📃 🔿 Agilent GPIB      |
| Counter/Temperature HP DVM          | 🔲 🗢 USB               |
| 📕 Fast Sampling 📕 Single Shot       | 🔲 🗢 LAN               |
| Fast Sampling Setup                 | 📃 🕒 ТСРЛР             |
| Fast Sample Divider: 1              | 📃 🔿 RS232             |
| Single Shot Points: 100             | 🔄 🔿 RS232 multiple    |
| Plot Live Data                      | Setup                 |
| 🔽 Do Not Disable                    |                       |
| Do Not Store Time                   | All Instruments       |
| 🔲 Retain Original Start Time 🔽 Bold | Enable Freq           |
| Auto Save Data Plot Size:           | User Directory        |
| 🔲 Manual Counter Setup 🛛 🔽 🔽        | 🔲 Yaxis TI Min        |
| Maximum Daintuu 1 000 000           |                       |
| Maximum Points: 11 000 000          | Gate time (sec): 5    |
| Auto Save Interval                  | File Format: Standard |
| 🔍 1 minute 🔘 1 hour 🔘 1 day         | <b>D</b> 17 19 1      |
| 🔘 10 minutes 🔘 4 hours 🔘 2 days     | Heset Test Number     |
| 🗢 30 minutes 🗢 12 hours 🗢 7 days    | OK Cancel             |
|                                     |                       |

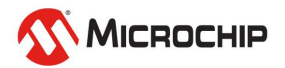

#### **Measurement Setup**

| 🖻 Measurement Setup                                                                                         |  |
|----------------------------------------------------------------------------------------------------|--|
| Time Interval Counters                                                                                      |  |
| Counter # 1 00000 Edit                                                                                      |  |
| 🔄 🗖 Counter # 2                                                                                             |  |
| 🔄 🥅 Counter # 3                                                                                             |  |
| 🔄 🥅 Counter # 4                                                                                             |  |
| 🔄 🥅 Counter # 5                                                                                             |  |
| 🔄 🥅 Counter # 6                                                                                             |  |
| 🔄 🗖 Counter # 7                                                                                             |  |
| 🔄 🥅 Counter # 8                                                                                             |  |
| To select slot for measurement, check corresponding box. To<br>remove measurement slot, de-select checkbox. |  |
| Gate time (sec): 5                                                                                          |  |
| Exit                                                                                                    |  |

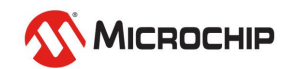
#### **Individual Measurement Setup**

(Select Counter Checkbox or if checkbox already selected, press "Edit" button)

| Individual Measurement Setup |                                              |
|------------------------------|----------------------------------------------|
| Counter # 1                  |                                              |
| Test #: 00000                | Reference<br>Channel 1 Reference             |
| Label 1:                     | Channel 2 Reference Help Data clock recovery |
| Label 2:                     | Ch 1 Freq: 10.0000 MHz                       |
| Label 3:                     | Ch 2 Freq: 10.0000 MHz                       |
| Log:                         |                                              |
|                              | 🗖 Retain TI Shift Auto                       |
| Load Prior Labels            | Setup Counter Exit                           |

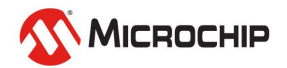

#### **Counter Setup**

(Press "Setup Counter" button in Individual Measurement Setup screen)

| HP 53132A Counte               | er #1                        |                      |                             |                                   |                          |
|--------------------------------|------------------------------|----------------------|-----------------------------|-----------------------------------|--------------------------|
| Channel 1<br>Trigger Level: 0. | .00 ¥                        | _                    | Channel 2<br>Trigger Level: | 0.00 ¥                            | _                        |
| Slope Im<br>Pos Neg            | npedance<br>50 Ohm<br>1 MOhm | Coupling<br>AC<br>DC | Slope<br>Pos<br>Neg         | Impedance<br>• 50 Ohm<br>• 1 MOhm | Coupling<br>O AC<br>O DC |
| Reference<br>Internal          | C External                   |                      |                             | Exit                              |                          |

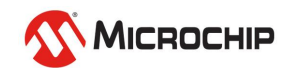

#### **TI 1>2 vs. Frequency Measurements**

- In most cases TI 1>2 measurements are used
- TI 1>2 is related to phase (TIE) but is not exactly the same
  - To compute TIE from TI 1>2, "rollovers" must be accounted for
  - Rollovers occur when the TI 1>2 passes through 0 (negative direction)
  - Rollovers occur when the TI 1>2 passes through one period (positive direction)

#### Frequency measurements

- Used for free-running oscillators only
- HP 53132A, Agilent 53220/230A, or Pendulum CNT 90/91 required
- Long gate times are required (5 seconds or more recommended)

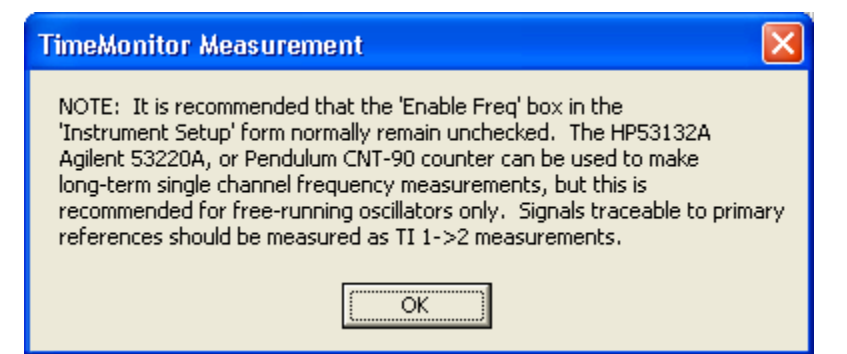

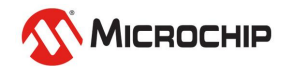

#### **Buttons**

|--|

| Сору | Reset Plot | No Plot | Stop | Buttons while plotting |
|------|------------|---------|------|------------------------|
|      |            |         |      |                        |

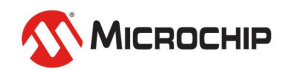

#### **Regular Sampling**

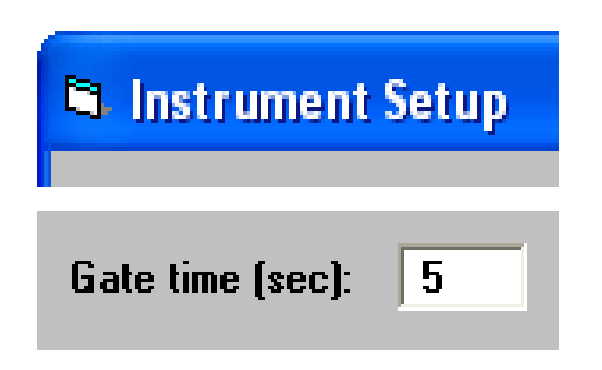

- Sampling governed by "Gate Time" which can range from 1 second to 255 seconds
- Sampling faster than 1 Hz requires selecting "Fast Sampling"

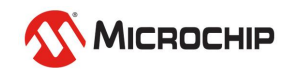

#### **Fast Sampling**

| Instrument Setup                                  |
|---------------------------------------------------|
| ■ Instrument<br>● HP 53131A/53132A ● Fluke PM6680 |
| Measure<br>© Counter                              |
| Counter/Temperature                               |
| ○ Counter/HP DVM Temperature                      |
| ▼ Fast Sampling                                   |
| Fast Sampling Setup                               |
| Fast Sample Divider: 1                            |
| Single Shot Points: 100                           |

- Two types:
  - Fast Sampling
  - Fast Sampling Single Shot
- Fast Sample Divider
  - o Controls sample rate
  - "1" is fastest, larger numbers slow down the sample rate increasingly
- Single Shot
  - Disables plotting, computations, and disk access during the measurement for fastest possible measurement rate
- Requires GPIB/HPIB interface
  - Regular sampling must be used for RS232 and TCP/IP

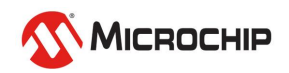

#### **Signal Rate Setup**

| E | 🖻 Individual Measurement Setup |  |  |
|---|--------------------------------|--|--|
|   |                                |  |  |
|   | Reference                      |  |  |
|   | Channel 1 Reference            |  |  |
|   | C Channel 2 Reference Help     |  |  |
|   | Data clock recovery            |  |  |
|   | Ch 1 Freq: 1.54400 MHz         |  |  |
|   | Ch 2 Freq: 1.54400 MHz         |  |  |
|   | DS1 E1 10 MHz                  |  |  |

- Signal rates of reference and measured signals need to be specified
  - Reference signal can be Chan1 or Chan2
  - o Chan1 rate is the same or submultiple of Chan2
    - Example: Chan1 = Chan2 = 1.544 MHz
    - Example: Chan1 = 1PPS, Chan2 = 1.544 MHz
    - Example: Chan1 = 5 MHz, Chan2 = 10 MHz
  - Use "data clock recovery" if either or both signals are traffic bearing (eg. DS1 or E1)

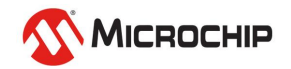

• Help file

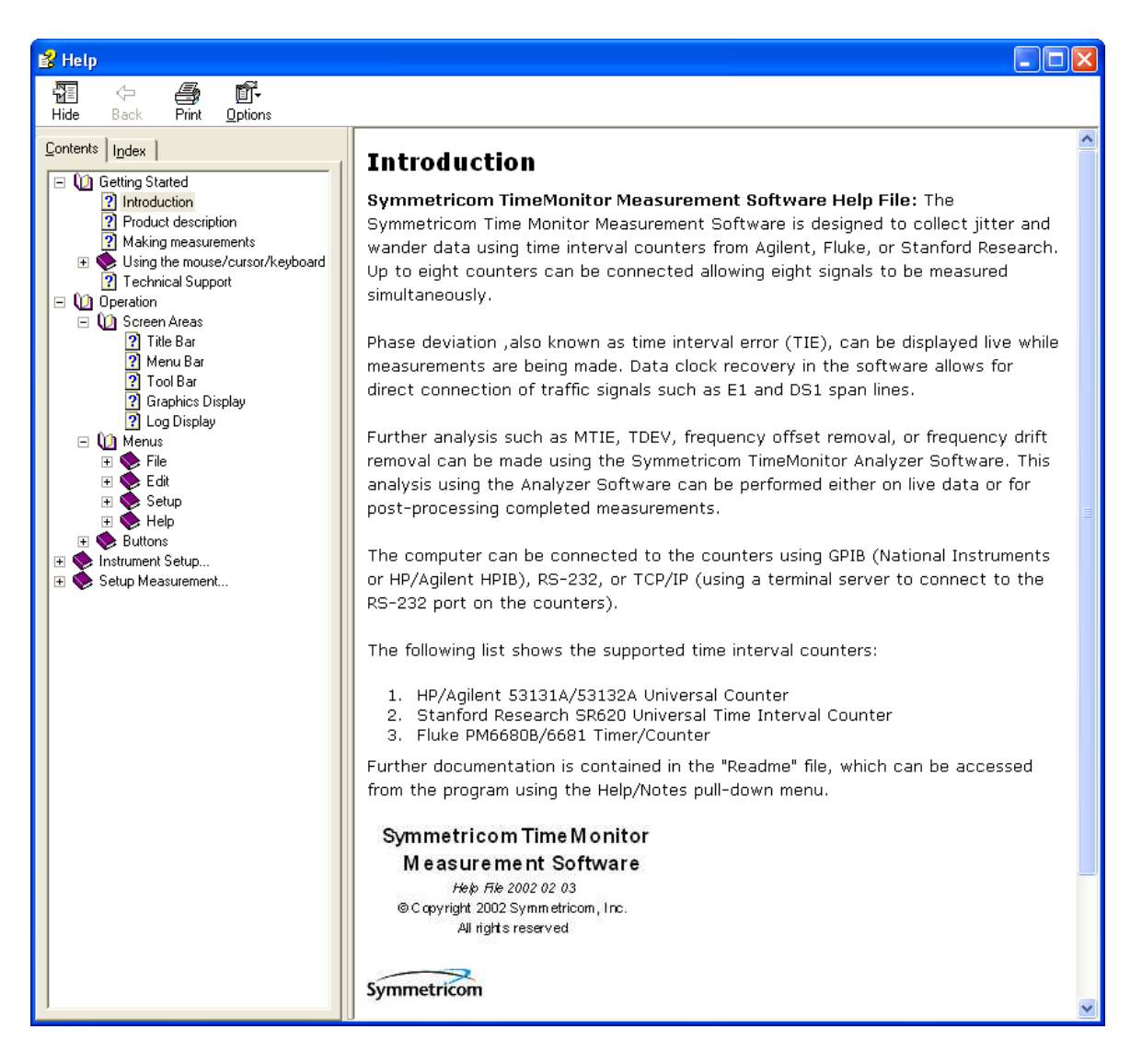

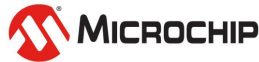

#### **TimeMonitor PDV**

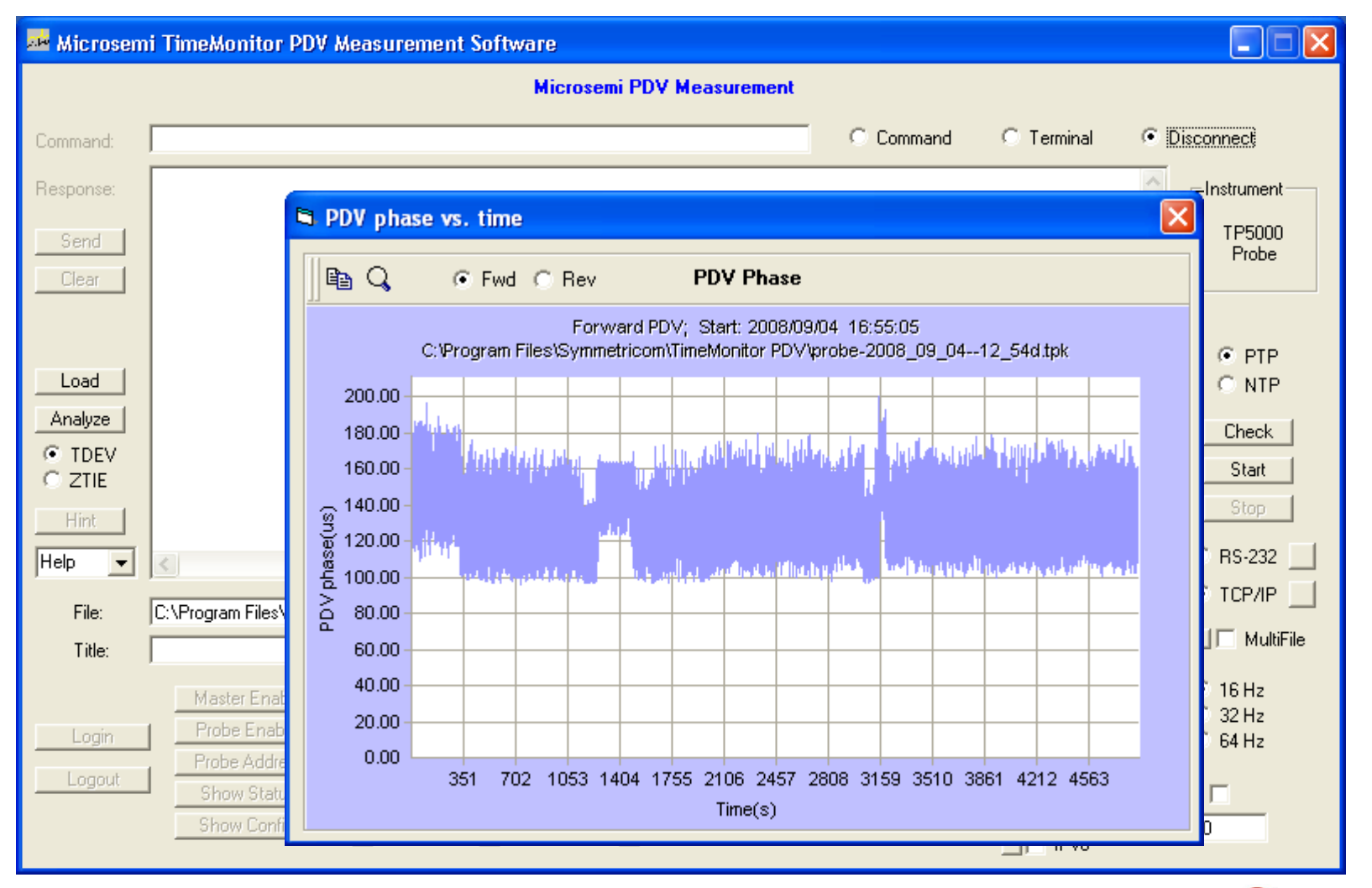

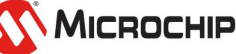

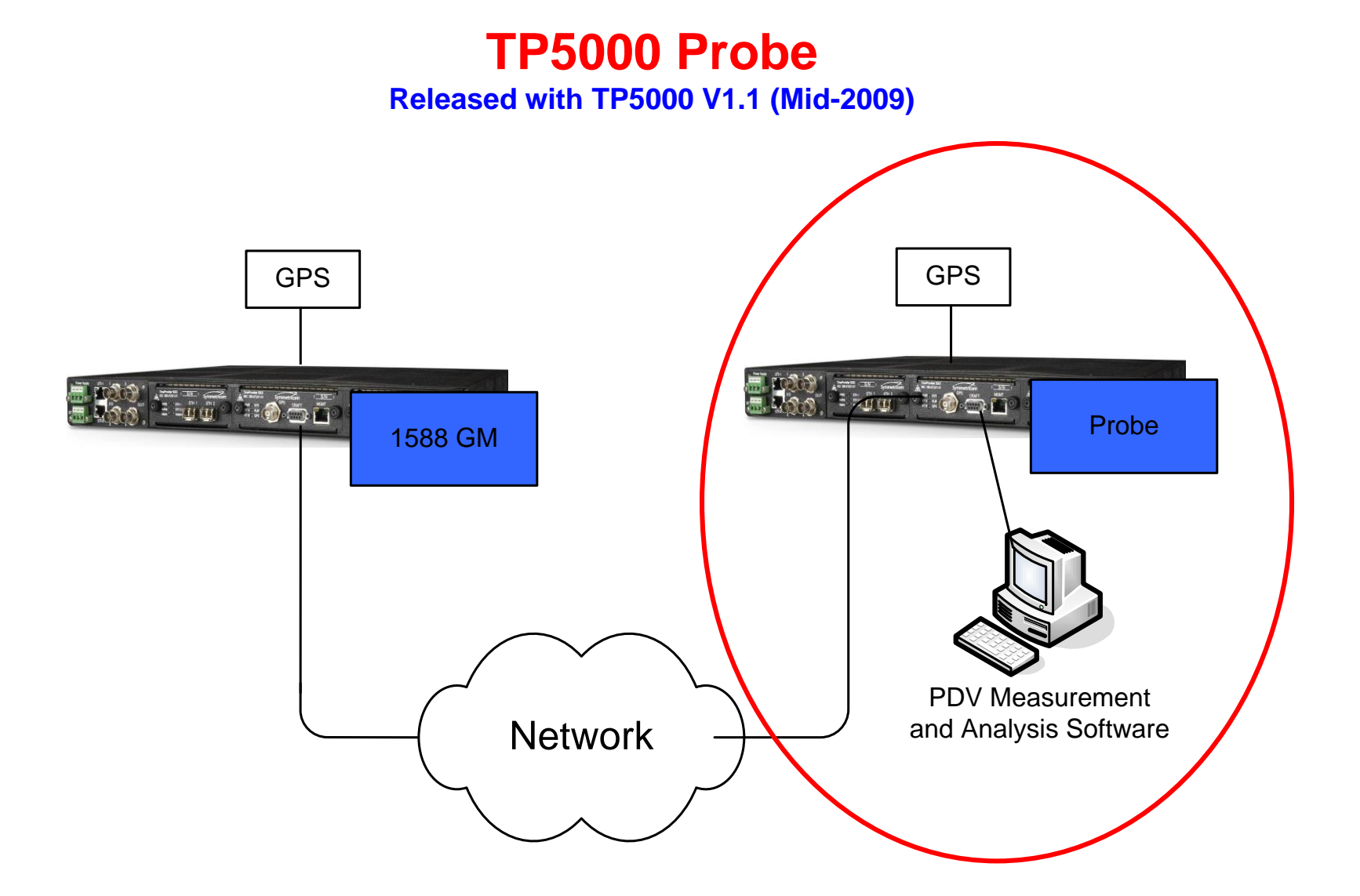

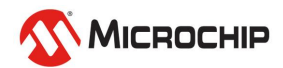

#### **TP5000 Probe**

#### Data Collection with TimeMonitor PDV Software

| 🄤 Microsem      | i TimeMonitor PDV Measurement Software                                                                                                    |                                                                                            |
|-----------------|----------------------------------------------------------------------------------------------------|--------------------------------------------------------------------------------------------|
|                 | Microsemi PDV Measurement                                                                                                    |                                                                                            |
| Command:        | C Command C Terminal 📀                                                                                                    | Disconnect                                                                                 |
| Response:       |                                                                                                    | Instrument                                                                                 |
| Send<br>Clear   |                                                                                                    | TP5000<br>Probe                                                                            |
|                 |                                                                                                    |                                                                                            |
| Load            |                                                                                                    | <ul> <li>PTP</li> <li>NTP</li> </ul>                                                       |
| Analyze         |                                                                                                    | Check                                                                                      |
| C ZTIE          |                                                                                                    | Start                                                                                      |
| Hint            |                                                                                                    | C BS-232                                                                                   |
| Heip 💌          |                                                                                                    |                                                                                            |
| File:<br>Title: | U:\Program Files\Symmetricom\TimeMonitor PDV\Data\probe.tpk                                                                                                    | MultiFile                                                                                  |
| Login           | Master Enable       CLK ID Master/Probe       Master       Probe       Probe       < | <ul> <li>○ 16 Hz</li> <li>○ 32 Hz</li> <li>○ 64 Hz</li> <li>ate: □</li> <li>300</li> </ul> |

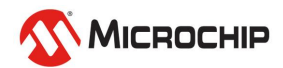

#### **TP5000 Probe**

#### Data Viewing and Analysis with TimeMonitor Analyzer Software

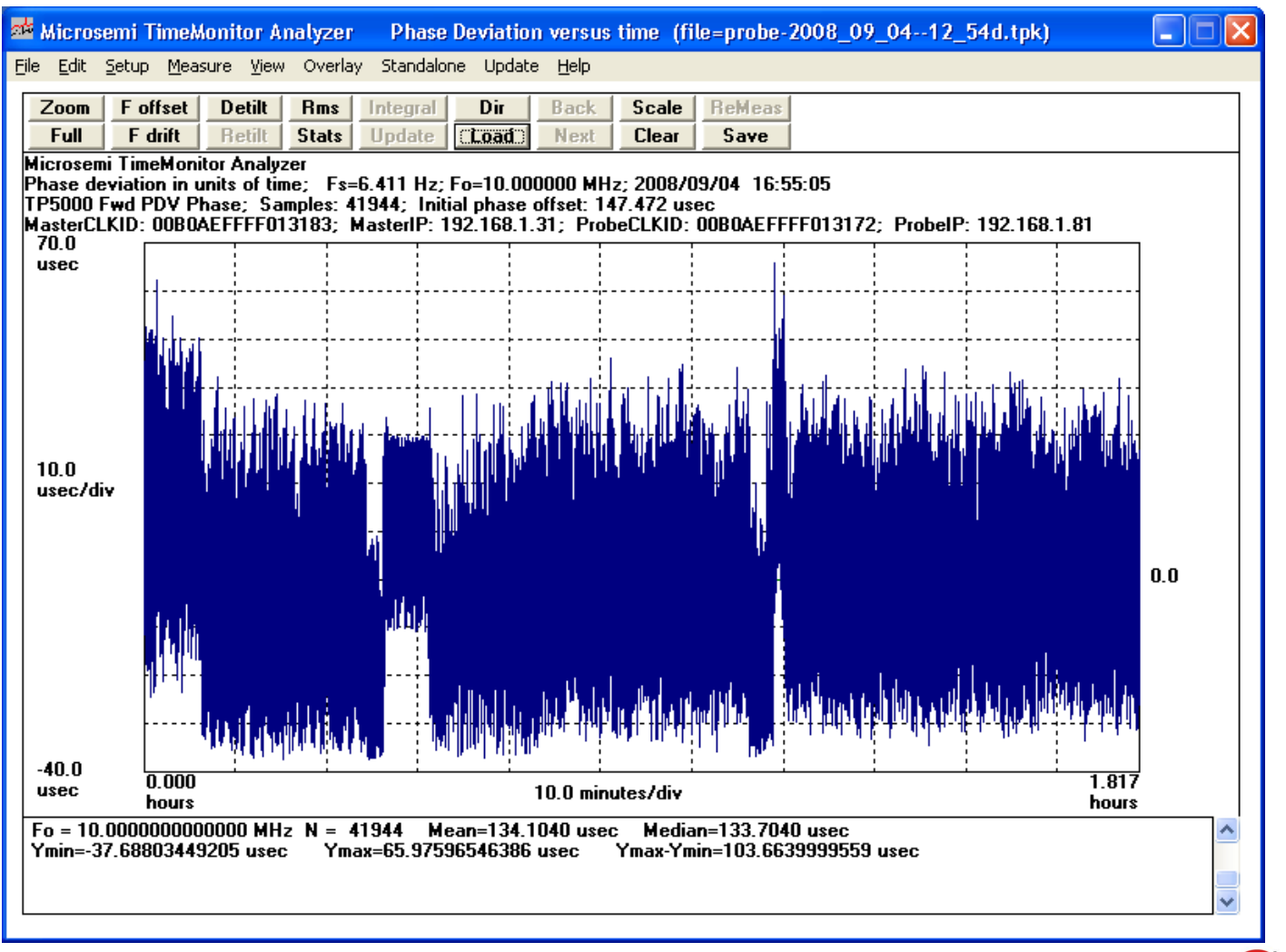

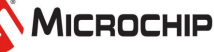

#### **Built-in Analysis**

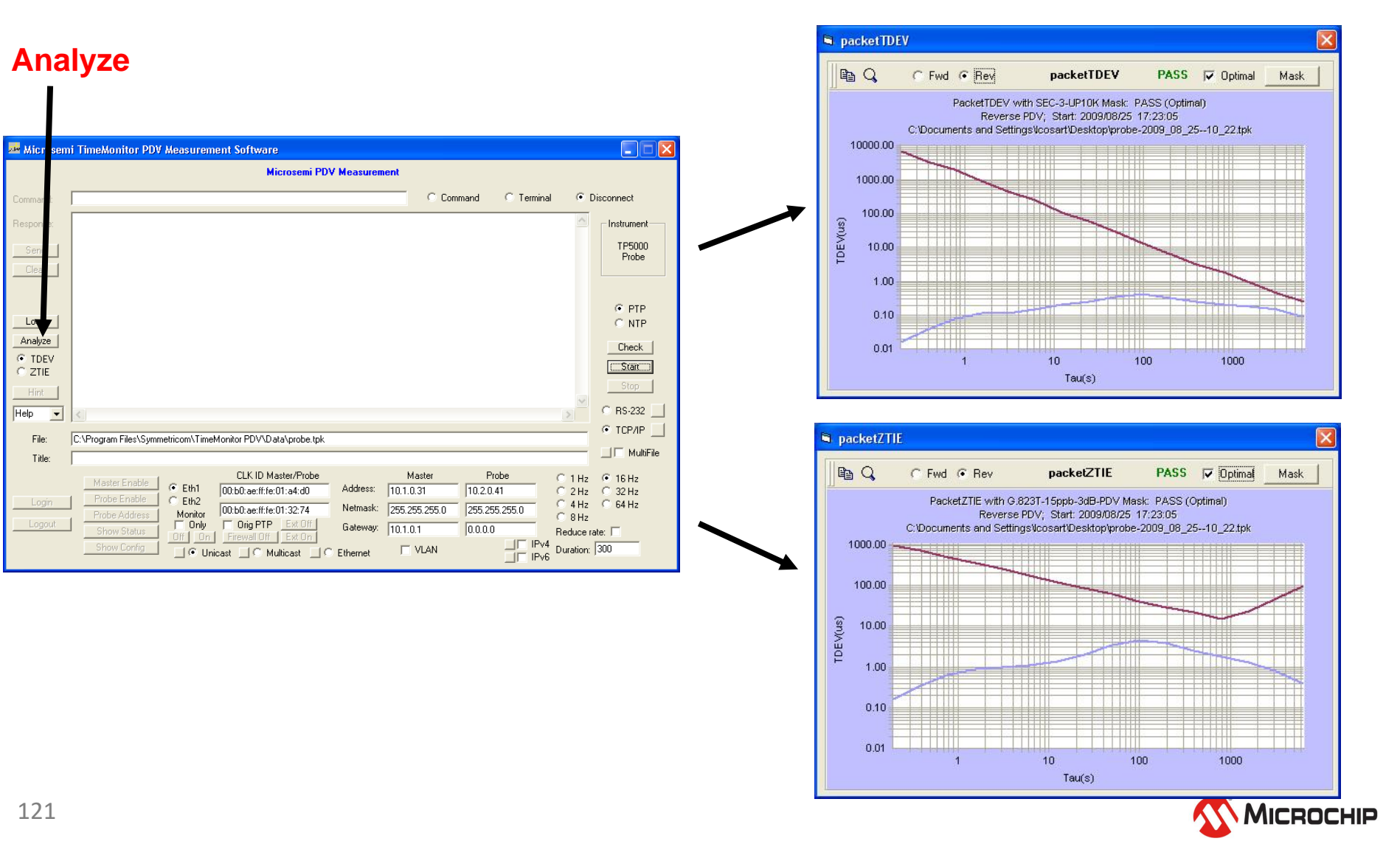

| 🎿 Microsemi TimeMonite | r PDV Measurement Software                                                                   |                     |                                  |                   |
|------------------------|----------------------------------------------------------------------------------------------|---------------------|----------------------------------|-------------------|
|                        | Microsemi PDV Measuren                                                                       | nent                |                                  | RS-232 setup      |
| Command:               |                                                                                              | C Command C Termina | I 💿 Disconnect                   | TP5000 craft port |
| Response:              |                                                                                              |                     |                                  | 57600 baud        |
| Send                   |                                                                                              |                     | TP5000                           |                   |
| Clear                  |                                                                                              |                     | Probe                            |                   |
|                        |                                                                                              |                     |                                  |                   |
| Load                   |                                                                                              |                     | PTP     O NTP                    |                   |
| Analyze                |                                                                                              |                     | Check                            |                   |
| TDEV                   |                                                                                              |                     |                                  |                   |
|                        |                                                                                              |                     | Stop                             |                   |
|                        |                                                                                              |                     | ○ RS-232                         |                   |
| File CAReason File     | a Constantia de Tractil de San DDV (2 De tabanda de tab                                      |                     |                                  |                   |
| Title:                 | sssynmetricomstrinemonitor PDVsbatasprobe.tpk                                                |                     | MultiFile                        |                   |
| Master Er              | able CLK ID Master/Probe                                                                     | Master Probe        | ○ 1 Hz                           |                   |
| Login Probe En         | (• Eth1     00:b0:ae:ff:fe:01:a4:d0     Address:       able     C Eth2     able     Natmack: | 10.1.0.31 10.2.0.41 | C 2 Hz C 32 Hz<br>C 4 Hz C 64 Hz |                   |
| Logout Charles         | Iress Monitor UU:DU:ae:ht:le:UT:32:74 Neurask.                                               | 101.01              | C 8Hz                            |                   |
| Show Co                | nfig Off On Firewall Off Ext On<br>fig O Unicast O Multicast O Ethernet                      |                     | Duration: 300                    |                   |

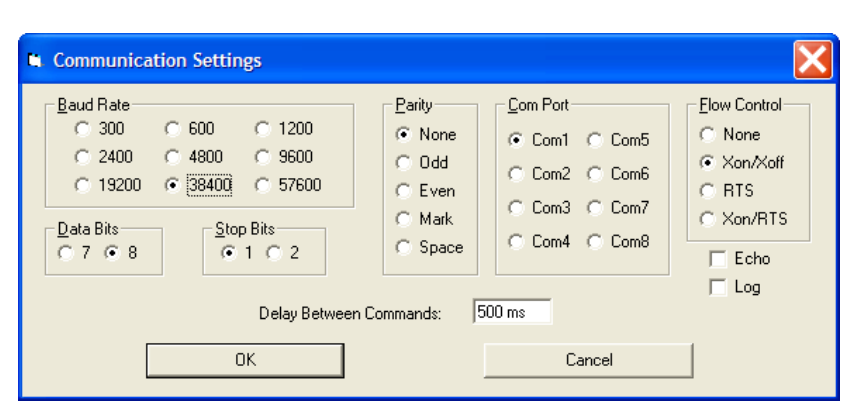

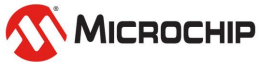

| 💀 Microsem | ni TimeMonitor PDV Measurement Software                                                                         |                  |               |                    |                          |
|------------|----------------------------------------------------------------------------------------------------|------------------|---------------|--------------------|--------------------------|
|            | Microsemi PDV Measurement                                                                                       |                  |               |                    | TCP/IP setup             |
| Command:   |                                                                                                    | C Command        | C Terminal 💿  | Disconnect         | TP5000 IMC management no |
| Response:  |                                                                                                    |                  | 1             | Instrument         |                          |
| Send       |                                                                                                    |                  |               | TP5000             |                          |
| Clear      |                                                                                                    |                  |               | Probe              |                          |
|            |                                                                                                    |                  |               |                    |                          |
| load       |                                                                                                    |                  |               | PTP     O     NUTP |                          |
| Analuze    |                                                                                                    |                  |               | U NIP              |                          |
| • TDEV     |                                                                                                    |                  |               | Check              |                          |
| C ZTIE     |                                                                                                    |                  |               | Stop               |                          |
| Hint       |                                                                                                    |                  |               | C PC 222 L         |                          |
| Help 💌     |                                                                                                    |                  | >             |                    |                          |
| File:      | C:\Program Files\Symmetricom\TimeMonitor PDV\Data\probe.tpk                                                     |                  |               |                    |                          |
| Title:     | ļ                                                                                                    |                  |               |                    |                          |
|            | Master Enable                                                                                                   | Master Pr        | robe 01H      | z 🖲 16 Hz          |                          |
| Login      | Probe Enable C Eth2 00:b0:ae:ff:(e:01-32-74 Netmask: 255                                                        | 255 255 0 255 25 | 5 255 0 O 4 H | z C 64 Hz          |                          |
| Logout     | Probe Address Monitor 100.00.ae.in.e. 01.32.14 Gateway: 10.1<br>Show Status Only Orig PTP Ext Off Gateway: 10.1 | .0.1 0.0.0       | 0 8H          | z<br>a rate:       |                          |
|            | Show Status Off On Firewall Off Ext On Show Config                                                              | T VLAN           | IPv4 Duratio  | n: 300             |                          |

| TCP/IP Settings                  |           |
|----------------------------------|-----------|
| IP Address/Port: 192.168.105.103 | 0023      |
| Delay Between Commands: 200 ms   | Log       |
|                                  | Cancel    |
|                                  |           |
|                                  | Міскоснії |

| 🛤 Microsemi TimeMonitor PDV Measurement Software                                                                                                    |                                      |
|----------------------------------------------------------------------------------------------------|--------------------------------------|
| Microsemi PDV Measurement                                                                                                    | 3 IP Addresses                       |
| Command: Command C 1                                                                                                    | Terminal 🕫 Disconnect                |
| Response:                                                                                                    |                                      |
| Send                                                                                                    | TP5000<br>Probe                      |
| Clear                                                                                                    |                                      |
|                                                                                                    | © PTP                                |
|                                                                                                    | C NTP                                |
| • TDEV                                                                                                    | Check                                |
| CZTIE                                                                                                    | Stop                                 |
|                                                                                                    | TP5000 IMC management port I         |
| File: C:\Program Files\Symmetricom\TimeMonitor PDV\Data\probe.tpk                                                                                                    |                                      |
| Title:                                                                                                    |                                      |
| Master Enable         CLK ID Master/Probe         Master         Probe           Master Enable         © Eth1         00:b0:ae:ff:fe:01:a4:d0         Address:         10.1.0.31         10.2.0.41 | C 1 Hz C 16 Hz<br>C 2 Hz C 32 Hz     |
| Login         Probe Enable         Eth2           Probe Address         Monitor         00:b0:ae:ff:fe:01:32:74         Nationsity:         255.255.05         268.255.255.0                       | 0 0 4 Hz 0 64 Hz<br>0 8 Hz           |
| Logout Show Status Off On Firewall Off Ext. On Gateway: 10.1.0.1 0.0.0.0                                                                                                    | Reduce rate:                         |
|                                                                                                    | IPv6                                 |
| Grandmaster IP                                                                                                    |                                      |
|                                                                                                    | TCP/IP Settings                      |
|                                                                                                    | IR Address /Rath 192168105102 0022   |
|                                                                                                    | IF Addless/Fold. 1732.100.103.103    |
| TP5000 Probe IOC IP                                                                                                    | Delay Between Commands: 200 ms 🔽 Log |
|                                                                                                    |                                      |
|                                                                                                    | OK Cancel                            |
|                                                                                                    |                                      |
|                                                                                                    |                                      |

#### 2 Clock ID's

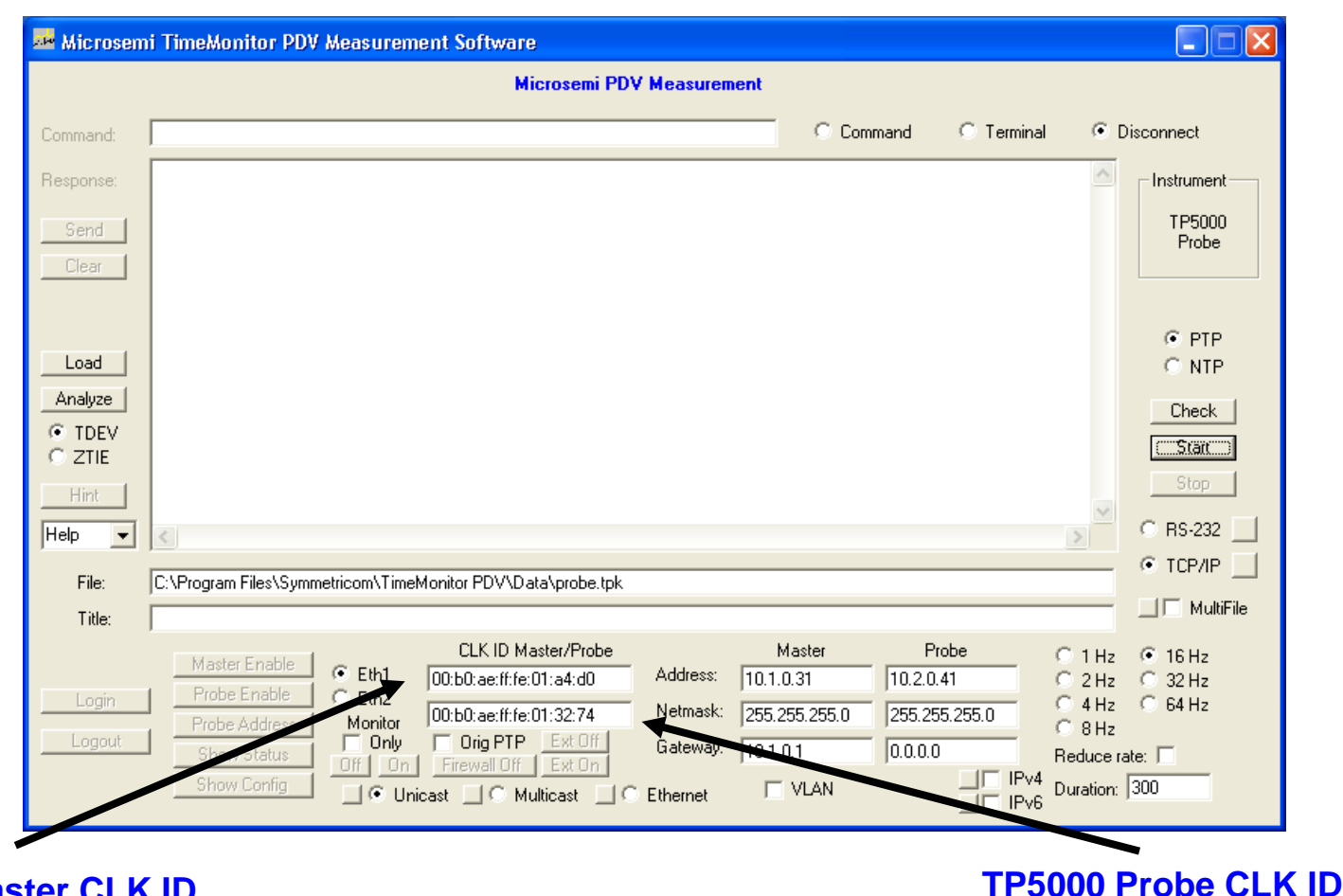

**Grandmaster CLK ID** 

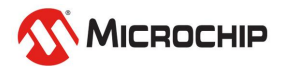

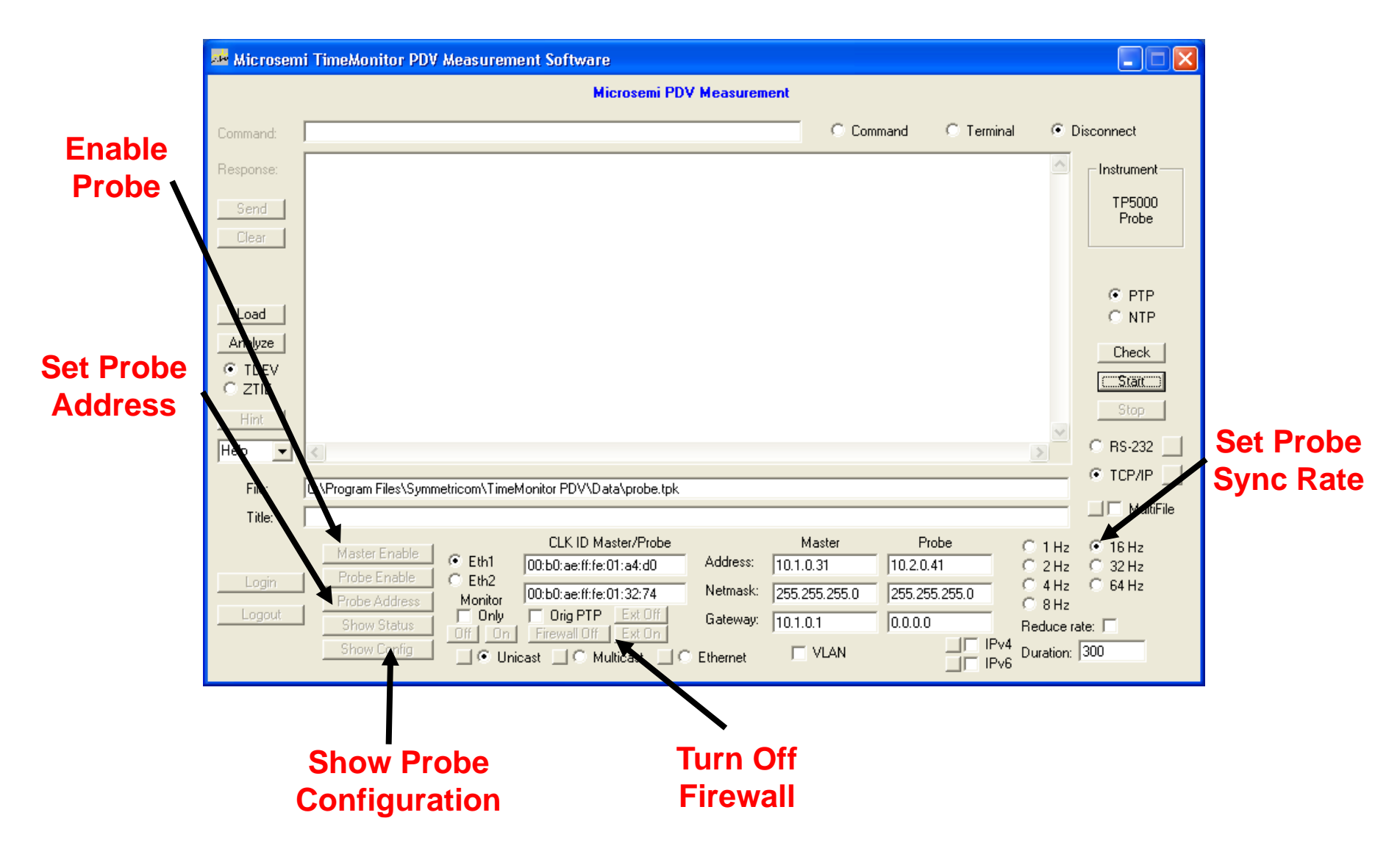

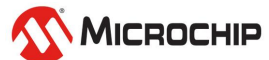

Measurement Check

| Microsemi TimeMonitor PDV Measurement Software |                                                                                                    |                                                                                                    |  |  |  |  |  |  |
|------------------------------------------------|----------------------------------------------------------------------------------------------------|----------------------------------------------------------------------------------------------------|--|--|--|--|--|--|
|                                                | Microsemi PDV Measurement                                                                                                    |                                                                                                    |  |  |  |  |  |  |
| Command:                                       | C Command C Terminal                                                                                                    | Oisconnect                                                                                                    |  |  |  |  |  |  |
| Response:<br>Send<br>Clear                     | F,00044,1246399623,214620756,1246399623,214771804,+000000000<br>B,00043,1246399623,235278412,1246399623,235125980,+0000000000<br>F,00045,1246399623,2777120756,1246399623,277271884,+0000000000<br>B,00044,1246399623,339620756,1246399623,297625980,+0000000000<br>F,00045,1246399623,360278524,1246399623,39771388,+0000000000<br>B,00045,1246399623,360278524,1246399623,360125980,+0000000000<br>F,00047,1246399623,402120756,1246399623,402271468,+0000000000<br>B,00046,1246399623,402120756,1246399623,42225980,+0000000000<br>F,00048,1246399623,46420756,1246399623,42225980,+0000000000<br>F,00048,1246399623,46420756,1246399623,42525980,+000000000<br>F,00048,1246399623,4620756,1246399623,461771532,+0000000000<br>F,00048,1246399623,4620756,1246399623,465125980,+0000000000<br>F,00048,1246399623,4623,527120756,1246399623,45125980,+0000000000<br>F,00048,1246399623,4620756,1246399623,45125980,+0000000000<br>F,00048,1246399623,4620756,1246399623,45125980,+000000000000<br>F,00048,1246399623,4620756,1246399623,45125980,+00000000000000<br>F,00048,1246399623,4620756,1246399623,45125980,+00000000000000000000000000000000000 | Instrument<br>PacketTime<br>Analyzer<br>Check                                                                                                    |  |  |  |  |  |  |
| Analyze<br>TDEV<br>ZTIE<br>Hint<br>Help        | B,00048,1246399623,547778716,1246399623,547625980,+000000000<br>F,00050,1246399623,589620756,1246399623,589771632,+0000000000<br>B,00049,1246399623,610278476,1246399623,651275980,+00000000000<br>F,00051,1246399623,652120756,1246399623,652271484,+00000000000<br>B,00050,1246399623,672778540,1246399623,672625980,+0000000000<br>F,00052,1246399623,714620756,1246399623,714771548,+0000000000                                                                                                    | Start<br>Stop                                                                                                    |  |  |  |  |  |  |
| File:                                          | C:\Program Files\Symmetricom\TimeMonitor PDV\Data\probe2-2009_06_0915_22e.tpk                                                                                                    |                                                                                                    |  |  |  |  |  |  |
| Title:<br>Login<br>Logout                      | Probe EnableCLK ID Master/ProbeMasterProbeProbe DisableEth100:b0:ae:ff:fe:01:a4:d0Address:10.1.0.3110.1.0.41Probe Address00:b0:ae:ff:fe:01:32:74Netmask:255.255.255.0255.255.255.0Probe RestartFirewall OffGateway:10.1.0.110.1.0.1Show ConfigVLANVLANIntervalInterval                                                                                                    | <ul> <li>● 1 Hz</li> <li>● 1 Hz</li> <li>● 16 Hz</li> <li>● 2 Hz</li> <li>● 32 Hz</li> <li>● 4 Hz</li> <li>● 64 Hz</li> <li>○ 8 Hz</li> <li>Reduce rate:</li> <li>■</li> <li>Duration:</li> <li>300</li> </ul> |  |  |  |  |  |  |

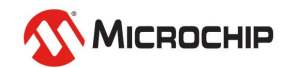

|                                                                                                    | measurement |
|----------------------------------------------------------------------------------------------------|-------------|
| crosemi TimeMonitor PDV Measurement Software                                                                                                    | Collection  |
| Microsemi PDV Measurement                                                                                                    |             |
| and: Command C Terminal © Disconnect                                                                                                    |             |
| Instrument                                                                                                    |             |
| nd rp5000 Probe                                                                                                    |             |
| (* PTP                                                                                                    |             |
|                                                                                                    |             |
|                                                                                                    |             |
|                                                                                                    |             |
| nt Stop                                                                                                    |             |
| ▼ < BS-232                                                                                                    |             |
| ile: C:\Program Files\Symmetricom\TimeMonitor PDV\Data\probe.tpk                                                                                                    |             |
| itle: MultiFile                                                                                                    |             |
| Master Enable         CLK ID Master/Probe         Master         Probe         0 1 Hz         0 16 Hz           ogin         Probe Enable         Eth1         00:b0:ae:ff:fe:01:a4:d0         Address:         10.1.0.31         10.2.0.41         0 2 Hz         0 32 Hz           ogin         Probe Enable         Eth2         00:b0:ae:ff:fe:01:32:74         Netmask:         255 255 0.0         255 255 0.0         0 4 Hz         6 4 Hz                                                                                                    |             |
| Probe Address     Monitor     Joint of Joint of J |             |

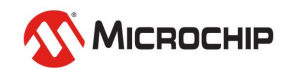

-

#### **Built-in Analysis**

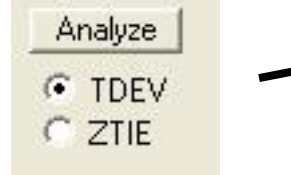

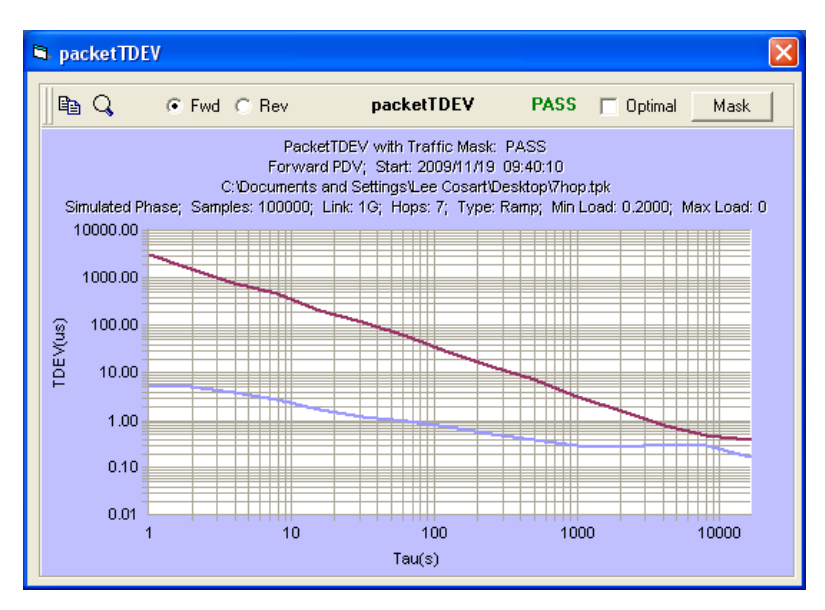

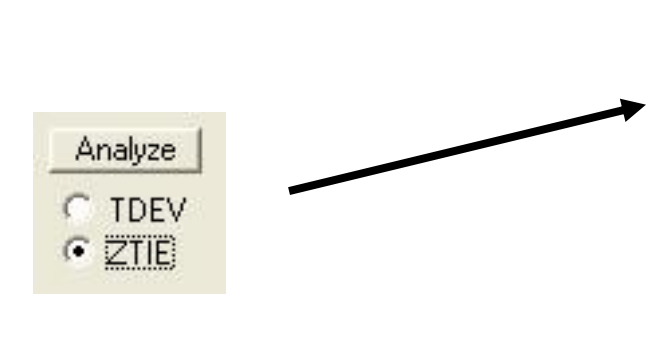

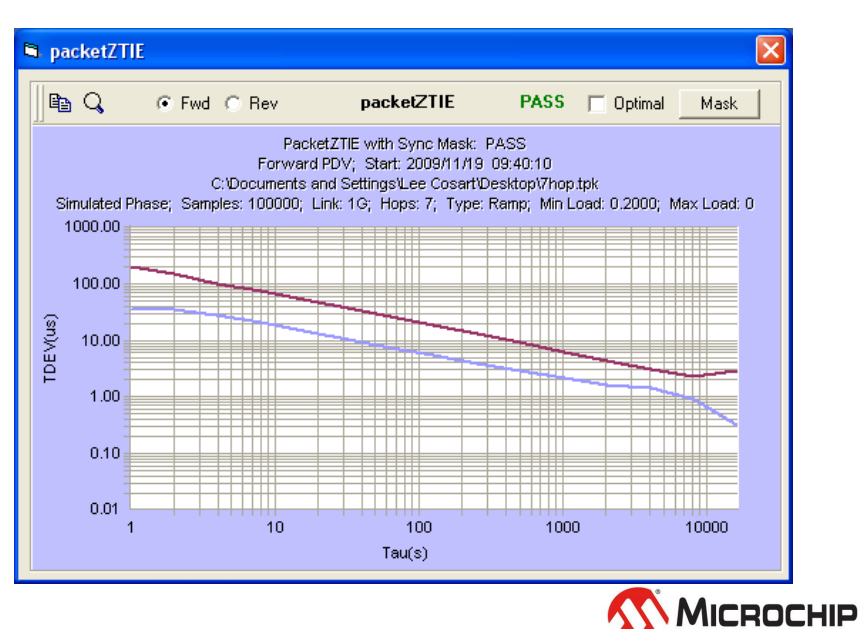

#### **Measurement View and Analysis with TimeMonitor Analyzer**

#### 🌌 Microsemi TimeMonitor Analyzer

| File                                            | Edit                                                                                                    | Setup                                                                                                    | Measure                                                                                   | Vie              | w O              | verlay          | / 9                  | Standa          | lone | Updat       | te       |
|-------------------------------------------------|----------------------------------------------------------------------------------------------------|----------------------------------------------------------------------------------------------------|-------------------------------------------------------------------------------------------|------------------|------------------|-----------------|----------------------|-----------------|------|-------------|----------|
|                                                 | pad Da<br>pad Da<br>pad Co<br>pad Tel<br>pad Equ<br>pad Cra<br>pad Cra<br>pad SSI<br>pad SSI<br>pad SSI<br>pad SSI | ta File<br>ta w/Env<br>unter Da<br>lecom Te<br>uipment<br>aft Data<br>5 Data F<br>U/BITS D<br>mmetrico<br>topus/So | ,<br>v File<br>est Data<br>Test Data<br>Test Data<br>iile<br>Data<br>om Data<br>quid Data | • • • •          | B<br>St          | ms<br>ats       | In<br>Uj             | tegral<br>pdate |      | Dir<br>Load | <u> </u> |
| L                                               | oad Pa                                                                                                    | cket Dat                                                                                                    | а                                                                                         | •                | Loa              | ad Pro          | be F                 | PDV File        | в    |             | Γ.       |
| Le                                              | Load Other Data                                                                                                    |                                                                                                    | •                                                                                         | Loa              | ad Log           | , PD'           | V File               |                 |      |             |          |
| Si                                              | Simulate Data                                                                                                    |                                                                                                    |                                                                                           | Loa<br>Loa       | ad Qol<br>ad Pee | E Da<br>ersta   | ita File<br>its File |                 |      |             |          |
| Μ                                               | Modify Data File                                                                                                   |                                                                                                    |                                                                                           | Loa              | ad Rav           | wsta            | its File             |                 |      |             |          |
| Save Data for Export<br>Load Files<br>Save File |                                                                                                    | -<br>, ]                                                                                                    | Loa<br>Loa                                                                                | ad XLi<br>ad Two | 158<br>o-W       | 8 PDV<br>ay PD\ | File<br>/ File.      |                 |      |             |          |
| S                                               | etup Fi                                                                                                    | le                                                                                                    |                                                                                           | •                |                  |                 |                      |                 |      |             |          |
| P                                               | rint Gra                                                                                                    | aph                                                                                                    |                                                                                           | •                |                  |                 |                      |                 |      |             |          |
| E                                               | ×it                                                                                                    |                                                                                                    |                                                                                           |                  |                  |                 |                      |                 |      |             |          |

| View<br>• Forward         | C Reverse C Two-way                                                                                                    |
|---------------------------|----------------------------------------------------------------------------------------------------|
| Remove Glitches (Up       | per Threshold):                                                                                                    |
| Remove Glitches (Low      | wer Threshold):                                                                                                    |
| Offset Correction:        | Calibration                                                                                                    |
| Full Data Set             | C Delimit Data Set 🔲 Invert 😋 T                                                                                                    |
| Start point:              | Diagnostics                                                                                                    |
| Stop point:               | Min to Zero                                                                                                    |
| eft click on plot to obta | ain point number)                                                                                                    |
|                           |                                                                                                    |
| 4                         |                                                                                                    |
|                           |                                                                                                    |
|                           | Image: Standard Standard |
|                           | Zoom Foffset Detilt Rms Integral Dir Back Scale ReMeas                                                                                                    |
|                           | Full         F drift         Betilt         Stats         Update         Load         Next         Clear         Save           Microsemi TimeMonitor Analyzer         Microsemi TimeMonitor Analyzer         Microsemi TimeMonitor                                                                                                    |
|                           | Phase deviation in units of time; Fs=6.411 Hz; Fo=10.000000 MHz; 2008/09/04 16:55:05<br>TP5000 Fwd PDV Phase; Samples: 41944; Initial phase offset: 147.472 usec                                                                                                    |
|                           | MasterLLKID: UUBUALFFFF013183; MasterIP: 192.168.1.31; ProbeLLKID: UUBUALFFFF013172; ProbeIP: 192.168.1.81<br>70.0<br>usec                                                                                                    |
|                           |                                                                                                    |
|                           |                                                                                                    |
|                           |                                                                                                    |
|                           |                                                                                                    |
|                           |                                                                                                    |
|                           | n an an an an an an an an an an an an an                                                                                                    |
|                           |                                                                                                    |
|                           |                                                                                                    |
|                           | 1994                                                                                                    |
|                           | <b>ALE ALADAR FOR AND</b>                                                                                                    |
|                           | -40.0 0.000 1.817<br>usec hours 10.0 minutes/div hours                                                                                                    |
|                           | Fo = 10.000000000000 MHz N = 41944 Mean=134.1040 usec Median=133.7040 usec<br>Ymin=-37.68803449205 usec Ymax=55.97596546386 usec Ymax-Ymin=103.6639999559 usec                                                                                                    |
|                           |                                                                                                    |

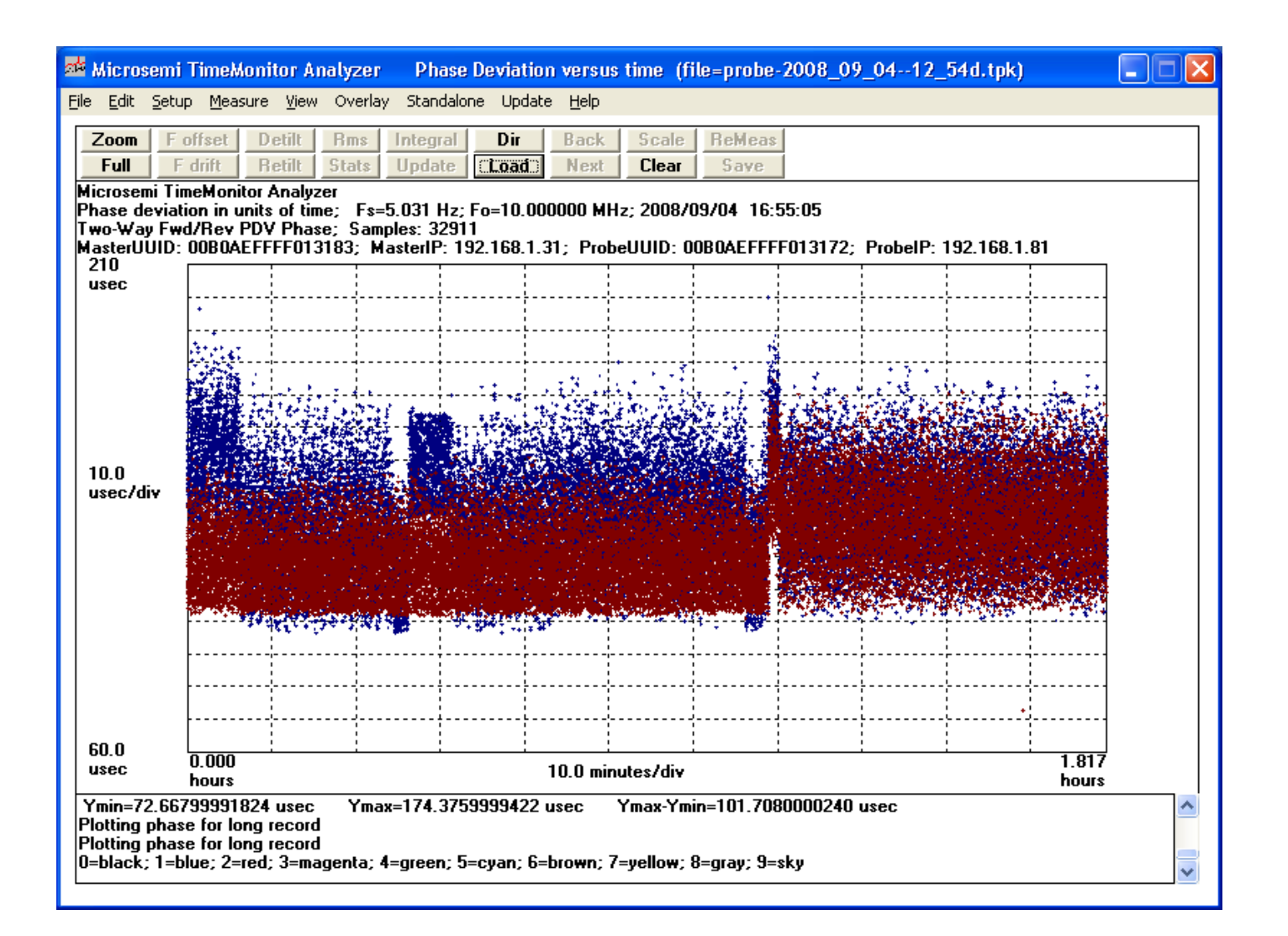

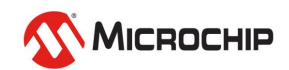

#### "Load Packet Data" Grouping

| 🍻 Microsemi TimeMoni                                                                                                    | tor Ai | nalyzer                 | Phase De                       | eviatio     |
|----------------------------------------------------------------------------------------------------|--------|-------------------------|--------------------------------|-------------|
| <u>File E</u> dit <u>S</u> etup <u>M</u> easure                                                                                           | View   | Overlay                 | Standalone                     | Update      |
| Load Data File<br>Load Data w/Env File<br>Load Counter Data File<br>Load Telecom Test Data<br>Load Equipment Test Data<br>Load Craft Data | • •    | Rms<br>Stats            | Integral Update                | Dir<br>Load |
| Load GPS Data File<br>Load SSU/BITS Data<br>Load Symmetricom Data<br>Load Octopus/Squid Data                                              |        |                         |                                |             |
| Load Packet Data                                                                                                    |        | Load Prob               | e PDV File                     |             |
| Load Other Data                                                                                                    | •      | Load Log F              | PDV File                       | ľ           |
| Simulate Data                                                                                                    |        | Load QoE                | stats File                     |             |
| Modify Data File                                                                                                    | •      | Load Raws               | stats File                     |             |
| Save Data for Export<br>Load Files                                                                                                    |        | Load XLi 1<br>Load Two- | 588 PDV File<br>-Way PDV File. |             |
| Save File                                                                                                    |        |                         |                                |             |
| Setup File<br>Print Granb                                                                                                    |        |                         |                                |             |
| Exit                                                                                                    |        |                         |                                |             |

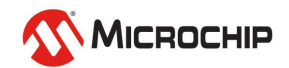

#### **Ottawa PDV logs**

| 🚈 Symmetricom TimeM                                                                                                    | onitor Analyzer Phase De                        |
|----------------------------------------------------------------------------------------------------|-------------------------------------------------|
| <u>File E</u> dit <u>S</u> etup <u>M</u> easure                                                                                                    | <u>V</u> iew Overlay Standalone Up              |
| Load Data File<br>Load Data w/Env File<br>Load Counter Data File<br>Load Telecom Test Data<br>Load Equipment Test Data<br>Load Craft Data<br>Load GPS Data File<br>Load SSU/BITS Data<br>Load Symmetricom Data<br>Load Octopus/Squid Data | Rms Integral Dir<br>Stats Update Loan           |
| Load Packet Data                                                                                                    | Load Probe PDV File                             |
| Load Other Data                                                                                                    | Load Log PDV File                               |
| Simulate Data                                                                                                    | Load QoE Data File<br>Load Peerstats File       |
| Modify Data File                                                                                                    | <ul> <li>Load Rawstats File</li> </ul>          |
| Save Data for Export                                                                                                    | Load XLi 1588 PDV File<br>Load Two-Way PDV File |
| Save File                                                                                                    | +                                               |
| Setup File                                                                                                    | →                                               |
| Print Graph                                                                                                    | ▶                                               |
| Exit                                                                                                    |                                                 |

- 1. Capture Mode. (4 columns)
  - 44 0 1262972561.737006469 1262972557.397397065

#### 2. Simulator Mode.

0.000000e+000 4.333500e-005

3. Raw timestamp Logging Mode. (text/numbers)

Raw Input: Tx 00004EBCF794.06008FB4, Rx 00000000000.207827F4

#### 4. Raw timestamp Logging Mode. (11 columns)

0,1,0,0,1321006330,330976962,0,0,775020765,0,0 0,0,0,0,880,768088716,0,1321006330,324050016,0,0

• .TXT extension except .DEC for simulator files

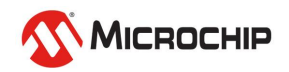

#### Packet Data Import: TP5000 Probe PTP

| TP 5000 PDV Measurement Data                         |                                                    |
|------------------------------------------------------|----------------------------------------------------|
| <br>◯ Forward ◯ Reverse ⊙ Two-w.                     | ay 🔿 Monitor                                       |
| Remove Glitches (Upper Threshold): 🔲                 |                                                    |
| Remove Glitches (Lower Threshold): 🗖                 |                                                    |
| Offset Correction:                                   | <ul> <li>Calibration</li> <li>Timestamp</li> </ul> |
| Full Data Set C Delimit Data Set                     | □ Invert                                           |
|                                                      | Timestamps                                         |
| Start point: 🗖                                       | Diagnostics                                        |
|                                                      | Phase Hold                                         |
| Stop point:                                          | Min to Zero                                        |
| (Ctrl-Alt left click on plot to obtain point number) | Retain Offset                                      |

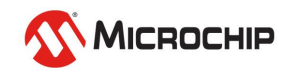

#### Packet Data Import: TP5000 Probe NTP

| 🖻 TP 5000 NTP PDV Measurement Data                   |                                    |                 |                 |  |  |
|------------------------------------------------------|------------------------------------|-----------------|-----------------|--|--|
| _ View                                               | l                                  |                 |                 |  |  |
| Transmit Delay                                       | Remove Glitches (Uppe              | r Threshold): 🔲 |                 |  |  |
| C Return Delay                                       | Bemove Glitches (Lower Threshold): |                 |                 |  |  |
| ◯ Both                                               |                                    |                 |                 |  |  |
| Offset                                               | 💿 Full Data Set                    | 🔿 Delimit D     | ata Set         |  |  |
| C Roundtrip                                          | Start point: 📕                     |                 | Min to Zero     |  |  |
| C Roundtrip Full                                     |                                    | _               | 🗖 Retain Offset |  |  |
| 🔿 Two-way Analysis                                   | Stop point:                        | _               | {               |  |  |
| (Ctrl-Alt left click on plot to obtain point number) |                                    |                 |                 |  |  |

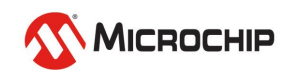

#### **Packet Data Import: NTP Peerstats/Rawstats**

| Peerstats Measurement Data                                            |
|-----------------------------------------------------------------------|
| IP Address: 127.127.45.0                                              |
| Remove Repeated Points (Threshold):                                   |
| Remove Glitches (Threshold):                                          |
| 💿 Full Data Set 🕥 Delimit Data Set                                    |
| Start point: 🔽 🔽 Retain Offset                                        |
| Stop point: C<br>(Ctrl-Alt left click on plot to obtain point number) |

| 🖻 Rawstats Measurement Data 📃 🗖 🔀                        |                |                          |               |  |  |
|----------------------------------------------------------|----------------|--------------------------|---------------|--|--|
|                                                          | IP Address:    | 69.25.96.14              | •             |  |  |
| Roundtrip Delay                                          | Remove Repeat  | ated Points (Threshold): |               |  |  |
| <ul> <li>Transmit Delay</li> <li>Return Delay</li> </ul> | Remove Glitche | s (Threshold):           |               |  |  |
| 🔿 Transmit/Return Offset                                 | 💿 Full Data    | Set 🔿 Delim              | iit Data Set  |  |  |
| Two-way Analysis                                         | Start point: 🗖 |                          | Retain Offset |  |  |
| (Ctrl-Alt le                                             | Stop point: 🗖  | btain point number)      | Exit          |  |  |

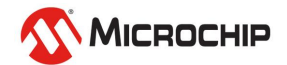

#### **Percentile Average**

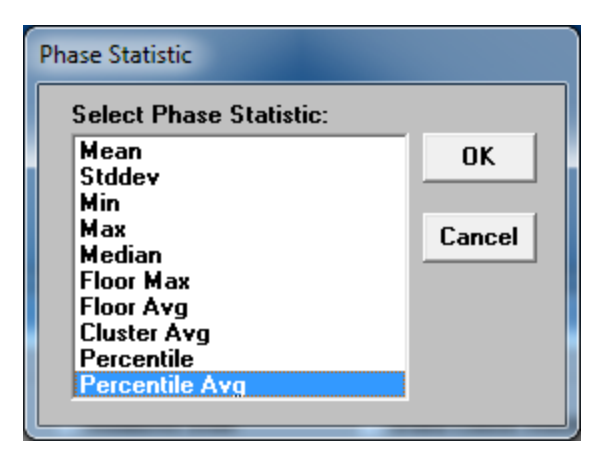

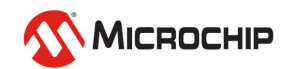

#### **Cluster Average**

| Parameters for:                             |                                                             |
|---------------------------------------------|-------------------------------------------------------------|
| Phase                                       | Phase Stats: On<br>Statistic: Cluster Avg<br>Windowing: Tau |
| double click on parameter or select Modify. | Analysis: Use Phase                                         |
| Phase O MTIE O MATIE                        | Cluster Width: 1.0000 us                                    |
| ○ Frequency ○ TDEV ○ MAFE                   |                                                             |
| OTIOFP OADEV OHoldover                      |                                                             |
| C Spectrum C MDEV C Histogram               |                                                             |

| Phase Statistic         |        |  |  |  |
|-------------------------|--------|--|--|--|
| Select Phase Statistic: |        |  |  |  |
| Mean                    | OK     |  |  |  |
| Stddev                  | S      |  |  |  |
| Min                     |        |  |  |  |
| Median                  | Cancel |  |  |  |
| Floor Max               |        |  |  |  |
| Floor Avg               |        |  |  |  |
| Cluster Avg             |        |  |  |  |
| Percentile              |        |  |  |  |
| Percentile Avg          |        |  |  |  |

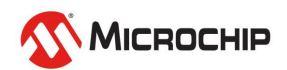

#### **MATIE/MAFE** Calculations

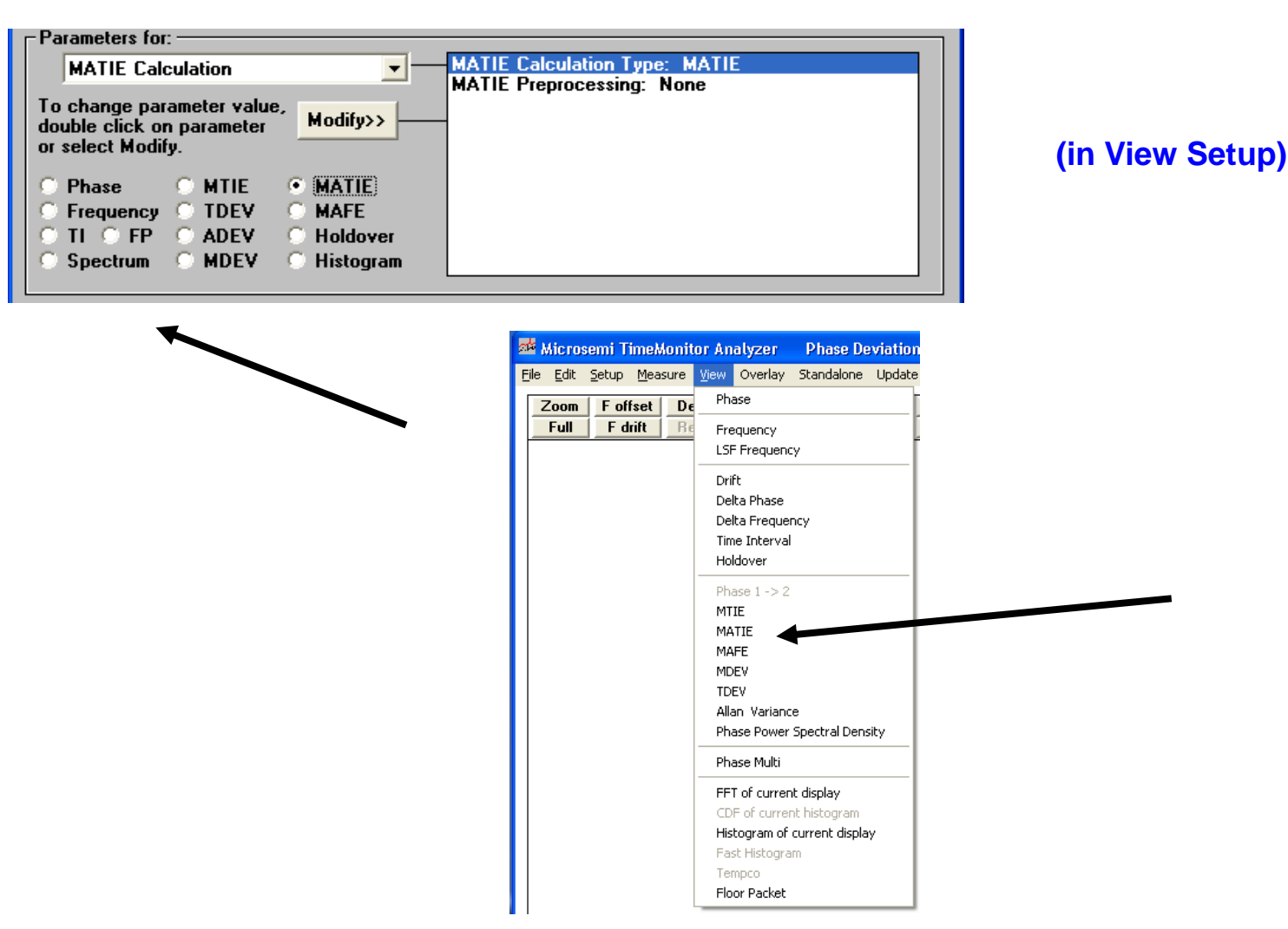

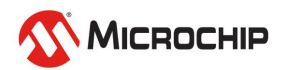

#### minTDEV/percentileTDEV/bandTDEV Calculations

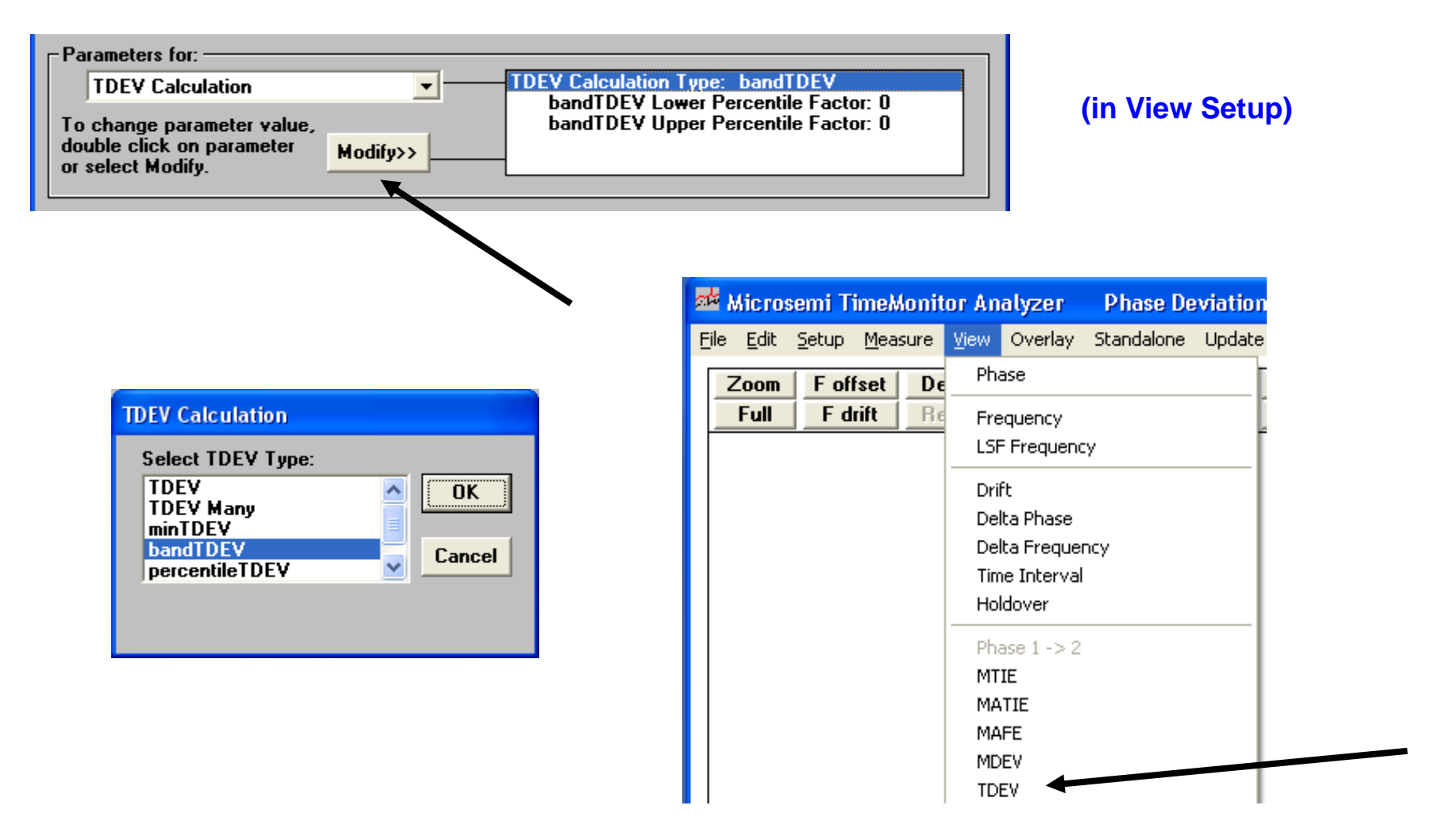

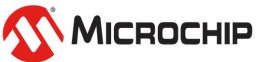

#### **FPP Calculations**

| Parameters for:                           |                              |
|-------------------------------------------|------------------------------|
| Floor Packet                              | Calculation Type: FP Percent |
|                                           | Window: 10.000 s             |
| double olick on parameter value, Modify>> | Eloor: Minimum               |
| or select Modify                          | Floor Float: Disabled        |
| or colocy modify.                         | Overlap: Disabled            |
| 🔿 Phase 🔹 🔿 MTIE 🔿 MATIE                  | Non-uniform: Disabled        |
| C Frequency C TDEV C MAFE                 | Axis: Linear                 |
| ○ TI ● FP ○ ADEV ○ Holdover               |                              |
| 🔿 Spectrum 🔿 MDEV 🔿 Histogram             |                              |
|                                           |                              |

#### (in View Setup)

| 🊈 Microsemi TimeMonit                           | or Analyzer 💿 Phase Deviatior  |  |  |  |
|-------------------------------------------------|--------------------------------|--|--|--|
| <u>File E</u> dit <u>S</u> etup <u>M</u> easure | View Overlay Standalone Update |  |  |  |
| Zoom Foffset De Phase                           |                                |  |  |  |
| Full F drift Be                                 | Frequency                      |  |  |  |
|                                                 | LSF Frequency                  |  |  |  |
|                                                 | Drift                          |  |  |  |
|                                                 | Delta Phase                    |  |  |  |
|                                                 | Delta Frequency                |  |  |  |
|                                                 | Time Interval                  |  |  |  |
|                                                 | Holdover                       |  |  |  |
|                                                 | Phase 1 -> 2                   |  |  |  |
|                                                 | MTIE                           |  |  |  |
|                                                 | MATIE                          |  |  |  |
|                                                 | MAFE                           |  |  |  |
|                                                 | MDEV                           |  |  |  |
|                                                 | Allan Variance                 |  |  |  |
|                                                 | Phase Power Spectral Density   |  |  |  |
|                                                 | Phase Multi                    |  |  |  |
|                                                 | FFT of current display         |  |  |  |
|                                                 | CDF of current histogram       |  |  |  |
|                                                 | Histogram of current display   |  |  |  |
|                                                 | Fast Histogram                 |  |  |  |
|                                                 | Tempco                         |  |  |  |
|                                                 | Floor Packet                   |  |  |  |

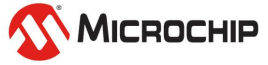

| Two-Way Packet Measur                                   | ement Data                                                                                                    |                                                                                                    |                                         |
|---------------------------------------------------------|----------------------------------------------------------------------------------------------------|----------------------------------------------------------------------------------------------------|-----------------------------------------|
| View<br>Forward<br>Reverse                              | Tau (sec): 10.0 s Invert                                                                                                    | Two-way Data Im                                                                                                    | nort                                    |
| O Both                                                  | Remove Glitches (Upper Threshold): 🔲                                                                                                    | ino nay bata m                                                                                                    |                                         |
| <ul> <li>Time Error</li> <li>Mean Path Delay</li> </ul> | Remove Glitches (Lower Threshold):                                                                                                    |                                                                                                    |                                         |
| ○ cTE                                                   | Time Offset Calibration:                                                                                                    |                                                                                                    |                                         |
| ⊖ dTE-L<br>⊖ dTE-H                                      | Weighting Factor: 0.500                                                                                                    |                                                                                                    |                                         |
| Offset                                                  | Cluster Width: 1.00000 us                                                                                                    |                                                                                                    |                                         |
| C Roundtrip                                             | cTE Interval: 100 s                                                                                                    |                                                                                                    |                                         |
| <ul> <li>Weighted Avg</li> <li>Difference</li> </ul>    | dTE Filter Cutoff: 100 mHz                                                                                                    |                                                                                                    |                                         |
| C TDISP                                                 | TE Max Target: 💿 MinFwdRev 🔿 MinRoundtrip 🔿 Median                                                                                                    | *                                                                                                    |                                         |
| C maxATE Many                                           | Full Data Set     Delimit Data Set                                                                                                    | Microsemi TimeMonitor Analyzer (file=probe-2008_09)                                                                                          | _0412_54d.twy)                          |
| O ppATE                                                 | Start point:                                                                                                    | The East Security Measure Mew Overlay Scandalone Opdate Teh                                                                                  | 1 1 1                                   |
| C TE Mean                                               | Stop point:                                                                                                    | Zoom Foffset Detilt Rms Integral Dir Back                                                                                                    | Scale ReMeas                            |
| C TE Median<br>C TE Stddev<br>C TE Pct 0.95             | Cluster Avg (Ctrl-Alt left click on plot to obtain point number) Percentile 0.05 Percentile Avg Percentile Avg | Microsemi TimeMonitor Analyzer<br>XY scatter plot; 2008/09/04 16:55:05<br>Two-Way minTDisp; Samples: 32911; Tau=993.791 ms; A=5; N=1<br>16.0 | 5582; ; MasterUUID: 00B0AEFFFF013183; M |
|                                                         | Retain Offset                                                                                                    | usec                                                                                                    |                                         |
|                                                         |                                                                                                    | 4.00<br>usec/div                                                                                                    | 0.0                                     |
|                                                         |                                                                                                    |                                                                                                    |                                         |
|                                                         |                                                                                                    |                                                                                                    |                                         |
|                                                         |                                                                                                    | -28.0 90.00<br>usec usec 6.00 usec/div                                                                                                    | 150.0<br>Usec                           |
|                                                         |                                                                                                    | Plotting phase for long record<br>No filter selected<br>Fo = 10.000000000000 MHz N = 32911 Mean=133.9312 use                                 | ec Median=133.5840 usec                 |

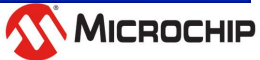

#### **TP5k Probe Diagnostics**

| TP 5000 PDV Measurement Data                                                                                                    |                                                                                                  |
|----------------------------------------------------------------------------------------------------|--------------------------------------------------------------------------------------------------|
| View<br>• Forward • Reverse                                                                                                    | 🔿 Two-way                                                                                        |
| Remove Glitches (Upper Threshold):                                                                                                    |                                                                                                  |
| Remove Glitches (Lower Threshold):                                                                                                    |                                                                                                  |
| Offset Correction:                                                                                                    | Calibration                                                                                      |
| <ul> <li>Full Data Set</li> <li>Delimit Data</li> <li>Start point:</li> <li>Stop point:</li> <li>Ctrl-Alt left click on plot to obtain point number</li> </ul> | ta Set Invert<br>Timestamps 1<br>Diagnostics<br>Trans Clock Only<br>Min to Zero<br>Retain Offset |

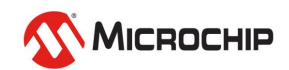

#### **TP5k Probe Diagnostics**

- Forward PDV: *f.tpk*
- Reverse PDV: *b.tpk*
- Cleaned file: *clean.tpk*
- Header: *header.txt*
- Other lines: *debug.txt*
- Timestamps: *t1.cap, t2.cap, t3.cap, t4.cap*
- Missing SeqID: seqf.txt, seqb.txt
- Backwards timestamps: *backf.txt, backb.txt*
- Repeated timestamps: *repf.txt, repb.txt*
- Delay below lower threshold: *lowf.txt, lowb.txt*
- Delay above upper threshold: *highf.txt, highb.txt*

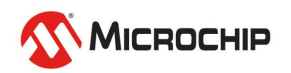
### **Integration:** Launch TimeMonitor Analyzer with another application

### **Automation:** Test automation

"C:\Program Files (x86)\Microchip\TimeMonitor Analyzer\phasana.exe" -launch -phase "C:\Program Files (x86)\Microsemi\TimeMonitor Analyzer\Demo\counter\_gps.dat" "C:\Users\John Doe\Desktop\" "counter\_gps"

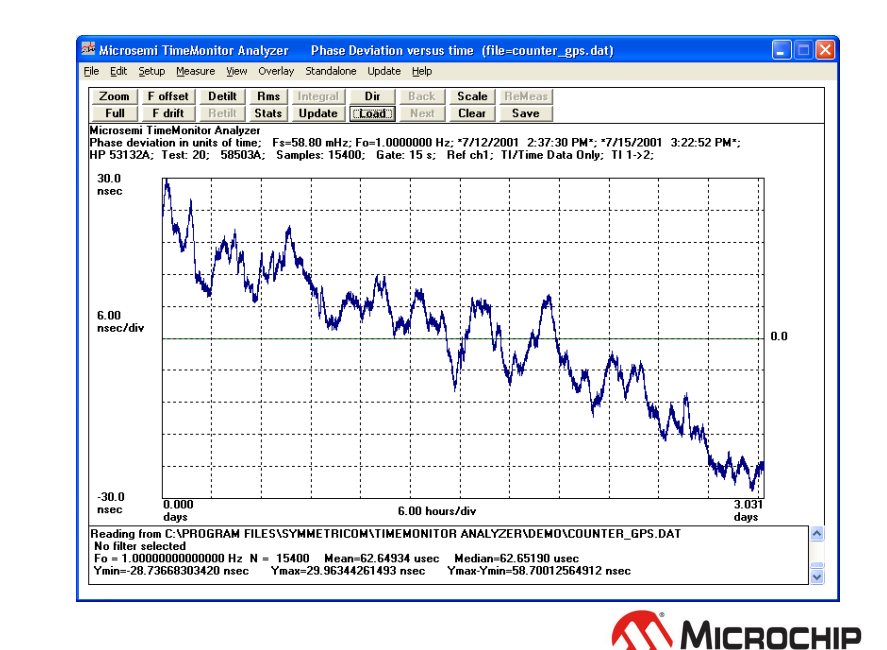

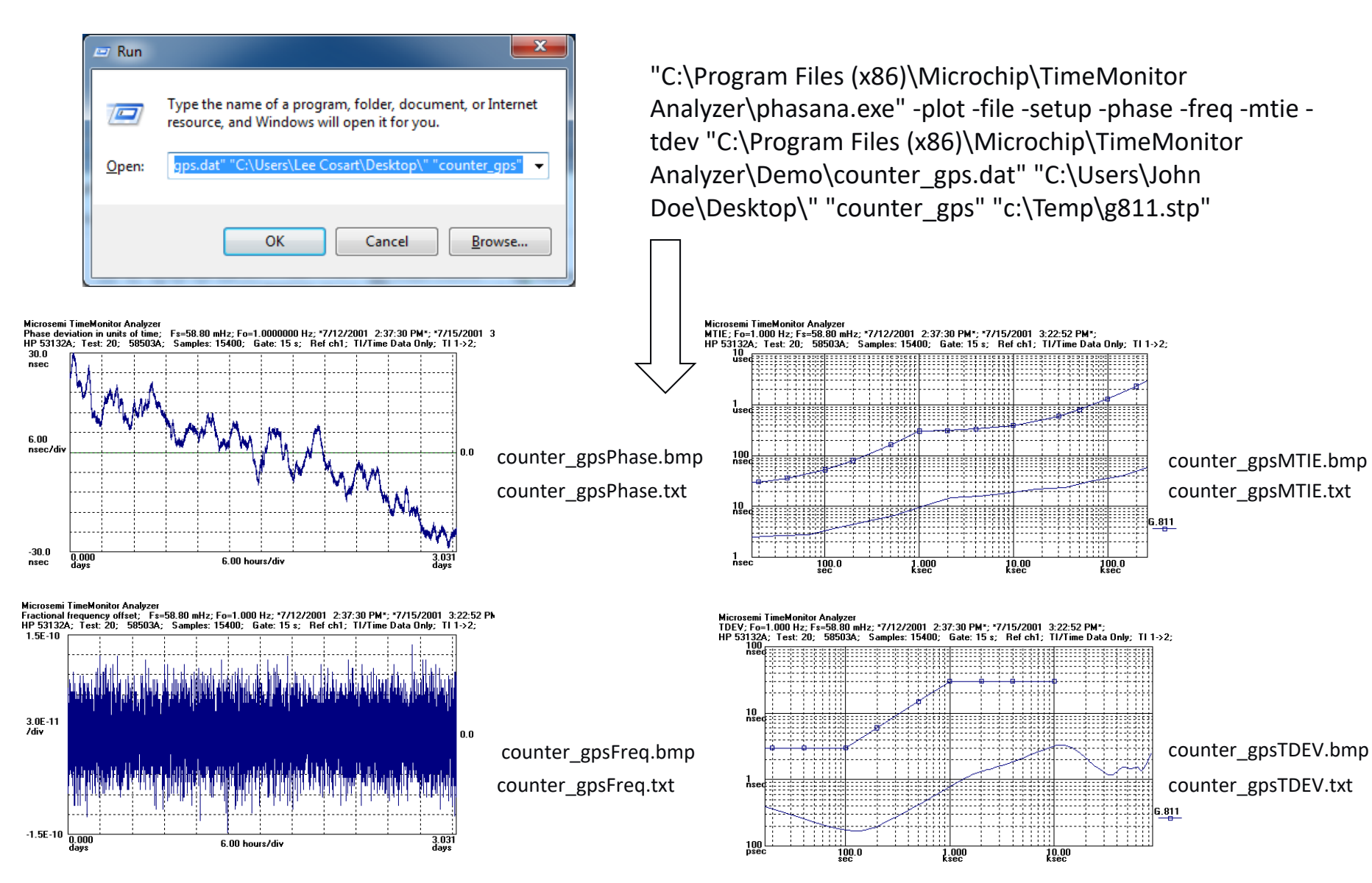

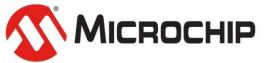

- Script (e.g. Python, Perl, Tcl, LabVIEW) or other calling program (e.g. C) can be used to process measurement files:
  - Counter (DAT, ASC)
  - Single/Dual Column (TXT)
  - Packet Probe (TPK, AIT, TWY)
  - Other extensions than these six processed as single/dual column
- Uses "inisetup.stp" (or optional ".stp" file in command)
  - Setup masks, calculation parameters etc.
- Supports all calculations
  - -phase, -freq, -lsffreq, -mtie, -tdev, -adev, -mdev, -matie, -mafe
  - -hist, -cdf, -drift, -dphase, -dfreq, -ti, -ppsd, -fp, -tempco
- Writes BMP files for script selected calculations
  - Script can then be used to automatically place plots in a document
- Writes dual column TXT files for script selected calculations
  - These results can then be post-processed (mask pass/fail for example)

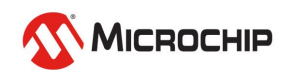

#### • Example "Command Line"

 "C:\Program Files (x86)\Microsemi\TimeMonitor Analyzer\phasana.exe" -plot -file -setup – slast -phase -freq -mtie -tdev "C:\Program Files (x86)\Microsemi\TimeMonitor Analyzer\Demo\counter\_gps.dat" "C:\Users\John Doe\Desktop\" "counter\_gps" "C:\Temp\g811.stp"

#### • Parsing the "Command Line"

- TimeMonitor EXE: "C:\Program Files (x86)\Microsemi\TimeMonitor Analyzer\phasana.exe"
- Indicate plot function: -plot
- Indicate file function: -file
- Indicate setup file (optional): -setup
- Indicate setup file loaded last (optional): -slast
- Choose calculation(s): -phase -freq -mtie -tdev
- Source file: "C:\Program Files (x86)\Microsemi\TimeMonitor Analyzer\Demo\counter\_gps.dat"
- Destination directory: "C:\Users\John Doe\Desktop\"
- BMP/TXT file names: counter\_gps
- Setup file name: "C:\Temp\g811.stp"

#### • This "Command Line" produces four BMP and four dual column TXT files

 counter\_gpsPhase.bmp, counter\_gpsFreq.bmp, counter\_gpsMTIE.bmp, counter\_gpsTDEV.bmp, counter\_gpsPhase.txt, counter\_gpsFreq.txt, counter\_gpsMTIE.txt, counter\_gpsTDEV.txt

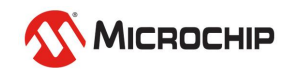

### **Setup file options**

- 1. Use "inisetup.stp" if -setup and "<setup file name>" not in command
  - "inisetup.stp" is in the TimeMonitor installation directory

#### 2. With -setup and file name without directory

- e.g. ... -setup ... "g811.stp"
- Looks for setup file in TimeMonitor Analyzer installation directory

#### 3. With -setup and file name with directory

- e.g. ... -setup ... "C:\Temp\g811.stp"
- Looks for setup file in the "C:\Temp\" directory in this case

#### 4. With -setup and -slast

• TimeMonitor Analyzer will load the setup file *after* loading the data file

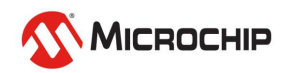

#### Delimiting

- Optional input file delimiting is available
- Delimits the input file according to point numbers in the file, for example, a 1000 point file could be delimited to start with the 150<sup>th</sup> point and stop with the 300<sup>th</sup> point with all analysis performed on that delimited sequence rather than the full 1000 points
- The syntax is to add -start and/or -stop parameters with each followed by a space and then an integer
- Example: "phasana.exe" -plot -file -start 800 -phase -freq -mtie -tdev "C:\Data\counter\_gps.dat" "C:\Results\" "counter\_gps"
- Example: "phasana.exe" -plot -file -stop 1600 -phase -freq -mtie -tdev "C:\Data\counter\_gps.dat" "C:\Results\" "counter\_gps"
- Example: "phasana.exe" -plot -file -start 800 -stop 1600 -phase -freq -mtie -tdev "C:\Data\counter\_gps.dat" "C:\Results\" "counter\_gps"

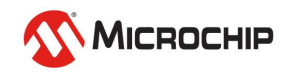

#### • Overlays

- Command line supports saving results as overlays
- Command line supports plotting overlay results as a BMP file

#### • Save as Overlay

- Numbered overlays range from 0 to 9
- Parameter is –saveoverlay[N]
- Example: "phasana.exe" -saveoverlay1 -phase -freq -mtie -tdev "C:\Data\counter\_gps.dat" "C:\Results\" "counter\_gps"
- Example: "phasana.exe" -plot -file -saveoverlay1 -phase -freq -mtie -tdev "C:\Data\counter\_gps.dat" "C:\Results\" "counter\_gps"

#### • Plot Overlay

- Overlays are individually selected
- Example: "phasana.exe" -phase -mtie -tdev -overlay1 -overlay5 -overlay7 "C:\Results\" "counter\_gps"

#### Overlay Options

- -phase, -freq, -mtie, -tdev, -adev, -mdev, -matie, -mafe
- -hist, -cdf, -ppsd, -fp, -generic, -scatter, -timestats

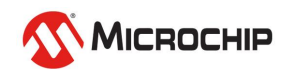

#### Debug mode (optional)

- -debug parameter is used to invoke
- Dialog box content is directed to file "cmd\_debug.txt"
- File "cmd\_debug.txt" is located in the TimeMonitor Analyzer installation directory and in the "output" directory specified in the command as long as it exists
- In debug mode, message dialog box content is directed to that file and message dialog boxes are suppressed
- File "cmd\_debug.txt" shows the parsing of the command (and the content of any message dialog box)
- Example: "phasana.exe" -debug -plot -file -phase -freq -mtie -tdev "C:\Data\counter\_gps.dat" "C:\Results\" "counter\_gps"

#### • Debug file example:

Input file: counter\_gps.dat Input directory: C:\Vb\Office\Vb6\Projects\Phasana\Builds\b20140110\ Output file: counter\_gps Output directory: C:\Users\John Doe\Desktop\ Output bitmap selected Output file selected Delimiting selected Start: 900 Stop: 1800 Phase calculation Frequency calculation MTIE calculation TDEV calculation

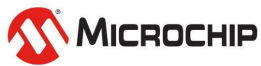

### Summary

#### • Three options for directing calculations

- -plot: BMP files
- -file: TXT dual column files
- -saveoverlay<N>: save as overlay (e.g. –saveoverlay1)
- Any combination of the three options can be selected in a single command
- Plot Overlays
  - BMP files produced

#### Debug mode

- Writes parse of command to a file
- The file also includes any message dialog box content with message dialog boxes suppressed

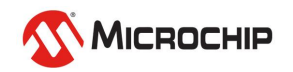

| 😼 Abou | t MicrochipTimeMonitor Analyzer                                                                    |    |    |
|--------|----------------------------------------------------------------------------------------------------|----|----|
| w      | Microchip TimeMonitor Analyzer                                                                     |    |    |
|        | Microchip TimeMonitor Analyzer Software 5.0<br>Windows 7, 8, 10<br>Last Built: 2021/01/09 21:04:23 |    |    |
|        | Copyright © 2020 Microchip Inc.<br>All rights reserved.                                            |    |    |
|        |                                                                                                    | ID | ОК |

TimeMonitor Analyzer 4.0 or later required for "Command Line" functionality

TimeMonitor Analyzer 5.0 is required for full "Command Line" functionality

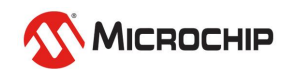